**Global SIM Link** 

# **User Guide**

 Issue
 01

 Date
 2025-02-11

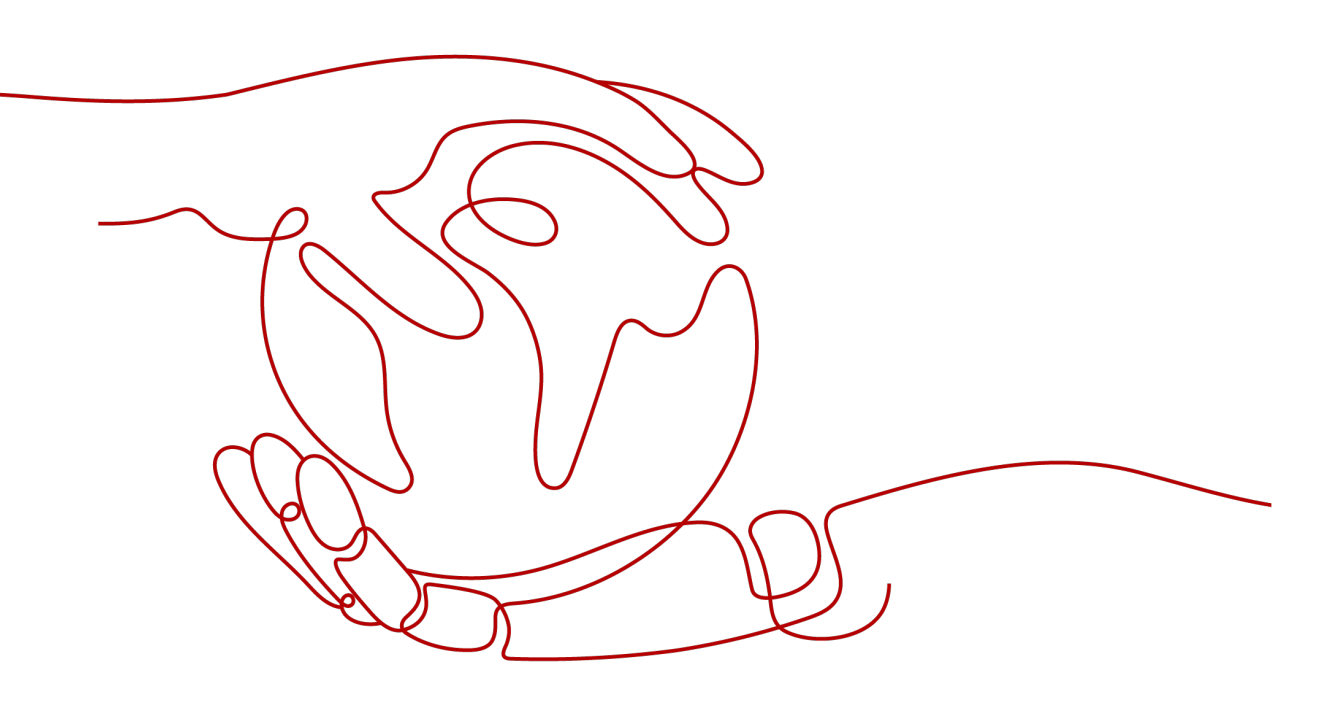

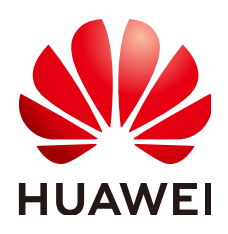

HUAWEI CLOUD COMPUTING TECHNOLOGIES CO., LTD.

#### Copyright © Huawei Cloud Computing Technologies Co., Ltd. 2025. All rights reserved.

No part of this document may be reproduced or transmitted in any form or by any means without prior written consent of Huawei Cloud Computing Technologies Co., Ltd.

#### **Trademarks and Permissions**

NUAWEI and other Huawei trademarks are the property of Huawei Technologies Co., Ltd. All other trademarks and trade names mentioned in this document are the property of their respective holders.

#### Notice

The purchased products, services and features are stipulated by the contract made between Huawei Cloud and the customer. All or part of the products, services and features described in this document may not be within the purchase scope or the usage scope. Unless otherwise specified in the contract, all statements, information, and recommendations in this document are provided "AS IS" without warranties, guarantees or representations of any kind, either express or implied.

The information in this document is subject to change without notice. Every effort has been made in the preparation of this document to ensure accuracy of the contents, but all statements, information, and recommendations in this document do not constitute a warranty of any kind, express or implied.

## **Contents**

| 1 Physical SIM Cards                          | 1  |
|-----------------------------------------------|----|
| 1.1 Introduction                              | 1  |
| 1.2 Purchasing IoT SIM Cards                  |    |
| 1.2.1 Procedure                               |    |
| 1.2.2 Precautions                             | 5  |
| 1.3 Using an IoT SIM Card                     | 7  |
| 1.3.1 Dedicated Data                          | 7  |
| 1.3.2 Activation                              |    |
| 1.3.3 Threshold for Auto Disconnection        | 12 |
| 1.3.4 Suspended Due to Data Use-up            | 12 |
| 1.3.5 Device-SIM Binding                      | 12 |
| 1.4 Renewing an IoT SIM Card                  | 13 |
| 1.5 Subscribing to a Card Add-on              |    |
| 1.6 Subscribing to a Forward Data Pool Add-on |    |
| 1.7 Platform Functions                        | 21 |
| 1.7.1 Dashboard                               | 22 |
| 1.7.2 SIM Cards                               |    |
| 1.7.2.1 Card List                             | 23 |
| 1.7.2.2 Status Check                          |    |
| 1.7.2.3 Batch Operations                      |    |
| 1.7.3 Orders and Renewal                      |    |
| 1.7.4 Tags                                    |    |
| 1.7.5 Data Pools                              | 61 |
| 1.7.5.1 Forward Data Pools                    | 61 |
| 1.7.5.2 Backward Data Pools                   | 66 |
| 1.7.6 Automation Rules                        | 70 |
| 1.7.7 Request Management                      |    |
| 1.7.7.1 Request List                          | 79 |
| 1.7.7.2 Request Item List                     | 80 |
| 1.7.8 Custom Attributes                       |    |
| 1.7.9 Export Task List                        |    |
| 2 Permissions Management                      |    |
| 2.1 Creating a User and Granting Permissions  |    |
|                                               |    |

| 3 CTS                              | 86 |
|------------------------------------|----|
| 3.1 Overview                       |    |
| 3.2 Key Operations Recorded by CTS |    |
| 3.3 Viewing Tracing Logs           | 90 |

# Physical SIM Cards

## **1.1 Introduction**

A physical SIM card is a hardware chip that can be used in a device. It is a user identification card, which stores user data, authentication methods, and passwords for the system to identify users. At the same time, the SIM card connects users with the system and exchange information between them.

Currently, GSL provides commercial and industrial physical SIM cards.

- Commercial physical SIM cards: made of common plastics and applicable to common consumption scenarios.
- Industrial physical SIM cards: made of injection molding and ceramic materials. Industrial physical SIM cards are resistant to high temperature, moisture, vibration, corrosion, electromagnetic interference, and have long service life.

| Produ<br>ct<br>Type                  | Commercial SIM |                | Industrial SIM                        |                                       |  |
|--------------------------------------|----------------|----------------|---------------------------------------|---------------------------------------|--|
| Produ<br>ct<br>Form                  | Plug-in SIM    | SMD SIM        | Plug-in SIM                           | SMD SIM                               |  |
| Packa<br>ging<br>Mater<br>ial        | ABS or PVC     | ABS or PVC     | Industrial<br>plastics or<br>ceramics | Industrial<br>plastics or<br>ceramics |  |
| Opera<br>ting<br>Temp<br>eratu<br>re | –25°C to +85°C | –25°C to +85°C | –40°C to<br>+105°C                    | –40°C to<br>+105°C                    |  |

The following table lists their differences.

| Shock         | 5 Hz to 500 Hz | 20 Hz to 2,000<br>Hz | 5 Hz to 500 Hz | 20 Hz to 2,000<br>Hz |
|---------------|----------------|----------------------|----------------|----------------------|
| Lifecy<br>cle | 100,000 times  | 100,000 times        | 500,000 times  | 500,000 times        |

The following table lists the physical SIM card types supported by GSL.

| Туре       | Description                                                                                                 |
|------------|----------------------------------------------------------------------------------------------------|
| Commercial | There are four types of commercial physical SIM cards.                                                      |
|            | Commercial plug-in SIM: common SIM (2FF).                                                                   |
|            | <ul> <li>Commercial plug-in 2-in-1 SIM: common (mini) SIM and<br/>micro SIM, excluding nano SIM.</li> </ul> |
|            | <ul> <li>Commercial plug-in 3-in-1 SIM: common (mini) SIM, micro<br/>SIM, and nano SIM.</li> </ul>          |
|            | • <b>Consumer SMD SIM</b> : 5 mm x 6 mm and 2 mm x 2 mm SMD SIM, which can be welded to devices.            |
| Industrial | There are three types of industrial physical SIM cards.                                                     |
|            | Industrial plug-in SIM: common SIM (2FF).                                                                   |
|            | • Industrial plug-in 2-in-1 SIM: common (mini) SIM and micro SIM, excluding nano SIM.                       |
|            | • Industrial SMD SIM: 5 mm x 6 mm and 2 mm x 2 mm SMD SIM, which can be welded to devices.                  |

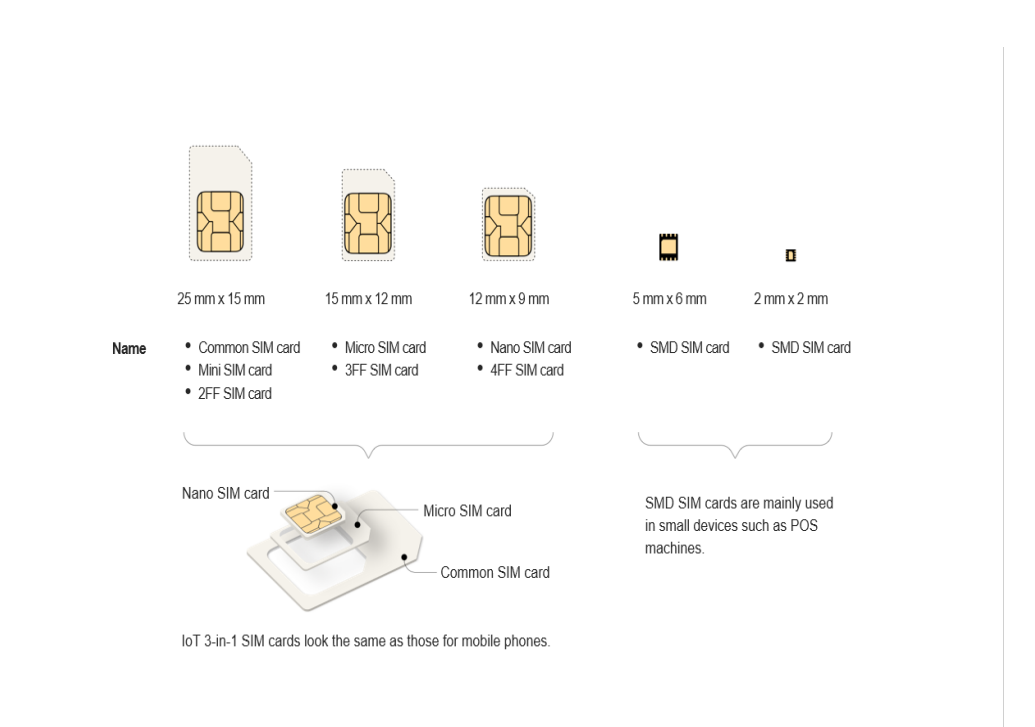

## 1.2 Purchasing IoT SIM Cards

## 1.2.1 Procedure

#### **Registration and Real-Name Authentication**

**Register** a Huawei Cloud account and complete **enterprise real-name** authentication.

#### **Purchasing Physical SIM Cards**

- Step 1 Contact the account manager or consult online to obtain the commercial discount, and then purchase the product with the provided purchase link.
- **Step 2** Specify the plan specifications.

Set the application scenario, SIM type, monthly data plan per card, whether to use a forward data pool, quantity unit, required duration, and quantity.

Plan types:

Currently, GSL provides Chinese mainland data plans and global data plans. Click tabs to switch between them.

| Buy GSL Plan                                                                                                    | Chinese Mainland Globa                                                                                                    |
|----------------------------------------------------------------------------------------------------|----------------------------------------------------------------------------------------------------|
| ① Configure ② (2)                                                                                                    | Surface Coder (B) Pay                                                                                                    |
| <ul> <li>Only IoT SIM cards of loci</li> <li>China Telecom is phasing</li> <li>China Mobile IoT SIM car</li> <li>Do not use an IoT SIM car</li> </ul> | is camer can be used in Apriles. These dances, "Vines, and new Mergels, "Vines Califian This page cannot be used for these regions.<br>2015/2016-Internst-Effect on purchases a Califian Encourted Star of the Califian Califian Encourted Star of the Califian Encourted Star of the Califican Encourted Star of the Califian Encourted Star of the Califian Encourted Star of the Cal |
| Basic Information                                                                                                    |                                                                                                    |
| * Usage Scenario                                                                                                    | Wee suvellance V                                                                                                    |
| SIM Type 💿                                                                                                    | Commercial plages 3a+19M v                                                                                                    |
| Carrier                                                                                                    | Care Motor Chris Telecom Chris Lincom                                                                                                    |
| Network Standard                                                                                                    |                                                                                                    |
| Data Type                                                                                                    | Deducated data Constrained data                                                                                                    |
|                                                                                                    | For a SIM card using general data, the total data cannot exceed 100 MB even by pooling or add-on subscription.                                                                                                    |
| DataMonth Per SIM                                                                                                    | [3016] v                                                                                                    |
| Required Duration                                                                                                    | tww v                                                                                                    |
| * Forward Data Pool                                                                                                    | Nether v                                                                                                    |
|                                                                                                    | 1.4 SN DNC with the same threads disc point share disk. 2.0 Once transist at all worked disk states that is supported with next more. 3.0 Once transist at all worked disk states that and the support of the support of the support o     |
|                                                                                                    |                                                                                                    |

Estimated: \$2,000.00 USD (5)

- SIM card type: Multiple physical SIM card types are supported, such as the commercial plug-in 3-in-1 SIM and industrial plug-in 2-in-1 SIM.
- Carrier: Different carriers support different network standards. Select a carrier based on the network supported by your device.
  - China Mobile IoT SIM cards only support 4G networks. \_
  - China Telecom IoT SIM cards only support 4G networks. \_
  - China Unicom IoT SIM cards support both 3G and 4G networks. \_
  - IoT SIM cards of carriers outside the Chinese mainland only support 4G networks.
- Data type: Two options are available only for Chinese mainland plans.
  - Common data: All domain names and IP addresses can be accessed. The monthly data usage cannot exceed 100 MB, or the card will be suspended. The quota is restored in the next month.

- Dedicated data: You need to configure a fixed domain name or IP address. After the configuration, IoT SIM cards can be used to access only the pre-set fixed addresses.
- Forward data pool: If you select Existing forward data pool or New forward data pool when purchasing SIM cards, the SIM cards in the order share data.
  - All SIM cards in the same data pool share data. For example, ten 1 GB SIM cards form a 10 GB data pool.
  - Once the pool is at its monthly data usage limit, all its SIM cards will be suspended until next month.
  - Test cards cannot form data pools.
  - For China Telecom SIM cards, you can only specify the data pool when placing an order. After the order is placed, the data pool cannot be changed.
  - It is recommended that you create a data pool during card purchase process. Carriers may not support pooling after purchase.

**Note**: You cannot form a data pool with unpooled cards after the order is placed.

- **Quantity**: The number of cards to purchase is equal to quantity multiplied by quantity unit. Example: If **Quantity Unit** is set to **1000**, **Quantity** is set to **5**, 5,000 SIM plans will be purchased.
- Fixed address information: A fixed domain name or IP address is required for dedicated data. For details, see **Dedicated Data**.
- **Step 3** Read the **precautions**.
- **Step 4** Confirm the order information.

Click Buy Now.

**Step 5** Pay for the order.

Select I have read and agree to the Global SIM Link Disclaimer, click Pay Now, and wait for the delivery.

#### **NOTE**

After the payment is successful, cards will be shipped within about 10 working days (six weeks for China Mobile SIM cards with plans of over 100 MB).

| Buy GSL Plan                                                                                                    |                           |                               | Chin         | ninese Mainland Global |          |             |
|----------------------------------------------------------------------------------------------------|---------------------------|-------------------------------|--------------|------------------------|----------|-------------|
| 🕑 Configure — 🕘 Confirm Order                                                                                                    | 3 Pay                     |                               |              |                        |          |             |
| Only lot 580 cards of stocal carriers can be used in Xnylang. Thet, Guangi, Yuman, and Inner Mongola. Yees Sellin: This page cannot be used for these regions.<br>Only lot 580 cards of stocal carriers can be used in Xnylang. Thet, Guangi, Yuman, and Inner Mongola. Yees Sellin: This page cannot be used for these regions.<br>Only lot 580 cards of a selline carriers can be used in Xnylang. Thet, Guangi, Yuman, and Inner Mongola. Yees Sellin: This page cannot be used for these regions.<br>Only lot 580 cards of a selline carriers can be used for the selline carriers.<br>On the Use and 157 SM card in a store. If will be suggended or all cards under the account will be deabled. |                           |                               |              |                        |          |             |
| Order Details                                                                                                    |                           |                               |              |                        |          |             |
| Product Type                                                                                                    | Specifications            |                               | Billing Mode | Required Duration      | Quantity | Price       |
|                                                                                                    | SIM Type                  | Commercial plug-in 3-in-1 SIM |              |                        |          |             |
|                                                                                                    | Carrier                   | China Mobile                  |              |                        |          |             |
| GSL Plan                                                                                                    | Network Standard          | 43                            | One-off      | 1 year                 | 1,000    | \$2,000.00  |
|                                                                                                    | Data Plan Per SIM         | 30 MB                         |              |                        |          |             |
|                                                                                                    | Data Type                 | General data                  |              |                        |          |             |
| Recipient info                                                                                                    |                           |                               |              |                        |          |             |
| Name PI                                                                                                    | hone Number               | Full Address                  |              |                        |          | Postal Code |
|                                                                                                    |                           |                               |              |                        |          |             |
|                                                                                                    |                           |                               |              |                        |          |             |
| Protocol                                                                                                    |                           |                               |              |                        |          |             |
| There end and append to the COSACT DML (or EXECUTION)                                                                                                    |                           |                               |              |                        |          |             |
| Estimated: \$2,000.00 USD ③                                                                                                    | reveals \$2,000.00 USD () |                               |              |                        |          |             |

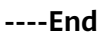

## **1.2.2 Precautions**

Before placing an order, read the following precautions:

- Regional restrictions:
  - IoT SIM cards provided by Chinese carriers can be used only in the Chinese mainland. To use IoT SIM cards in high-risk border areas such as Xinjiang, Tibet, Guangxi, and Yunnan, you need to purchase cards from local carriers. View the detailed List of High-Risk Areas.
  - Due to policy-based control, permanent roaming in China, Brazil, Türkiye, Pakistan, Saudi Arabia, and the United Arab Emirates (UAE) is prohibited for IoT cards provided by carriers outside the Chinese mainland. If the roaming duration exceeds three to six months (the time depends on the specific country), the roaming service will be permanently disabled by carriers.
- Voice and SMS functions are unavailable. IoT SIM cards provide only data.
- Internet of Human (IoH) devices or applications cannot be accessed. By default, IoT SIM cards require enterprise real-name authentication and can be used for only IoT devices. To use IoT SIM cards in IoH scenarios (except mobile phones), buy cards that require real-name authentication instead. One person can have up to five IoT cards that complete real-name authentication. For assistance, contact Huawei technical support.
- **The carrier or plan cannot be changed**. After order placement, the carrier or plan of the purchased card cannot be changed.
- **The number segment cannot be specified.** Contact the account manager for more information.
- Threshold for auto disconnection:
  - When the data usage of a single card reaches the preset network disconnection threshold, the system automatically suspends the card. Generally, it is used to limit the usage of a pooled card.
  - To resume a card suspended due to data threshold met, set a higher threshold. When the monthly usage of the card is less than the threshold and the card has remaining usage, or the associated data pool has remaining usage, the card will be automatically resumed.

- Due to the delay in data update, the actual usage may exceed the preset threshold when a card is suspended.

**Note:** Auto disconnection threshold is only available for pooled cards of China Unicom and China Mobile and all China Telecom physical cards.

- Suspension due to data use-up
  - Once at the plan data threshold, a card will be suspended and resumed in the next month. Any remaining data of the current month will not be rolled over to the next month.
  - If the plan quota of a pooled card is used up, the card may not be suspended. When the used data exceeds the total data of the cards in the pool, all cards are automatically suspended. Any remaining data for a forward data pool of the current month will not be rolled over to the next month.
  - If the bound SIM cards are suspended due to data use-up, devices can recover connection without restarting after add-on subscription or quota restoration. If some devices cannot connect to the Internet, restart the devices.
- **Device-SIM binding**: When a SIM card is inserted into device A for the first time and activated successfully, the card is automatically bound to device A. If this card is then inserted into device B, the card will be suspended due to device-SIM separation. Therefore, do not insert a SIM card into multiple devices. Currently, device-SIM binding is not available for IoT SIM cards provided by carriers outside the Chinese mainland.
- **Dedicated data**: Fixed addresses (domain names or IP addresses) are only available for physical SIM cards of a card purchase/transfer order with dedicated data. After the configuration, IoT SIM cards can be used to access only the pre-set fixed addresses. Currently, dedicated data cannot be configured for IoT cards provided by carriers outside the Chinese mainland.
- Add-ons are only available for SIM cards of China Telecom, China Unicom, and China Mobile. For details, see Subscribing to a Card Add-on and Subscribing to a Forward Data Pool Add-on.
- **Real-name authentication**: By default, GSL provides SIM cards that require enterprise real-name authentication. To buy cards that require individual real-name authentication, contact Huawei technical support before placing an order. For these cards, you need to complete the individual real-name authentication for them before activating them. If you activate these cards directly by inserting them into devices and powering them on or online activation, they become suspended due to violation and cannot be used. If these cards form a forward data pool, their data can be shared but cannot be used by themselves. These cards can be used only after the individual real-name authentication is completed and they return to in use status.
- **General data limit**: For a SIM card either with 30 MB or 100 MB general data plan, the monthly data usage cannot exceed 100 MB, or the card will be suspended. The quota is restored in the next month. The limit cannot be changed by purchasing an add-on or forming a forward data pool.
- **Restrictions on regions (China Mobile)**: There are regional restrictions for a China Mobile SIM card with over 100 MB data plan monthly. When a card is connected to the Internet for the first time, it is automatically bound to the province. To change the bound province, submit a Huawei Cloud service ticket. The rebinding takes one working day.

• Billing rules: For details, see Billing Details.

## 1.3 Using an IoT SIM Card

## 1.3.1 Dedicated Data

#### What Is Dedicated Data?

If you configure dedicated data for your IoT SIM cards, they can only access preset platforms or systems. You can configure dedicated data with fixed addresses, including fixed domain names and fixed IP addresses.

A fixed domain name or IP address is required for dedicated data.

#### **Configuration Rules**

Currently, dedicated data can be configured only for IoT SIM cards of China Telecom, China Mobile, and China Unicom.

Configuration rules of different carriers:

#### **NOTE**

- Do not directly use the content of the **Fixed Address (Only for Reference)** column in the table. Set the fixed address based on the site requirements.
- The wildcard character (\*) indicates any characters. For example, the domain name https://\*.example.com includes https://www.example.com, https://a.example.com, and https://b.example.com. The wildcard character (\*) can be used only once in a domain name.
- **China Telecom**: Up to 10 fixed addresses. Five IP addresses at most. Wildcard characters are allowed only for domain names. Your request will be processed within five working days. Example:

| Туре           | Protocol      | Wildca<br>rd<br>Suppor<br>ted | Fixed Address (Only for Reference)  | Port                                        |
|----------------|---------------|-------------------------------|-------------------------------------|---------------------------------------------|
| Domain<br>name | НТТР          | Yes                           | http://<br>www.*.example.com:<br>80 | Optional<br>(default value:<br><b>80</b> )  |
| Domain<br>name | HTTPS         | No                            | https://<br>www.example.com:4<br>43 | Optional<br>(default value:<br><b>443</b> ) |
| Domain<br>name | UDP or<br>TCP | No                            | tcp://example.com                   | Optional                                    |
| Domain<br>name | Others        | Yes                           | mqtt://*.example.com                | Optional                                    |
| IP             |               |                               | 127.0.0.1                           |                                             |

• **China Unicom**: Up to 10 fixed addresses. "/\*" is the default end of an HTTP domain name. Addresses using HTTP and HTTPS protocols support wildcard characters. Your request will be processed within seven working days. Example:

| Туре           | Protocol      | Wildca Fixed Address (Only<br>rd for Reference)<br>Suppor<br>ted |                            | Port     |
|----------------|---------------|------------------------------------------------------------------|----------------------------|----------|
| Domain<br>name | HTTP          | No                                                               | http://<br>www.example.com | Optional |
| Domain<br>name | HTTPS         | Yes                                                              | https://<br>*.example.com  |          |
| Domain<br>name | TCP or<br>UDP |                                                                  | tcp://example.com          | Optional |
| Domain<br>name | Others        |                                                                  | mqtt://example.com         | Optional |
| IP             |               |                                                                  | 127.0.0.1                  | Optional |

• **China Mobile**: Configure up to 10 fixed addresses. Wildcard characters are allowed only for domain names. Your request will be processed within six weeks. Example:

| Туре           | Protocol      | Wildca Fixed Address (Only<br>rd for Reference)<br>Suppor<br>ted |                               | Port     |
|----------------|---------------|------------------------------------------------------------------|-------------------------------|----------|
| Domain<br>name | НТТР          | No                                                               | http://<br>www.example.com    | Optional |
| Domain<br>name | HTTPS         | Yes                                                              | https://<br>www.*.example.com | Optional |
| Domain<br>name | UDP or<br>TCP | Yes                                                              | tcp://*.example.com           | Optional |
| Domain<br>name | Others        | No                                                               | mqtt://example.com            | Optional |
| IP             |               |                                                                  | 127.0.0.1                     |          |

#### Configuring a Fixed Domain Name/IP Address

#### **NOTE**

- If invalid fixed addresses are configured, the corresponding cards may fail to use data. You are advised to configure fixed addresses for a small number of test cards at first and then for all cards.
- Configure fixed addresses under the guidance of technical personnel. If you encounter any problem during the configuration, contact Huawei technical support.
- Fixed address is only available for physical SIM cards of a card purchase/transfer order with dedicated data.
- 1. Log in to the **GSL** console.
- 2. In the navigation pane, choose **Orders and Renewal**.
- 3. Click the target batch number to access the **Order Details** page.
- 4. On the **Fixed Address Info** tab page in the lower part of the page, you can add, modify, or delete fixed addresses.

You can click **Add Historical Fixed Address** to select an existing target fixed address.

| 1 Tips: Requests for addir | g or changing fixed addres | is info will be processed within a | pecified period: five working days for 0 | China Telecom, seven working | g days for China Unico | n, and six weeks for China Mobile. View More | **      |           | ×   |
|----------------------------|----------------------------|------------------------------------|------------------------------------------|------------------------------|------------------------|----------------------------------------------|---------|-----------|-----|
| Add Fixed Address          | Add Historical F           | txed Address Max addre             | ses: 10. Up to 5 China Telecom IP        | addresses are allowed. N     | umber of addresses     | added: 0.                                    |         |           | C 🐵 |
| Address Type               | Protocol                   | Wildcard Supported                 | Fixed Address Info                       | Port No.                     | Status                 | Created                                      | Remarks | Operation |     |
| Domain name                | HTTP                       | No                                 | http://                                  | 80                           | Configuring            | Nov 10, 2023 16:43:14 GMT+08:00              | -       |           |     |
| IP                         | -                          | No                                 | 127.                                     | -                            | Configuring            | Nov 21, 2023 19:25:28 GMT+08:00              | -       |           |     |

- Adding a fixed address

Click **Add Fixed Address**. In the displayed dialog box, configure the fixed address by referring to **Configuration Rules**.

Figure 1-1 Adding fixed domain name

#### Add Fixed Address

| Configure up to 10 fixed<br>most for China Telecom | domain names/IP addresses. Five IP addresses at $~~	imes$ SIM cards. |
|----------------------------------------------------|----------------------------------------------------------------------|
| ★ Address Type                                     | Domain name V                                                        |
| Protocol                                           | http ~                                                               |
| Wildcard Supported                                 | No V                                                                 |
| * Fixed Address Info                               | Example: http://www.example.com:10010                                |
| Port No.                                           |                                                                      |
|                                                    | Close Submit                                                         |

- Modifying a fixed address

 $\times$ 

| dates mid and           | Carra Cara           |                                |                                        |                         |                                 |                                            |                         |           |   |
|-------------------------|----------------------|--------------------------------|----------------------------------------|-------------------------|---------------------------------|--------------------------------------------|-------------------------|-----------|---|
| Tips: Requests for addi | ng or changing fixed | address info will be processed | d within a specified period: five work | ing days for China Tele | com, seven working              | days for China Unicom, and six weeks for C | thina Mobile. View More |           |   |
| Add Floed Address       | Add Historical I     | Tool Address Max addr          | esses: 10. Up to 5 China Telecom I     | P addresses are allowe  | d. Number of addres             | tes added: fl.                             |                         |           | 0 |
| Address Type            | Protocol             | Wildcard Supported             | Fixed Address info                     | Port No.                | Status                          | Created                                    | Remarks                 | Operation |   |
| Domain name             | http                 | No                             | http:                                  |                         | <ul> <li>Configuring</li> </ul> | Dec 21. 2023 20:00:16 OMT+08:00            |                         |           |   |
| IP                      |                      | No                             | 127                                    |                         | Configuring                     | Dec 25, 2023 17:43:32 GMT+08:00            |                         |           |   |
|                         |                      |                                |                                        |                         |                                 |                                            |                         |           |   |

Locate the target fixed address and click **Modify** in the **Operation** column to modify the fixed address.

#### D NOTE

A fixed address in the **Configuring**, **Reviewing**, or **Deleting** status cannot be modified.

#### - Deleting a fixed address

| Tip: Hequesis for adding or changing fixed address into we be processed within a specified pended two wonking days for China Telecom, seven wonking days for China Telecom, seven wonking days for China Telecom, and six weeks for China Makes. View Multer                                                                                                    |                  |                       |                                     |                      |                                 |                                 |         | ×             |     |
|----------------------------------------------------------------------------------------------------|------------------|-----------------------|-------------------------------------|----------------------|---------------------------------|---------------------------------|---------|---------------|-----|
| Add Fixed Address                                                                                                    | Add Historical P | ived Address Max addr | sense: 10. Up to 5 China Telecom IP | addrosses are allowe | d. Number of addres             | es added: 0.                    |         |               | 0.0 |
| Address Type                                                                                                    | Protocol         | Wildcard Supported    | Fixed Address Info                  | Port No.             | Status                          | Created                         | Remarka | Operation     |     |
| Domain name                                                                                                    | nmp              | No                    | inttp:/                             |                      | <ul> <li>Configuring</li> </ul> | Dec 21, 2023 20:00:16 GMT+0E:00 |         |               |     |
| and the second second s |                  | Ne                    | 427                                 |                      | <ul> <li>Configuring</li> </ul> | Dec 25, 2023 17:43:32 OMT+08:00 |         |               |     |
| Domain name                                                                                                    | trittpoi         | No                    | https:/                             |                      | <ul> <li>Changing</li> </ul>    | Dec 25, 2023 17:49:02 GMT+08:00 |         | Modity Delete |     |

Locate the target fixed address and click **Delete** in the **Operation** column to delete the fixed address.

#### D NOTE

- A fixed address in the **Configuring** or **Reviewing** status cannot be deleted.
- Orders configured with dedicated data must retain at least one fixed address.

## 1.3.2 Activation

#### **Automatic Activation After Inactive Period**

Generally, the inactive period of physical SIM cards of Chinese carriers is six months. This period will not be counted into the validity period. When a SIM card gets manually activated (getting inserted into a device and powered on or activated on the console) within the inactive period or automatically activated after six months, the system starts to calculate the card usage time. The validity period is the same as the required duration (one or three years) of the order.

#### **Automatic Activation After Test Period**

For physical SIM cards from carriers outside the Chinese mainland, a test period of six months is provided. This period will not be counted into the validity period. When a SIM card gets manually activated (getting inserted into a device and powered on or activated on the console) within the test period or automatically activated after six months, the system starts to calculate the card usage time. The validity period is the same as the required duration (one or three years) of the order.

#### Automatic Activation After Being Inserted into a Device and Powered On

An IoT SIM card will be automatically activated after being inserted into the device and powered on. This process usually takes about 30 seconds.

If a device does not work for a long time (for example, more than 10 minutes), you can set its APN (case-insensitive) and check whether the device works properly.

• For a China Mobile IoT SIM card, set both the name and APN to cmiot.

- For a China Telecom IoT SIM card, set both the name and APN to **ctnet**.
- For a China Unicom SIM card, set both the name and APN to scuiot.

If the device still cannot work normally, contact Huawei technical support.

#### Activation on the Console

You can log in to the GSL console to view all SIM cards on the SIM Cards page.

You can activate a **Testable** or **Activatable** physical SIM card by clicking **Activate** in the **Operation** column. The request will be processed within one or two working days. The card status becomes **In use** after the activation.

#### **Activating Cards in Batches**

The total effective data of the forward data pool depends on the number of activated cards. You can activate physical SIM cards in the pool in batches.

#### On the Forward Data Pools page, click Batch Activate in the Operation column.

| Forward Data Pools                                       |                                                                                                    | 🖓 Notice 🗋 Documentation Buy IoT Data             |
|----------------------------------------------------------|----------------------------------------------------------------------------------------------------|---------------------------------------------------|
| 0 Does not count data of unactivated SIM cards. Activate | cards in their operation column.                                                                        | ×                                                 |
| Create Pool                                              | Batch Activate                                                                                          | X Enter a pool name. Q Reset Q ()                 |
| Pool ID Pool Name                                        | 1 Operation only available for activatable physical SIM cards. The request will be processed within one | ed Data (MB) Batch No. Billing Cycle Operation    |
| 526804 202: d                                            | or two working days.                                                                                    | S233 2024-00 Batch Activate Add Card   Buy Add-on |
|                                                          |                                                                                                    |                                                   |
| Total Records: 1 $10 \lor$ (1) $\Rightarrow$             | * By Pool Segment File IDs                                                                              |                                                   |
|                                                          | Activates all inactive physical SIM cards in the pool.                                                  |                                                   |
|                                                          | * Pool ID 5268041869233728                                                                              |                                                   |
|                                                          | Cancel                                                                                                  | ок                                                |
|                                                          |                                                                                                    |                                                   |

GSL provides four batch activation modes.

| nodes |
|-------|
| Ì     |

| Mode    | Description                                                                                                    |
|---------|----------------------------------------------------------------------------------------------------|
| Pool    | In this mode, the system activates all inactive physical SIM cards in the pool. Click <b>OK</b> and wait for the request to be processed.                                                                                  |
| Segment | In this mode, the system activates physical SIM cards in the pool according to their start and end numbers. Enter the start number and end number as required, click <b>OK</b> , and wait for the request to be processed. |
|         | <b>NOTE</b><br>Enter only digits. The container IDs between the start number and end<br>number must be consecutive and the corresponding cards cannot be<br>activated.                                                     |

| Mode | Description                                                                                                    |
|------|----------------------------------------------------------------------------------------------------|
| File | In this mode, the system activates physical SIM cards in the pool based on the file. Download the template file, edit and upload it as required, click <b>OK</b> , and wait for the request to be processed. |
|      | NOTE<br>The SIM Card Status column in the template is for reference only. The<br>system activates SIM cards in batches based on the uploaded Container<br>ID column.                                         |
| IDs  | In this mode, the system activates physical SIM cards in the pool based on input IDs. Enter container IDs as required, click <b>OK</b> , and wait for the request to be processed.                           |
|      | NOTE<br>A container ID can contain only digits.                                                                                                    |

## **1.3.3 Threshold for Auto Disconnection**

#### NOTICE

Only available for pooled cards of China Unicom and China Mobile and all China Telecom physical cards.

- When the data usage of a single card reaches the preset network disconnection threshold, the system automatically suspends the card. Generally, it is used to limit the usage of a pooled card.
- To resume a card suspended due to data threshold met, set a higher threshold. When the monthly usage of the card is less than the threshold and the card has remaining usage, or the associated data pool has remaining usage, the card will be automatically resumed.
- Due to the delay in data update, the actual usage may exceed the preset threshold when a card is suspended.

## 1.3.4 Suspended Due to Data Use-up

- Once at the plan data threshold, a card will be suspended and resumed in the next month. Any remaining data of the current month will not be rolled over to the next month.
- If the plan quota of a pooled card is used up, the card may not be suspended. When the used data exceeds the total data of the cards in the pool, all cards are automatically suspended. Any remaining data for a forward data pool of the current month will not be rolled over to the next month.
- If the bound SIM cards are suspended due to data use-up, devices can recover connection without restarting after add-on subscription or quota restoration. If some devices cannot connect to the Internet, restart the devices.

## 1.3.5 Device-SIM Binding

GSL enables the device-SIM binding function for IoT SIM cards. When a SIM card is inserted into device A for the first time and activated successfully, the card is

automatically bound to device A. If this card is then inserted into device B, the card will be suspended due to device-SIM separation. (Note: China Telecom SIM card will be disconnected from the network but its status is still **In use**.) You need to apply for device-SIM rebinding to resume the card. The following describes the solutions to the device-SIM separation problem for different carriers:

- China Mobile: The SIM card status displayed on the GSL console is Suspended (due to violation). In the navigation pane, choose SIM Cards > Card List. In the Operation column of the target card, click More, select Rebind Device, and select Ordinary Device-SIM Rebinding to unbind the card. The card will be unbound within three working days and restored to the In use status.
- China Telecom: The SIM card status displayed on the GSL console is In use. In the navigation pane, choose SIM Cards > Card List. In the Operation column of the target card, click More, select Rebind Device, and select Ordinary Device-SIM Rebinding to bind the card to the IMEI of the new device (by default). Restart the device 5 minutes after the operation is complete. A card can be unbound at most twice in each calendar month.
- China Unicom: The SIM card status displayed on the **GSL console** is **Suspended (due to violation)**. Submit a request and the request will be processed within one to three working days.

## 1.4 Renewing an IoT SIM Card

You can renew physical SIM cards by card (individually) or order (in batches).

#### Description

- You can only renew **in-use** physical SIM cards that are **not deregistered** and have **unexpired** plans.
- You can only renew physical SIM cards from a **completed Card purchase** or **Card transfer** order that is **not part of a backward data pool**.
- You can only renew a **Card purchase** order when its previous renewal is completed.
- When an IoT SIM card is about to expire, the system will send a notification email to your registered email address. It is recommended that you renew your cards one month in advance. In special cases, contact Huawei technical support in advance.
- After the renewal is complete, the new expiration time is calculated as follows: New expiration time = Original expiration time + Required period
- IoT cards that are not renewed upon expiration will be deregistered. Deregistered IoT cards cannot be restored.
- The total validity period of each IoT card after renewal cannot exceed six years after the current time.
- The renewal order can be processed within three working days (the renewal must be performed before the 20th day of each month).

#### Process

1. Select the order to be renewed and the operation mode (renew by order or SIM card).

- 2. Confirm the order information.
- 3. Pay for the order.
- 4. Track the renewal order status until it is complete.

#### **Renewing Physical SIM Cards**

Step 1 Select the orders you want to renew.

Log in to the **GSL console** and choose **Orders and Renewal** in the navigation pane. Select **one or more** orders and click **Renew** above the list.

| Orders and Renewal  |                                   |                                    | G Notice ☐ Documentation      | Buy loT Data |
|---------------------|-----------------------------------|------------------------------------|-------------------------------|--------------|
| Renew               |                                   |                                    | Enter a batch number. Q Reset | 0            |
| Batch No. Order No. | Plan Name                         | Physical SIM Type 🍸 🛛 Order Type 🍸 | Order Statu: Operation        |              |
| 582723 CS24060      | China Unicom Global Commercial: 5 | Commercial plug-in 3 Card purchase | Shipped                       |              |

#### D NOTE

Only orders that meet the renewal requirements can be renewed. If you click **Renew** without selecting an order, the system selects all qualified orders by default.

Renewal is only available for physical SIM cards from a completed **Card purchase** or **Card transfer** order that is not part of a backward data pool. The selected orders that cannot be renewed will be filtered by the system.

You can select up to 10 orders for renewal at a time. If you want to renew all orders in the account (without specifying any one), ensure that the number of orders that meet the renewal requirements does not exceed 50, or an error will occur.

#### Step 2 Select an operation mode.

- If you do not select any order, click **Renew** to renew all orders that meet the renewal requirements and contain qualified cards.
  - By order: In this mode, the system renews all qualified physical SIM cards in the target order.

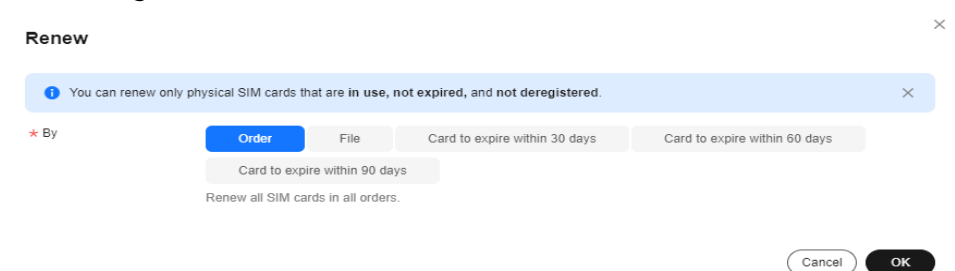

 By file: In this mode, the system renews qualified physical SIM cards in the target order based on the file. Click **Renewable**, select items from the list of renewable container IDs on demand.

 $\times$ 

#### × Renew You can renew only physical SIM cards that are in use, not expired, and not deregistered. $\times$ ★ By Order File Card to expire within 30 days Card to expire within 60 days Card to expire within 90 days Renews specified physical SIM cards in all orders based on the file. Select File ★ Upload File Download a template based on the site requirements and upload the file. Renewable | Card to Expire Within 30 Days | Card to Expire Within 60 Days | Card to Expire Within 90 Days Tips: 1. Download a template. 2. Upload an XLSX file 2. Upload an XLSX file 3. Only the first sheet in the file will be uploaded. 4. Max file size: 10 MB. 5. The renewal duration of each IoT card cannot exceed six years. 6. Renew up to 100,000 numbers at a time. Select the cards from this list of physical SIM cards available for renewal from the selected orders. Cancel OK

#### Modify the Excel file and upload it.

Renew

| <ol> <li>You can renew only p</li> </ol> | physical SIM cards that are in use, not expired,                                                                                                    | and not deregistered.                                            |                                          | ×            |
|------------------------------------------|----------------------------------------------------------------------------------------------------|------------------------------------------------------------------|------------------------------------------|--------------|
| ★ By                                     | Order File Card to                                                                                                    | expire within 30 days                                            | Card to expire within 60 days            |              |
|                                          | Card to expire within 90 days                                                                                                    |                                                                  |                                          |              |
|                                          | Renews specified physical SIM cards in all ord                                                                                                    | lers based on the file.                                          |                                          |              |
| * Upload File                            |                                                                                                    | Select File                                                      | )                                        |              |
|                                          | Download a template based on the site require                                                                                                    | ements and upload the file.                                      |                                          |              |
|                                          | Renewable   Card to Expire Within 30 Days                                                                                                    | Card to Expire Within 60 Day                                     | s   Card to Expire Within 90 Days        |              |
|                                          | Tips:<br>1. Download a template.<br>2. Upload an XLSX file.<br>3. Only the first sheet in the file will be uploade<br>4. Max file size: 10 MB.<br>5. The renewal duration of each IoT card cann<br>6. Renew up to 100,000 numbers at a time. So<br>selected orders. | id.<br>of exceed six years.<br>elect the cards from this list of | f physical SIM cards available for renew | val from the |
|                                          |                                                                                                    |                                                                  | Cancel                                   | ОК           |

 By card expiration time: In this mode, the system renews qualified physical SIM cards that will expire within 30/60/90 days in the target order. You can use tags and SIM card status as filtering conditions.

Cancel OK

| Renew               |                            |                                                |                                | × |
|---------------------|----------------------------|------------------------------------------------|--------------------------------|---|
| () You can renew on | ly physical SIM cards that | at are in use, not expired, and not deregister | red.                           | × |
| ★ By                | Order                      | File Card to expire within 30 da               | Card to expire within 60 days  |   |
|                     | Card to expire             | e within 90 days                               |                                |   |
|                     | Renew all physical         | SIM cards that meet conditions in all orders a | nd will expire within 30 days. |   |
| Container ID        | MSISDN                     | SIM Card Status 🛛                              | Tag 🖓                          |   |
|                     |                            |                                                |                                |   |
|                     |                            | No data available.                             |                                |   |
|                     |                            |                                                |                                |   |
|                     |                            |                                                |                                |   |
|                     |                            |                                                |                                |   |

• If you select one or more orders, click **Renew** to renew them. The selected orders that cannot be renewed will be filtered by the system. You can check the batch numbers of the orders left. You can also renew cards by order, file, and card expiration time.

| - | By order               |                                     |                                    |                               |    |
|---|------------------------|-------------------------------------|------------------------------------|-------------------------------|----|
|   | Renew                  |                                     |                                    |                               | ×  |
|   | 1 You can renew only p | physical SIM cards that are in use, | not expired, and not deregistered. |                               | ×  |
|   | * Batch No.            | 55479                               |                                    |                               |    |
|   | ★ By                   | Order File                          | Card to expire within 30 days      | Card to expire within 60 days |    |
|   |                        | Card to expire within 90 d          | ays                                |                               |    |
|   |                        | Renew all SIM cards in selected     | d orders.                          |                               |    |
|   |                        |                                     |                                    | Cancel                        | ОК |
| - | By file                |                                     |                                    |                               |    |

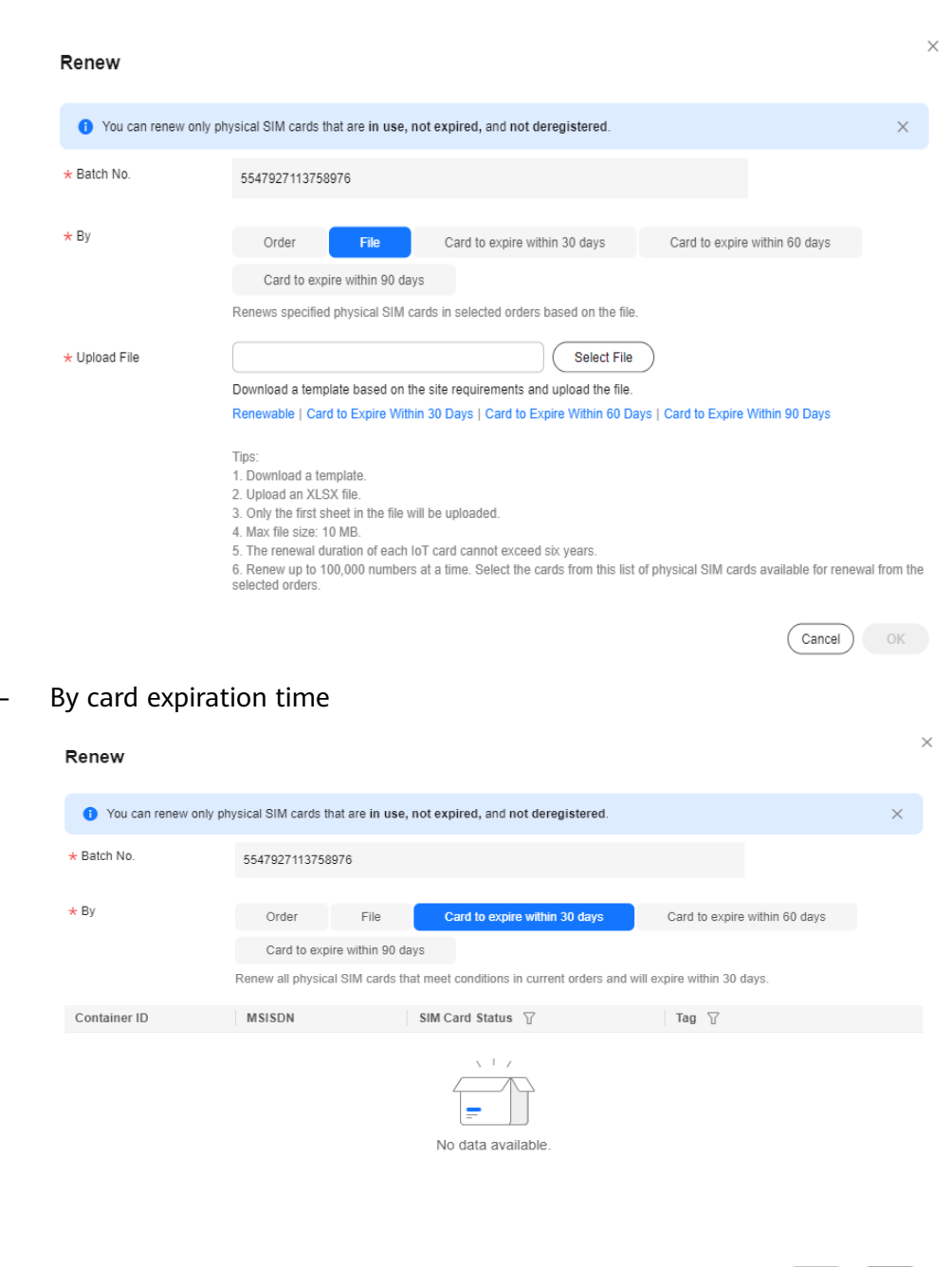

| ок |
|----|
|    |

**Step 3** Confirm the order information.

Click **OK**. In the displayed page, select the required duration of the order. Check the renewal order details.

If you have any question, contact Huawei technical support.

| GSL Plan                                                |                  |                               |              |                   |         |       |
|---------------------------------------------------------|------------------|-------------------------------|--------------|-------------------|---------|-------|
| Santigues 🔕 Continu Order                               |                  |                               |              |                   |         |       |
| Order Details                                           |                  |                               |              |                   |         |       |
|                                                         |                  |                               |              |                   |         |       |
| Protect type                                            | Specifications   |                               | Billing Mode | Required Duration | Geavity | Price |
|                                                         | SIM Type         | Commercial plug-in 3-In-1 SIM |              |                   |         |       |
| GSL Plan                                                | Carrier          | China Telecam                 | One-off      | t year 🗸 🗸        | 2       | 55.00 |
|                                                         | Network Shandard | 40                            |              |                   |         |       |
|                                                         | Data Plon Per SM | 10048                         |              |                   |         |       |
|                                                         |                  |                               |              |                   |         |       |
| Protocol                                                |                  |                               |              |                   |         |       |
| I have read and agree to the Global SIM Link Disclaimer |                  |                               |              |                   |         |       |
|                                                         |                  |                               |              |                   |         |       |
|                                                         |                  |                               |              |                   |         |       |
|                                                         |                  |                               |              |                   |         |       |
|                                                         |                  |                               |              |                   |         |       |
|                                                         |                  |                               |              |                   |         |       |
|                                                         |                  |                               |              |                   |         |       |
|                                                         |                  |                               |              |                   |         |       |
|                                                         |                  |                               |              |                   |         |       |
|                                                         |                  |                               |              |                   |         |       |
|                                                         |                  |                               |              |                   |         |       |
|                                                         |                  |                               |              |                   |         |       |
|                                                         |                  |                               |              |                   |         |       |
|                                                         |                  |                               |              |                   |         |       |
|                                                         |                  |                               |              |                   |         |       |
|                                                         |                  |                               |              |                   |         |       |
|                                                         |                  |                               |              |                   |         |       |
|                                                         |                  |                               |              |                   |         |       |
|                                                         |                  |                               |              |                   |         |       |
|                                                         |                  |                               |              |                   |         |       |
|                                                         |                  |                               |              |                   |         |       |
|                                                         |                  |                               |              |                   |         |       |
|                                                         |                  |                               |              |                   |         |       |
|                                                         |                  |                               |              |                   |         |       |
|                                                         |                  |                               |              |                   |         |       |
|                                                         |                  |                               |              |                   |         |       |
|                                                         |                  |                               |              |                   |         |       |
|                                                         |                  |                               |              |                   |         |       |
|                                                         |                  |                               |              |                   |         |       |
|                                                         |                  |                               |              |                   |         |       |
|                                                         |                  |                               |              |                   |         |       |
| manut: \$6.00 USD @                                     |                  |                               |              |                   |         | Par   |

**Step 4** Pay for the order.

After confirming the order information, click **Go to Online Payment** to complete the payment.

**Step 5** Track the renewal order status until it is complete.

On the **Orders and Renewal** page, click the batch number to go to the order details page. You can view the list of SIM cards involved in the renewal. (Currently, the list is displayed only after the renewal order is approved.)

| Orders and Renewal  |                                   |                      |               | √ Notice Documentation Buy IoT Data |
|---------------------|-----------------------------------|----------------------|---------------|-------------------------------------|
| Renew               |                                   |                      |               | Enter a batch number. Q Reset Q (   |
| Batch No. Order No. | Plan Name                         | Physical SIM Type 🍸  | Order Type 🍸  | Order Statu: Operation              |
| 5827233 CS2406C     | China Unicom Global Commercial: 5 | Commercial plug-in 3 | Card purchase | Shipped                             |

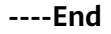

## 1.5 Subscribing to a Card Add-on

Card add-ons are only available for physical SIM cards of China Telecom, China Unicom, and China Mobile.

#### Description

- The objects must be the physical SIM cards that are in use or suspended for exceeding data usage limit.
- For a SIM card using general data, the total data of the basic plan and add-on cannot exceed 100 MB.
- You can only perform batch subscription of add-ons for cards of the same order.
- Card add-ons are not available for pooled cards. If necessary, subscribe to **pool add-ons**.

#### Process

- 1. Select the container IDs of the target SIM cards.
- 2. Select a subscription mode (subscribe for a single card or in batches).
- 3. Select the add-on specifications and complete the payment.
- 4. After the payment, the subscription is expected to be completed within 5 minutes.

#### Procedure

- 1. Select a subscription mode (manual or batch template-based).
  - Manual subscription

Log in to the **GSL console** and choose **SIM Cards** > **Card List** in the navigation pane. Select one or several SIM cards, click **Subscribe to Add-on** above the list, and wait for the system verification. You can only perform batch subscription of add-ons for cards of the same order.

| Cai | rd List                                                                      |                                    |                                                     |                                   |                                  |                             |                            | © Notic             | e 🖸 Documentation          | Buy IoT Data     |
|-----|------------------------------------------------------------------------------|------------------------------------|-----------------------------------------------------|-----------------------------------|----------------------------------|-----------------------------|----------------------------|---------------------|----------------------------|------------------|
| •   | <ul> <li>Billing cycle is by calendar month for China<br/>column.</li> </ul> | Mobile/China Telecom. China Unicom | bills from the 27th of the previous month to the 21 | 5th of the current month. The SIN | I card status and data statistic | is are updated at 24:00 yes | sterday. To check real-tim | e data usage, clici | the Refresh icon in the us | ed data $\times$ |
| (   | Export ~ Batch ~ Tie De                                                      | vice ③ ③ Subscribe to Add o        | n () ()                                             |                                   | Cor                              | tainer ID 🗸                 |                            | Advanced            | Bearch -> Reset            | 00               |
|     | Container ID 😔 SIM Car                                                       | d Status 🖓 MSISDN                  | Plan Name 🐨                                         | Used Data (MB) 💮 Θ                | Remaining Data (MB) 💮            | ⊖ Tag ∀                     | Batch No.                  | Validity 😔 🛛 C      | peration                   |                  |
|     | 🔽 🗰 🔹 in us                                                                  |                                    | China Telecom Commercial: 500 MB/                   | 0.08 🖓                            | 499.92                           | + Add                       | 5826870607111616           | 924 days u P        | lan   Suspend   More ~     |                  |

- Batch template-based subscription

Log in to the **GSL console** and choose **SIM Cards** > **Card List** in the navigation pane. Click **Batch** > **Batch Add-on Subscription** above the list. Download the template file, edit and upload it as required, and click **OK**.

| Export ~ | Batch ^ Subscribe to                                  | Add-on 🤇 | )        |                                    |                    | Container ID V          |       | ۵ (       | Advanced Search V Reset      |
|----------|-------------------------------------------------------|----------|----------|------------------------------------|--------------------|-------------------------|-------|-----------|------------------------------|
| Containe | Physical SIM                                          | > 7      | MSISDN   | Plan Name 🛛                        | Used Data (MB) 🕥 🖯 | Remaining Data (MB) ③ 🖯 | Tag 🍸 | Batch No. | Valic Operation              |
| 8966092  | eSIMVSIM                                              | >        | 86140021 |                                    | 0 Q                | 10,340                  | + Add | 50002344  | 112 Plan   Suspend   More 🗸  |
| 8986040  | Batch Tags Setting<br>Batch Custom Attributes Setting |          | 1440037  | Tri-Network Commercial: 2 GB/month | 0 Q                | 30                      | + Add | 5547927   | Expl Plan   Suspend   More ~ |
| 8986040  | Batch Add-on Subscription                             |          | 144003   | Tri-Network Commercial: 2 GB/month | 0 Q                | 30                      | + Add | 5547927   | Expl Plan   Suspend   More 🗸 |

2. The page for purchasing an add-on is displayed only after the verification succeeds. Select the specifications of the add-on and click **Buy Now**.

| <   Buy Add-on                                                  |                            |                                                      |                     |             |                          |
|-----------------------------------------------------------------|----------------------------|------------------------------------------------------|---------------------|-------------|--------------------------|
| Select Add-on (2) Confirm Order (3) Pay                         |                            |                                                      |                     |             |                          |
| SIM Card List                                                   |                            |                                                      |                     |             |                          |
| Total: 1                                                        |                            |                                                      |                     |             |                          |
| Container ID                                                    | SIM Card Status            |                                                      | Remaining Data (MB) |             | Real-Name Authentication |
| 858505                                                          | In use                     |                                                      | 1,024.00            |             | No                       |
|                                                                 |                            |                                                      |                     |             |                          |
| Add-ons                                                         |                            |                                                      |                     |             |                          |
| Specifications                                                  |                            | Name                                                 |                     | Price (USD) |                          |
| China Telecom monthly add-on: 100 MB on physical SIM            |                            | China Telecom monthly add-on: 100 MB                 | on physical SIM     | 0.30        |                          |
| China Telecom monthly add-on: 500 MB on physical SIM            |                            | China Telecom monthly add-on: 500 MB on physical SIM |                     | 0.60        |                          |
| China Telecom monthly add-on: 1 GB on physical SIM              |                            | China Telecom monthly add-on: 1 GB on physical SIM   |                     | 1.00        |                          |
| China Telecom monthly add-on: 10 GB on physical SIM             |                            | China Telecom monthly add-on: 10 GB on physical SIM  |                     | 2.40        |                          |
| China Telecom monthly add-on: 30 GB on physical SIM             |                            | China Unicom monthly add-on: 30 GB on physical       | SIM                 | 5.00        |                          |
| Total Records: 5 10 V < 1 >                                     |                            |                                                      |                     |             |                          |
| Selected add-on: China Telecom monthly add-on: 30 GB on physica | I SIM   China Telecom mont | thly add-on: 30 GB on physical SIM   5 US            | D                   |             |                          |
|                                                                 |                            |                                                      |                     |             |                          |
|                                                                 |                            |                                                      |                     |             |                          |
|                                                                 |                            |                                                      |                     |             |                          |
|                                                                 |                            |                                                      |                     |             |                          |
|                                                                 |                            |                                                      |                     |             |                          |
| Estimated: \$5.00 USD ③                                         |                            |                                                      |                     |             | Eury Now                 |

3. Confirm the order details, select I have read and agree to the Global SIM Link Disclaimer, and click Pay Now.

| <   Buy Add-on                                        |                                       |                                       |             |          |                  |
|-------------------------------------------------------|---------------------------------------|---------------------------------------|-------------|----------|------------------|
| 🕗 Select Add-on —— 2 Confirm Order ——                 | — (3) Pay                             |                                       |             |          |                  |
| Order Details                                         |                                       |                                       |             |          |                  |
|                                                       | Specifications                        | Name                                  | Price (USD) | Quantity | Total Price      |
| GSL plan                                              | China Telecom monthly add-on: 30 GB o | China Telecom monthly add-on: 30 GB o | 5.00        | 1        | \$ 5.00          |
|                                                       |                                       |                                       |             |          |                  |
| Agreement                                             | _                                     |                                       |             |          |                  |
| I have read and agree to the Global SIM Link Disclaid | mer                                   |                                       |             |          |                  |
|                                                       |                                       |                                       |             |          |                  |
|                                                       |                                       |                                       |             |          |                  |
|                                                       |                                       |                                       |             |          |                  |
|                                                       |                                       |                                       |             |          |                  |
|                                                       |                                       |                                       |             |          |                  |
|                                                       |                                       |                                       |             |          |                  |
| Estimated: \$5.00 USD 💿                               |                                       |                                       |             |          | Previous Pay Now |

- 4. Select a payment method and click **Go to Online Payment**.
- 5. After the order is generated, view the order details.

After the payment, the system automatically reviews the order, which takes about 5 minutes. The add-on takes effect immediately after the subscription is successful. Choose **Orders and Renewal** in the navigation pane, and click the batch number of the target order to go to its details page and check its progress. Wait until the order status changes from **Processing** to **Completed**.

| Batch Numbe       | er: 603768743                 |             |              |                          |                                |                             |             |
|-------------------|-------------------------------|-------------|--------------|--------------------------|--------------------------------|-----------------------------|-------------|
|                   | (1) Order Placed              | ② Reviewing | (3) Approved | (4) To Be Shipped        | (Renewing) ———                 | (5) Shipped<br>Sep 16, 2024 | 6 Completed |
| Basic Info        |                               |             |              |                          |                                |                             |             |
| Order No.         | CS24091                       |             |              | Plan Name                | China Unicom Commercial: 30 ME | 3/month for a year          |             |
| SIM Type          | Physical SIM                  |             |              | Order Type               | Card purchase                  |                             |             |
| Physical SIM Type | Commercial plug-in 3-in-1 SIM |             |              | Order Status             | Completed                      |                             |             |
| Network Standard  | 3G/4G                         |             |              | Effective ①              | Effective upon use             |                             |             |
| Auto Renew 🕑      | No                            |             |              | Required Duration        | 1 year                         |                             |             |
| Test Period       |                               |             |              | Inactive Period 💿        | 6 months                       |                             |             |
| Data Type         | Dedicated data                |             |              | Pooled                   | Forward data pool              |                             |             |
| Activated Cards   | 100                           |             |              | Original Batch No.       | -                              |                             |             |
| Failed For        |                               |             |              | Suspensions Reserved For | -                              |                             |             |
| Remarks           | -                             |             |              |                          |                                |                             |             |
| Recipient Info    |                               |             |              |                          |                                |                             |             |
| Recipient Name    |                               |             |              | Recipient Phone          |                                |                             |             |
| Delivery Address  |                               |             |              | Postal Code              |                                |                             |             |
| Courier           | SF Express                    |             |              | Tracking No.             |                                |                             |             |
|                   |                               |             |              |                          |                                |                             |             |
|                   |                               |             |              |                          |                                |                             |             |

## 1.6 Subscribing to a Forward Data Pool Add-on

Forward data pool add-ons are only available for physical SIM cards of China Telecom, China Unicom, and China Mobile.

#### Process

- 1. Select the forward data pool for which you want to subscribe to an add-on.
- 2. Select the specifications of the pool add-on and complete the payment.
- 3. After the payment, the subscription is expected to be completed within 5 minutes.

#### Procedure

- **Step 1** Log in to the **GSL** console.
- **Step 2** Choose **Data Pools** > **Forward Data Pools** in the navigation pane and click **Buy Add-on** in the **Operation** column.

| Forward Data Pools                                                                                                    |                          |                 |                                  |                     |                          |           | G Notice 🛛 😡 Feedback       | Documentation     Buy IoT Data |
|----------------------------------------------------------------------------------------------------|--------------------------|-----------------|----------------------------------|---------------------|--------------------------|-----------|-----------------------------|--------------------------------|
| Does not count data of unactivated SIM cards. Activate of the second second | cards in their operation | n column.       |                                  |                     |                          |           |                             | ×                              |
| Create Pool                                                                                                    |                          |                 |                                  |                     |                          |           | Enter a pool name.          |                                |
| Pool ID Pool Name                                                                                                    | Total Cards              | Effective Cards | Plan Name                        | Effective Data (MB) | Remaining/Used Data (MB) | Batch No. | Billing Cycle 🍸 I Operation |                                |
| 5198 1776 20230317 <i>&amp;</i>                                                                                                    | 3                        | -               | China Unicom Commercial: 10 GB/m | -                   | -/- Q                    | 51562 305 | 2024-05 - Batch Activate    | Add Card Buy Add-on            |

**Step 3** Select the pool add-on to be purchased and click **Buy Now**.

| <   Buy Add-on                                                     |                                                                   |             |               |
|--------------------------------------------------------------------|-------------------------------------------------------------------|-------------|---------------|
| Buy Add-on (2) Confirm Order (3) Make Payment ent                  |                                                                   |             |               |
| Buy Add-on                                                         |                                                                   |             |               |
| Specifications                                                     | Name                                                              | Price (USD) | Quantity      |
| O China Telecom monthly add-on: 100 MB                             | China Telecom monthly add-on: 100 MB for data pool                | 0.30        | - 1-100,000 + |
| China Telecom monthly add-on: 500 MB                               | China Telecom monthly add-on: 500 MB for data pool                | 0.60        | - 1~100,000 + |
| China Telecom monthly add-on: 1 GB                                 | China Telecom monthly add-on: 1 GB for data pool                  | 1.00        | - 1-100,000 + |
| China Telecom monthly add-on: 10 GB                                | China Telecom monthly add-on: 10 GB for data pool                 | 2.40        | - 1~100,000 + |
| China Telecom monthly add-on: 30 GB                                | China Telecom monthly add-on: 30 GB for data pool                 | 5.00        | - 1 +         |
| Total Records: 5 10 V ( 1 )                                        |                                                                   |             |               |
| Selected add-on: China Telecom monthly add-on: 30 GB on physical S | SIM   China Telecom monthly add-on: 30 GB on physical SIM   5 USE |             |               |
|                                                                    |                                                                   |             |               |
|                                                                    |                                                                   |             |               |
|                                                                    |                                                                   |             |               |
|                                                                    |                                                                   |             |               |
|                                                                    |                                                                   |             |               |
|                                                                    |                                                                   |             |               |
|                                                                    |                                                                   |             |               |
| Estimated: \$5.00 USD ③                                            |                                                                   |             | Buy Now       |

Step 4 Select I have read and agree to the Global SIM Link Disclaimer and click Pay Now.

| <   Buy Add-on                                         |             |          |             |
|--------------------------------------------------------|-------------|----------|-------------|
| 🕑 Buy Add-on 🕄 Confirm Order 3 Mailes Phyment          |             |          |             |
| Order Details                                          |             |          |             |
| Namo                                                   | Price (USD) | Quantity | Telal Price |
| China Telecom monthly add-on: 30 GB for data pool      | 5.00        | 1        | 85.00       |
|                                                        |             |          |             |
| Protocol                                               |             |          |             |
| I have read and agree to the Global SM Link Disclaimer |             |          |             |
|                                                        |             |          |             |
|                                                        |             |          |             |
|                                                        |             |          |             |
|                                                        |             |          |             |
|                                                        |             |          |             |
|                                                        |             |          |             |
|                                                        |             |          |             |
|                                                        |             |          |             |
|                                                        |             |          |             |
|                                                        |             |          |             |
|                                                        |             |          |             |
|                                                        |             |          |             |

**Step 5** Confirm the order, select a payment method, and click **Go to Online Payment**.

After the payment, the subscription is expected to be completed within 5 minutes.

----End

## **1.7 Platform Functions**

## 1.7.1 Dashboard

Log in to the **GSL console**, you can view the overall information about SIM cards and devices on the **Dashboard** page.

| SIM Card Status                       |                                                                                                    | Ca Data Usage Warning                                                                | Q                                         | Plan Expiration Statistics                                | Q              |
|---------------------------------------|----------------------------------------------------------------------------------------------------|--------------------------------------------------------------------------------------|-------------------------------------------|-----------------------------------------------------------|----------------|
| 2<br>Total SIM Cards                  | Textable         O%         0           Activatable         O%         0           Supervised         O%         0           In suse         100,00% 2           Derregistered         O%         0 | ④         100% used           ●         80% used           70% used         50% used | 0<br>0<br>0                               | Expired     Expired     Within 30 days     Within 10 days | 2<br>0<br>0    |
| Data Usage Trend (Last 30 Days)<br>MB |                                                                                                    |                                                                                      | Q.<br>Max: 0.00   Min: 0.00   Total: 0.00 | Card Rankings by Data Usage This Month                    | a              |
| 1                                     |                                                                                                    |                                                                                      |                                           | ICCID                                                     | Data Used (MB) |
| 0.8                                   |                                                                                                    |                                                                                      |                                           | 11669545670033733157                                      | 0.00           |
| 0.4                                   |                                                                                                    |                                                                                      |                                           | 89860403102020220619                                      | 0.00           |
| 0.2                                   |                                                                                                    |                                                                                      |                                           | 89860403102020220618                                      | 0.00           |
| 0 ,<br>May 5                          | May 6 May 7                                                                                                    | May 8                                                                                | May 9                                     | 89860925310035699349                                      | 0.00           |
| Order Status                          |                                                                                                    | Q. Requ                                                                              | est Status                                |                                                           | Q              |
| Reviewing 3                           | Approved 0                                                                                                    | Re                                                                                   | viewing 0 Ap                              | proved 0                                                  |                |
| To Be Shipped (Renewing) 1            | Shipped 0                                                                                                    | Pro                                                                                  | cessing 0 Co                              | mpleted 0                                                 |                |
| Completed 4                           | Canceled 0                                                                                                    | Ca                                                                                   | nceled 1 Re                               | jected 0                                                  |                |
| Rejected 0                            | Failed 0                                                                                                    | Fai                                                                                  | led 1                                     |                                                           |                |

#### • SIM card status

**SIM Card Status** records the number of SIM cards in total and in different lifecycle status. The lifecycle statuses of a SIM card are described in the following table.

| Status       | Description                                                                     |
|--------------|---------------------------------------------------------------------------------|
| Activatable  | The SIM card has subscribed to a plan but has not been used.                    |
| In use       | The SIM card has subscribed to a plan and is in use.                            |
| Suspended    | The plan data of the SIM card is used up or the SIM card is manually suspended. |
| Deregistered | The SIM card is deregistered after being suspended.                             |

#### • Data statistics

You can view **Data Usage Warning**, **Plan Expiration Statistics**, **Data Usage Trend (Last 30 Days)**, and **Card Rankings by Data Usage This Month**. Click a statistical item to check the list of SIM cards that meet the conditions.

• Order status

You can view the number of orders in different statuses, including **Reviewing**, **Approved**, **To Be Shipped (Renewing)**, **Shipped**, **Completed**, **Canceled** (not applicable to physical SIM cards), **Failed**, **Rejected**, **Processing**, and **Unsubscribed**. Click a statistical item to check the list of orders that meet the conditions.

#### • Request status

You can trace the request progress of various operations, including card suspension and resumption, batch suspension and resumption, batch transfer or activation of physical SIM cards (for all or specified cards), and creation of a data pool.

You can view the number of requests in different statuses, including **Reviewing**, **Approved**, **Processing**, **Completed**, **Canceled**, **Failed**, and **Rejected**. Click a statistical item to check the list of requests that meet the conditions.

## 1.7.2 SIM Cards

#### 1.7.2.1 Card List

#### **Checking SIM Card Information**

Log in to the **GSL console** and choose **SIM Cards** > **Card List** in the navigation pane. The basic information of all SIM cards is displayed on the page. You can click O in the upper right corner to select fields to be displayed.

#### 

For the following situations, the SIM card data will be cleared and cannot be viewed.

- A SIM card in the **Deregistered** status has expired for more than two months.
- A SIM card in the **Suspended** status has expired for more than 12 months.

You can activate, resume, or suspend a specified SIM card.

- You can activate a Testable or Activatable physical SIM card by clicking Activate in the Operation column. The request will be processed within one or two working days. The card status becomes In use after the activation.
- You can resume a Suspended physical SIM card by clicking Resume in the Operation column. The request will be processed within one or two working days. The card status becomes In use after the resumption.
- You can suspend an **In use** physical SIM card by clicking **Suspend** in the **Operation** column. The request will be processed within one or two working days. The card status becomes **Suspended** after the request is processed.

| Card List                                                             |                                                                  |                                                                   |                                                           | 😴 Notice 📑 Documentation Buy loT Data                                                                                                    |
|-----------------------------------------------------------------------|------------------------------------------------------------------|-------------------------------------------------------------------|-----------------------------------------------------------|----------------------------------------------------------------------------------------------------|
| Billing cycle is by calendar month for China Mobile/China Telecom. Ch | ina Unicom bills from the 27th of the previous month to the 26th | of the current month. The SIM card status and data statistics are | updated at 24.00 yesterday. To check real-time data usage | e, click the Refresh icon in the used data column. $\qquad \qquad \qquad \qquad \qquad \qquad \qquad \qquad \qquad \qquad \qquad \qquad \qquad \qquad \qquad \qquad \qquad \qquad \qquad$ |
| Export ~ Batch ~ The Device ③ Subscr                                  | ribe to Add-on                                                   |                                                                   | Container ID V                                            | Q (Advanced Search v) (Reset Q ()                                                                                                    |
| Container ID 🖯 SIM Card Status 🏹                                      | MSISDN Plan Name 🖓                                               | Used Data (MB) ③  Remaining Data                                  | (MB) ③ ⊖ Tag ♡ Batch No.                                  | Validity 🖯 Operation                                                                                                    |
| 898809253 • In use                                                    | 8614002                                                          | 0 🖓 10,340                                                        | + Add 50002344                                            | 113 days unti Plan   Suspend   More \vee                                                                                                    |

| Parameter       | Description                                                                                                    |
|-----------------|----------------------------------------------------------------------------------------------------|
| Container<br>ID | The identifier for an IoT data card, which is almost the same as<br>the ID printed on the SIM carrier. (The last digit of the ID printed<br>on the SIM card is an English letter, and the GSL system will<br>convert it into a number randomly for the container ID.) You can<br>enter a container ID to search for the specified SIM card. If you<br>use the ICCID printed on the card for the search, enter only the<br>first 19 digits. |
| SIM Card<br>ID  | A SIM card ID uniquely identifies an IoT SIM card in the GSL system and is used to call APIs.                                                                                                    |

| Table 1-2 Bas | c information | of the SIM | card list |
|---------------|---------------|------------|-----------|
|---------------|---------------|------------|-----------|

| Parameter          | Description                                                                                                    |
|--------------------|----------------------------------------------------------------------------------------------------|
| SIM Card<br>Status | An IoT SIM card can be in the following statuses: <b>Testable</b> ,<br><b>Inactive</b> (only for non-physical SIM cards), <b>Activatable</b> , <b>In use</b> ,<br><b>Suspended</b> and <b>Deregistered</b> .                                |
|                    | • <b>Testable</b> : The card is in the test period. If a user activates the card manually or the test period expires, the card status changes from <b>Testable</b> to <b>Activatable</b> .                                                  |
|                    | • Activatable: The card is in the inactive period. If a user activates the card manually or the inactive period expires, the card status changes from Activatable to In use.                                                                |
|                    | • In use: The card works.                                                                                                    |
|                    | • <b>Suspended</b> : The card is disconnected from the network. Here are the possible causes:                                                                                                    |
|                    | <ul> <li>Suspended (data used up): If the plan data is used up, a<br/>card is automatically disconnected from the network.</li> </ul>                                                                                                    |
|                    | <ul> <li>Add-ons of the current month are available.</li> </ul>                                                                                                    |
|                    | <ul> <li>The card status automatically becomes <b>In use</b> in the next month.</li> </ul>                                                                                                    |
|                    | <ul> <li>Suspended (data threshold met): If the data threshold set<br/>by the user is reached, a card is automatically disconnected<br/>from the network.</li> </ul>                                                                        |
|                    | <ul> <li>For pooled cards of China Unicom and China Mobile and<br/>all China Telecom physical cards, you can click More in<br/>the Operation column on the SIM card list page and<br/>change the threshold to restore the cards.</li> </ul> |
|                    | <ul> <li>The card status automatically becomes <b>In use</b> in the next month.</li> </ul>                                                                                                    |
|                    | <ul> <li>Suspended (pool data used up): For cards in the same<br/>data pool, if the used data exceeds the total data of the<br/>cards, all cards are automatically disconnected from the<br/>network.</li> </ul>                            |
|                    | <ul> <li>You can activate other unactivated cards in the pool to<br/>increase the pool data quota.</li> </ul>                                                                                                    |
|                    | <ul> <li>You can purchase cards with the same plan as the pooled<br/>cards and add them to the pool to increase the pool data<br/>quota.</li> </ul>                                                                                         |
|                    | <ul> <li>The pool data quota is restored in the next month.</li> </ul>                                                                                                    |
|                    | <ul> <li>Suspended (plan expired): If a card expires and is not<br/>renewed, the network is automatically disconnected and the<br/>card is deregistered.</li> </ul>                                                                         |
|                    | <ul> <li>Suspended (manually): If you suspend a card manually on<br/>the GSL platform, you can resume the card on the platform.</li> </ul>                                                                                                  |
|                    | <ul> <li>Suspended (due to violation): If a card is separated from a device, used in the mobile phone, or used in high-risk areas, the card will be suspended. In this case, contact Huawei technical support.</li> </ul>                   |

| Parameter                         | Description                                                                                                    |  |  |  |  |  |
|-----------------------------------|----------------------------------------------------------------------------------------------------|--|--|--|--|--|
|                                   | <ul> <li>Suspended (data pool frozen): A card in a backward data<br/>pool is suspended due to account arrears. You can recharge<br/>the account in Billing Center to resume the card.</li> </ul>                                                                                                    |  |  |  |  |  |
|                                   | <ul> <li>Suspended (backward pool threshold met): If you enable an automation rule for a backward data pool, set the trigger to backward data pool usage and the action to card suspension, so when the pool data threshold is reached, all cards in this pool will be suspended. The card status automatically becomes In use in the next month.</li> <li>Deregistered: IoT cards that are not renewed upon expiration</li> </ul> |  |  |  |  |  |
|                                   | will be deregistered. Deregistered IoT cards cannot be restored.<br>You can also manually deregister a card by submitting a service<br>ticket.                                                                                                    |  |  |  |  |  |
| SIM Type                          | Physical SIM cards.                                                                                                    |  |  |  |  |  |
| MSISDN                            | It is equivalent to the phone number on the fixed network. It is a public number for users to dial.                                                                                                    |  |  |  |  |  |
| Plan Name                         | The name of the plan that you select when placing a card purchase order.                                                                                                    |  |  |  |  |  |
| Used Data<br>(MB)                 | Only the used data of activated ( <b>In use</b> or <b>Suspended</b> ) cards is displayed. The statistics of used data were updated at 24:00 yesterday. To check real-time data usage, click <sup>C</sup> in the used data column.                                                                                                    |  |  |  |  |  |
| Remaining<br>Data (MB)            | Only the used data of activated ( <b>In use</b> or <b>Suspended</b> ) cards is displayed. A negative value indicates the excess data.                                                                                                    |  |  |  |  |  |
| Node ID                           | This field does not apply to physical SIM cards.                                                                                                    |  |  |  |  |  |
| Device<br>IMEI                    | IMEI is short for International Mobile Equipment Identity. It is a globally unique set of numbers.                                                                                                    |  |  |  |  |  |
| Device<br>Model                   | This field does not apply to physical SIM cards.                                                                                                    |  |  |  |  |  |
| IMSI                              | IMSI is short for International Mobile Subscriber Identity, which uniquely identifies a mobile subscriber.                                                                                                    |  |  |  |  |  |
| Tags                              | Tags are used to classify SIM cards, facilitating card management.<br>You can add tags to a single SIM card or multiple SIM cards in<br>batches.                                                                                                    |  |  |  |  |  |
| Batch No.                         | A batch number is an attribute of an order and is used to identify<br>the order to which a SIM card belongs. You can enter a batch<br>number to search for the specified SIM cards.                                                                                                    |  |  |  |  |  |
| Real-name<br>Verified<br>(Yes/No) | This field is applicable only to cards that require real-name<br>authentication. To check the real-time status, click the refresh icon<br>in this column.                                                                                                    |  |  |  |  |  |

| Parameter           | Description                                                                                                    |
|---------------------|----------------------------------------------------------------------------------------------------|
| Validity            | The validity period of an IoT card starts from the time when the order is placed and is calculated by calendar month. By default, the validity period includes the test period (if any), inactive period (only for physical SIM cards from Chinese carriers), and activation period. The test period and inactive period are six months in total. The activation period is the same as the required duration (one year or three years). If a physical SIM card is manually activated by the user during the inactive period or test period, the card automatically enters the activation period, and the activation month is counted as a whole calendar month of validity period (no matter whether the card is activated at the beginning or end of a month). |
| Activated           | The time when a SIM card gets manually activated (getting inserted into a device and powered on or activated on the console) within inactive/test period or automatically activated after six months.                                                                                                    |
| Expires             | Since activated, a SIM card will work for the required duration<br>until it expires. You can renew the subscription to extend the<br>expiration time.                                                                                                    |
| Custom<br>Attribute | You can use custom attributes to add remarks to SIM cards. Only<br>enabled custom attributes can be edited and displayed on the SIM<br>card list page. A user can create up to six custom attributes.                                                                                                    |

#### **Exporting SIM Card Information**

Log in to the **GSL console** and choose **SIM Cards** > **Card List** in the navigation pane. Click **Export** above the list to export information about specified or all SIM cards.

#### **NOTE**

- Filter is available. Up to 500,000 records can be exported at a time.
- If you export files multiple times, wait for 5 minutes before performing the next export task.

| Card List                  |                       |        |                                   |                    |                    |              |       |           | 5 N        | otice Documentation     | y loT Data |
|----------------------------|-----------------------|--------|-----------------------------------|--------------------|--------------------|--------------|-------|-----------|------------|-------------------------|------------|
| Export A Batch V           | Subscribe to Add-on ( | 0      |                                   |                    |                    | Container ID | ~     |           | Q Advanc   | ed Search 🗸 Reset       | ) (e)      |
| Export Selected Cards Info | SIM Card Status 🝸     | MSISDN | Plan Name 🗑                       | Used Data (MB) ⑦ 🖯 | Remaining Data (MB | 000          | Tag 🍸 | Batch No. | Validity 😔 | Operation               |            |
| Export All Cards Info      | In use                | -      | China Mobile Commercial: 30 MB/mo | 22.7 🔾             | 7.3                |              | + Add | 605008    | 355 days u | Plan   Suspend   More 👻 |            |

| Operation                     | Description                                                                                                    |
|-------------------------------|----------------------------------------------------------------------------------------------------|
| Export Selected<br>Cards Info | Select one or several cards, click <b>Export</b> , and select <b>Export</b><br><b>Selected Cards Info</b> . In the displayed dialog box, click<br><b>Export Results</b> to go to the export task list page. When the<br>task export status becomes <b>Successful</b> , click <b>Download</b> in<br>the <b>Operation</b> column to download the card information<br>and the monthly usage report in the last six months. |
|                               | Alternatively, after the export task is submitted, choose<br><b>Export Task List</b> in the navigation pane to go to the export<br>task list page. When the task export status becomes<br><b>Successful</b> , click <b>Download</b> in the <b>Operation</b> column to<br>download the card information.                                                                                                    |
| Export All Cards<br>Info      | Click <b>Export</b> and select <b>Export All Cards Info</b> . In the displayed dialog box, click <b>Export Results</b> to go to the export task list page. When the task export status becomes <b>Successful</b> , click <b>Download</b> in the <b>Operation</b> column to download the card information and the monthly usage report in the last six months for all cards.                                             |
|                               | Alternatively, after the export task is submitted, choose<br><b>Export Task List</b> in the navigation pane to go to the export<br>task list page. When the task export status becomes<br><b>Successful</b> , click <b>Download</b> in the <b>Operation</b> column to<br>download the card information.                                                                                                    |

#### Table 1-3 Export tasks

#### Subscribing to a Card Add-on

**NOTE** 

- The objects must be the physical SIM cards that are in use or suspended for exceeding data usage limit.
- For a SIM card using general data, the total data of the basic plan and add-on cannot exceed 100 MB.
- You can only perform batch subscription of add-ons for cards of the same order.
- Card add-ons are not available for pooled cards. If necessary, subscribe to **pool add-ons**.
- 1. Select a subscription mode (manual or batch template-based).
  - Manual subscription

Log in to the **GSL console** and choose **SIM Cards** > **Card List** in the navigation pane. Select one or several SIM cards, click **Subscribe to Add-on** above the list, and wait for the system verification. You can only perform batch subscription of add-ons for cards of the same order.

| Card List                                                                                                  |                                                              |                                       |                                                 | 5 M                                       | otice Documentation Buy IoT Data                        |
|----------------------------------------------------------------------------------------------------|--------------------------------------------------------------|---------------------------------------|-------------------------------------------------|-------------------------------------------|---------------------------------------------------------|
| <ul> <li>Billing cycle is by calendar month for China Mobile/China Telecom. China I<br/>column.</li> </ul> | inicom bills from the 27th of the previous month to the 26th | of the current month. The SIM card st | status and data statistics are updated at 24:00 | yesterday. To check real-time data usage. | click the Refresh icon in the used data $\qquad \times$ |
|                                                                                                    |                                                              |                                       |                                                 |                                           |                                                         |
| Export > Batch > Tie Device ③ Subscribe                                                                    | () (no tobh or                                               |                                       | Container ID 🗸 🗸                                |                                           | ed Search 🗸 Reset Q 🛞                                   |
| Container ID ⊕ SIM Card Status      MSIS                                                                   | DN Plan Name 🗑                                               | Used Data (MB) 💮 Θ 👘 Rem              | naining Data (MB) 💮 😑 🛛 Tag 🖓                   | Batch No. Validity Θ                      | Operation                                               |
| • In use                                                                                                   | China Telecom Commercial: 500 MB/                            | 0.08 🖓 499.                           | .92 + Add                                       | 5826870607111616 924 days u               | Plan   Suspend   More ~                                 |

- Batch template-based subscription

Log in to the **GSL console** and choose **SIM Cards** > **Card List** in the navigation pane. Click **Batch** > **Batch Add-on Subscription** above the

list. Download the template file, edit and upload it as required, and click **OK**.

| Export >         Battor A         Statescribe to Addrong         ()         ()         ()         ()         ()         ()         ()         ()         ()         ()         ()         ()         ()         ()         ()         ()         ()         ()         ()         ()         ()         ()         ()         ()         ()         ()         ()         ()         ()         ()         ()         ()         ()         ()         ()         ()         ()         ()         ()         ()         ()         ()         ()         ()         ()         ()         ()         ()         ()         ()         ()         ()         ()         ()         ()         ()         ()         ()         ()         ()         ()         ()         ()         ()         ()         ()         ()         ()         ()         ()         ()         ()         ()         ()         ()         ()         ()         ()         ()         ()         ()         ()         ()         ()         ()         ()         ()         ()         ()         ()         ()         ()         ()         ()         ()         ()         () |                                                       |     |          |                                    |                    |                         |       | Advanced Search v Reset Q @ |                               |
|----------------------------------------------------------------------------------------------------|-------------------------------------------------------|-----|----------|------------------------------------|--------------------|-------------------------|-------|-----------------------------|-------------------------------|
| Containe                                                                                                    | Physical SIM                                          | > 7 | MSISDN   | Plan Name 🛛                        | Used Data (MB) 🕥 🖯 | Remaining Data (MB) ③ 🖯 | Tag 🍸 | Batch No.                   | Valic Operation               |
| 8986092                                                                                                    | eSIMVSIM                                              | >   | 86140021 | -                                  | 0 Q                | 10,340                  | + Add | 50002344                    | 112   Plan   Suspend   More ~ |
| 8986040                                                                                                    | Batch Tags Setting<br>Batch Custom Attributes Setting | 3   | 1440037  | Tri-Network Commercial: 2 GB/month | 0 Q                | 30                      | + Add | 5547927                     | Expl Plan   Suspend   More ~  |
| 8986040                                                                                                    | Batch Add-on Subscription                             |     | 144003   | Tri-Network Commercial: 2 GB/month | 0 🔾                | 30                      | + Add | 5547927                     | Expl Plan   Suspend   More ~  |

2. The page for purchasing an add-on is displayed only after the verification succeeds. Select the specifications of the add-on and click **Buy Now**.

| <   Buy Add-on                                                 |                              |                                                |                     |             |                          |  |  |  |  |
|----------------------------------------------------------------|------------------------------|------------------------------------------------|---------------------|-------------|--------------------------|--|--|--|--|
| SanctASsan     ② Continue Centur     ③ Pay                     |                              |                                                |                     |             |                          |  |  |  |  |
| SIM Gard List                                                  |                              |                                                |                     |             |                          |  |  |  |  |
| Total: 1                                                       |                              |                                                |                     |             |                          |  |  |  |  |
| Container ID                                                   | SIM Card Status              |                                                | Remaining Data (MB) |             | Real-Name Authentication |  |  |  |  |
| 858606                                                         | <ul> <li>In use</li> </ul>   |                                                | 1,024.00            |             | No                       |  |  |  |  |
|                                                                |                              |                                                |                     |             |                          |  |  |  |  |
| Add-ons                                                        |                              |                                                |                     |             |                          |  |  |  |  |
| Specifications                                                 |                              | Name                                           |                     | Price (USD) |                          |  |  |  |  |
| China Telecom monthly add-on: 100 MB on physical SIM           |                              | China Telecom monthly add-on: 100 MB           | on physical SIM     | 0.30        |                          |  |  |  |  |
| China Telecom monthly add-on: 500 MB on physical SIM           |                              | China Telecom monthly add-on: 500 MB           | on physical SIM     | 0.60        |                          |  |  |  |  |
| China Telecom monthly add-on: 1 GB on physical SIM             |                              | China Telecom monthly add-on: 1 GB or          | physical SIM        | 1.00        |                          |  |  |  |  |
| China Telecom monthly add-on: 10 GB on physical SIM            |                              | China Telecom monthly add-on: 10 GB of         | on physical SIM     | 2.40        |                          |  |  |  |  |
| China Telecom monthly add-on: 30 GB on physical SIM            |                              | China Unicom monthly add-on: 30 GB on physical | I SIM               | 5.00        |                          |  |  |  |  |
| Total Records: 5 10 V (1)                                      |                              |                                                |                     |             |                          |  |  |  |  |
| Selected add-on: China Telecom monthly add-on: 30 GB on physic | al SIM   China Telecom month | hly add-on: 30 GB on physical SIM   5 US       | D                   |             |                          |  |  |  |  |
|                                                                |                              |                                                |                     |             |                          |  |  |  |  |
|                                                                |                              |                                                |                     |             |                          |  |  |  |  |
|                                                                |                              |                                                |                     |             |                          |  |  |  |  |
|                                                                |                              |                                                |                     |             |                          |  |  |  |  |
|                                                                |                              |                                                |                     |             |                          |  |  |  |  |

Estimated: \$5.00 USD 💿

3. Confirm the order details, select I have read and agree to the Global SIM Link Disclaimer, and click Pay Now.

| 🕗 Select Add-on —— 2 Confirm Order —              | — (3) Pay                             |                                       |             |          |             |
|---------------------------------------------------|---------------------------------------|---------------------------------------|-------------|----------|-------------|
| Order Details                                     |                                       |                                       |             |          |             |
|                                                   | Specifications                        | Name                                  | Price (USD) | Quantity | Total Price |
| GSL plan                                          | China Telecom monthly add-on: 30 GB o | China Telecom monthly add-on: 30 GB o | 5.00        | 1        | \$ 5.00     |
|                                                   |                                       |                                       |             |          |             |
| Agreement                                         |                                       |                                       |             |          |             |
| I have read and agree to the Global SIM Link Disc | Jaimer                                |                                       |             |          |             |
|                                                   |                                       |                                       |             |          |             |
|                                                   |                                       |                                       |             |          |             |
|                                                   |                                       |                                       |             |          |             |
|                                                   |                                       |                                       |             |          |             |
|                                                   |                                       |                                       |             |          |             |
|                                                   |                                       |                                       |             |          |             |
|                                                   |                                       |                                       |             |          |             |
|                                                   |                                       |                                       |             |          |             |

- 4. Select a payment method and click **Go to Online Payment**.
- 5. After the order is generated, view the order details.

After the payment, the system automatically reviews the order, which takes about 5 minutes. The add-on takes effect immediately after the subscription is successful. Choose **Orders and Renewal** in the navigation pane, and click the batch number of the target order to go to its details page and check its progress. Wait until the order status changes from **Processing** to **Completed**.

Buy Now

| <   Order Details |                                 |             |              |                          |                                |                           |  |             |  |  |  |
|-------------------|---------------------------------|-------------|--------------|--------------------------|--------------------------------|---------------------------|--|-------------|--|--|--|
| Batch Numb        | Batch Number: 603768743         |             |              |                          |                                |                           |  |             |  |  |  |
|                   | (1) Order Placed                | 2 Reviewing | (3) Approved | (4) To Be Shipped        | (Renewing) ———                 | 5 Shipped<br>Sep 16, 2024 |  | 6 Completed |  |  |  |
| Basic Info        |                                 |             |              |                          |                                |                           |  |             |  |  |  |
| Order No.         | CS24091                         |             |              | Plan Name                | China Unicom Commercial: 30 Mi | B/month for a year        |  |             |  |  |  |
| SIM Type          | Physical SIM                    |             |              | Order Type               | Card purchase                  |                           |  |             |  |  |  |
| Physical SIM Typ  | e Commercial plug-in 3-in-1 SIM |             |              | Order Status             | Completed                      |                           |  |             |  |  |  |
| Network Standar   | d 3G/4G                         |             |              | Effective (2)            | Effective upon use             |                           |  |             |  |  |  |
| Auto Renew ③      | No                              |             |              | Required Duration        | 1 year                         |                           |  |             |  |  |  |
| Test Period       |                                 |             |              | Inactive Period (2)      | 6 months                       |                           |  |             |  |  |  |
| Data Type         | Dedicated data                  |             |              | Popled                   | Forward data pool              |                           |  |             |  |  |  |
| Activated Cards   | 100                             |             |              | Original Batch No.       | -                              |                           |  |             |  |  |  |
| Failed For        |                                 |             |              | Suspensions Reserved For | -                              |                           |  |             |  |  |  |
| Remarks           | -                               |             |              |                          |                                |                           |  |             |  |  |  |
| Recipient Info    | •                               |             |              |                          |                                |                           |  |             |  |  |  |
| Recipient Name    |                                 |             |              | Recipient Phone          |                                |                           |  |             |  |  |  |
| Delivery Address  |                                 |             |              | Postal Code              | -                              |                           |  |             |  |  |  |
| Courier           | SF Express                      |             |              | Tracking No.             |                                |                           |  |             |  |  |  |
|                   |                                 |             |              |                          |                                |                           |  |             |  |  |  |
|                   |                                 |             |              |                          |                                |                           |  | Quantity:   |  |  |  |

#### **Checking SIM Card Details**

Log in to the **GSL console** and choose **SIM Cards** > **Card List** in the navigation pane. Click the container ID of a SIM card to check its details.

| Card List                                                                                                    |                                                    |                                  |                                          |                        |                              | Ş                        | Notice 🖸 Documentation  | Buy IoT Data |
|----------------------------------------------------------------------------------------------------|----------------------------------------------------|----------------------------------|------------------------------------------|------------------------|------------------------------|--------------------------|-------------------------|--------------|
| Billing cycle is by calendar month for China Mobile/China Telecom. China Unicom bills from the 27                                                                                                | 7th of the previous month to the 26th of the curre | nt month. The SIM card status an | d data statistics are updated at 24:00 y | vesterday. To check re | al-time data usage, click th | ne Refresh icon in the u | ised data column.       | ×            |
| Export          Batch          Tie Device          Subscribe to Add-on <td></td> <td></td> <td></td> <td>Container ID V</td> <td></td> <td>Q (Adva</td> <td>nced Search v Reset</td> <td>00</td> |                                                    |                                  |                                          | Container ID V         |                              | Q (Adva                  | nced Search v Reset     | 00           |
| □ Container ID ↔ SIM Card Status ♡ MSISDN                                                                                                    | Plan Name 🗑                                        | Used Data (MB) ③ 🖯               | Remaining Data (MB) 🗇 🖯                  | Tag 🎖                  | Batch No.                    | Validity 🖯               | Operation               |              |
| 8986092 • In use                                                                                                    |                                                    | 0 G                              | 10,340                                   | + Add                  |                              | 113 days unti            | Plan   Suspend   More 🗸 |              |

| Tab                  | Description                                                                                                    |
|----------------------|----------------------------------------------------------------------------------------------------|
| Basic<br>Information | Basic SIM card information and associated device information<br>are displayed. You can also set tags and add custom attributes<br>for the SIM card.                                 |
| Plan<br>Management   | Details about the in-use plan are displayed.                                                                                                    |
| Usage<br>Statistics  | <ul> <li>The monthly usage tab page displays the monthly usage<br/>statistics of the SIM card plan in six months.</li> </ul>                                                        |
|                      | • The usage trend tab page displays the daily usage trend and usage details of the SIM card plan in two months.                                                                     |
| Lifecycle            | The page displays the lifecycle stage of the SIM card and records the key time when the card status changes, such as activation, suspension, and expiration.                        |
|                      | You can suspend an in-use SIM card by clicking <b>Suspend</b> on the lifecycle tab page. The operation takes affect after the request is complete (within one to two working days). |

#### Searching for SIM Cards Based on Card Information (Advanced Search)

Log in to the **GSL console** and choose **SIM Cards** > **Card List** in the navigation pane. Click **Advanced Search** above the list, and you can search for SIM cards by used data, remaining data, data threshold, plan expiration time, and custom attributes.

| Card List                                                              |                                                                 |                                              |                                         |                       |                              | 51                         | iolice Documentation   | Buy IoT Data |
|------------------------------------------------------------------------|-----------------------------------------------------------------|----------------------------------------------|-----------------------------------------|-----------------------|------------------------------|----------------------------|------------------------|--------------|
| Billing cycle is by calendar month for China Mobile/China Telecom. Chi | na Unicom bills from the 27th of the previous month to the 26th | of the current month. The SIM card status ar | nd data statistics are updated at 24:00 | yeslerday. To check r | eal-time data usage, click t | the Refresh icon in the us | ed data column.        | ×            |
| Export ~ Batch ~ Tie Device ⑦ Subscr                                   | ibe to Add-on 🛛 🔞                                               |                                              |                                         | Container ID          | ×                            | Q                          | ced Search 🗸 Reset     | 00           |
| □ Container ID ⊕ SIM Card Status ♡                                     | MSISDN Plan Name                                                | Used Data (MB) ① 🖯                           | Remaining Data (MB) 🗇 🕀                 | Tag 🎖                 | Batch No.                    | Validity 0                 | peration               |              |
| 899609253 • In use                                                     | 861400                                                          | 0 G                                          | 10,340                                  | + Add                 | 50002344                     | 113 days unti P            | lan   Suspend   More 🗸 |              |

#### Searching for SIM Cards Based on Plan Names

Log in to the **GSL console** and choose **SIM Cards** > **Card List** in the navigation pane. Click  $\Im$  in the **Plan Name** column to search for SIM cards with specified plans. You can select up to ten plan names as filters at a time.

| Card List                        |                                     |                         |                                            |                                           |                                         |                      |                              |                           | S Notice Documentation  | Buy IoT Data |
|----------------------------------|-------------------------------------|-------------------------|--------------------------------------------|-------------------------------------------|-----------------------------------------|----------------------|------------------------------|---------------------------|-------------------------|--------------|
| Billing cycle is by calendar mor | nth for China Mobile/China Telecom. | China Unicom bills from | the 27th of the previous month to the 26th | of the current month. The SIM card status | and data statistics are updated at 24.0 | ) yesterday. To cher | ck real-time data usage, cli | ck the Refresh icon in th | e used data column.     | ×            |
| Export > Batch >                 | ) Tie Device () Sub                 | scribe to Add-on        | D                                          |                                           |                                         | Container ID         | ×                            | Q (Ad                     | Ivanced Search 🗸 Reset  | 00           |
| Container ID 🖯                   | SIM Card Status                     | MSISDN                  | Plan Name                                  | Used Data (MB) 💮 🖯                        | Remaining Data (MB) 💮 🕀                 | Tag 🍸                | Batch No.                    | Validity 🖯                | Operation               |              |
| 898609                           | In use                              | 861                     | - Search                                   |                                           | 10,340                                  | + Add                | 50002                        | 113 days unti             | Plan   Suspend   More ~ |              |
| 898604                           | In use                              | 144                     | Tri-Network                                | Commercial: 2 GB/month for a month        | 30                                      | + Add                | 55475                        | Expired                   | Plan Suspend More v     |              |
| 898604                           | In use                              | 144                     | Tri-Network C                              | Cancel OK                                 | 30                                      | + Add                | 55479                        | Expired                   | Plan   Suspend   More ~ |              |

#### Managing SIM Cards

On the **Card List** page, you can activate, suspend, and resume SIM cards one by one or in batches.

#### Single Card Operations

Log in to the **GSL console** and choose **SIM Cards** > **Card List** in the navigation pane. **Table 1-4** lists the operations that can be performed on a single SIM card.

| Operation              | Description                                                                                                    |
|------------------------|----------------------------------------------------------------------------------------------------|
| Tags                   | On the SIM card list page, you can add tags to a specified SIM card. You can attach or delete multiple tags at a time by clicking <b>+Add</b> or the existing tags in the <b>Tag</b> column.                                                                     |
| Custom<br>Attribute    | On the SIM card list page, you can set custom attributes for a specified SIM card. You can click <b>+Add</b> in the custom attribute column to add attribute content or click the existing content to modify it.                                                 |
| Plan<br>Manageme<br>nt | You can view the plan details of a physical SIM card by clicking <b>Plan</b> in the <b>Operation</b> column.                                                                                                    |
| Activate               | You can activate a <b>Testable</b> or <b>Activatable</b> physical SIM card by clicking <b>Activate</b> in the <b>Operation</b> column. The request will be processed within one or two working days. The card status becomes <b>In use</b> after the activation. |

Table 1-4 Operations

| Operation                      | Description                                                                                                    |
|--------------------------------|----------------------------------------------------------------------------------------------------|
| Resume                         | You can resume a <b>Suspended</b> physical SIM card by clicking<br><b>Resume</b> in the <b>Operation</b> column. The request will be processed<br>within one or two working days. The card status becomes <b>In use</b><br>after the resumption.<br><b>NOTE</b><br>China Mobile SIM cards that are suspended due to violations or device-<br>SIM separation cannot be resumed. Use device-SIM rebinding instead.                                               |
| Suspend                        | You can suspend an <b>In use</b> physical SIM card by clicking <b>Suspend</b><br>in the <b>Operation</b> column. The request will be processed within<br>one or two working days. The card status becomes <b>Suspended</b><br>after the request is processed.                                                                                                    |
| Rebind<br>device               | GSL provides the device-SIM rebinding function. Two modes are<br>available: Fixed device-SIM rebinding binds the SIM card to the<br>device with the specified IMEI; ordinary device-SIM rebinding<br>binds the SIM to the device it was inserted into.                                                                                                    |
|                                | Choose <b>More</b> > <b>Rebind Device</b> in the <b>Operation</b> column and select the required binding type.                                                                                                    |
|                                | • Ordinary device-SIM rebinding: Click <b>OK</b> . After the request is complete, the previously bound information is cleared and the SIM card is bound to the device it was inserted into.                                                                                                    |
|                                | • Fixed device-SIM rebinding: Select <b>Fixed Device-SIM</b><br><b>Rebinding</b> , enter an IMEI, and click <b>OK</b> . After the request is<br>complete, the previously bound information is cleared and the<br>SIM card is bound to the device with the specified IMEI.                                                                                                    |
|                                | NOTE                                                                                                    |
|                                | <ul> <li>The operation is available for China Telecom SIM cards in use. Each<br/>SIM card can be rebound max twice a month. If the rebinding fails,<br/>contact Huawei technical support.</li> </ul>                                                                                                    |
|                                | • The operation is available for China Mobile SIM cards suspended due to violations. Request will be processed within three working days. Only ordinary device-SIM rebinding can be performed.                                                                                                    |
|                                | <ul> <li>China Unicom SIM cards do not support device-SIM rebinding and will<br/>be automatically unbound.</li> </ul>                                                                                                    |
| Clear real-<br>name info       | To clear the real-name information of a physical SIM card from<br>China Telecom, choose <b>More</b> > <b>Clear Real-Name Info</b> in the<br><b>Operation</b> column and then click <b>OK</b> . The operation takes affect<br>after the request is complete.                                                                                                    |
| Limit<br>physical<br>SIM speed | By default, the speed of a physical SIM card is not limited.<br>Physical SIM cards of China Telecom or China Unicom support<br>speed limiting. Choose <b>More</b> > <b>Limit Physical SIM Speed</b> in the<br><b>Operation</b> column, select a speed and click <b>OK</b> . The operation<br>takes affect after the request is complete.<br><b>NOTE</b><br>For China Unicom, speed limit is only available for cards that complete<br>real name authentication |
| Operation                                            | Description                                                                                                    |
|------------------------------------------------------|----------------------------------------------------------------------------------------------------|
| Disconnect<br>manually                               | Only available for physical SIM cards of China Telecom. Choose<br><b>More &gt; Disconnect Manually</b> in the <b>Operation</b> column and click<br><b>OK</b> . The operation takes affect after the request is complete.                                                                                                    |
| Recover<br>from<br>manual<br>disconnecti<br>on       | Only available for physical SIM cards of China Telecom. Choose<br><b>More &gt; Recover from Manual Disconnection</b> in the <b>Operation</b><br>column and click <b>OK</b> . The operation takes affect after the request<br>is complete.                                                                                                    |
| Set<br>threshold<br>for auto<br>disconnecti<br>on    | Only available for pooled cards of China Unicom and China<br>Mobile and all China Telecom physical cards. Choose <b>More</b> > <b>Set</b><br><b>Threshold for Auto Disconnection</b> in the <b>Operation</b> column,<br>enter a data threshold (unit: MB), and click <b>OK</b> . The threshold<br>value can only be <b>0</b> , <b>-1</b> , or a positive integer. The value <b>-1</b><br>indicates that the network is not limited. The value <b>0</b> indicates<br>that the network is disconnected immediately as soon as any<br>data is consumed. The operation takes affect after the request is<br>complete.<br><b>NOTE</b><br>To resume a disconnected card, set a higher threshold or set the limit<br>value to <b>-1</b> , which means no limit. |
| Cancel<br>threshold<br>for auto<br>disconnecti<br>on | Only available for pooled cards of China Unicom and China<br>Mobile and all China Telecom physical cards. Choose <b>More</b> ><br><b>Cancel Threshold for Auto Disconnection</b> in the <b>Operation</b><br>column and click <b>OK</b> . The operation takes affect after the request<br>is complete.<br><b>NOTE</b><br>To resume a disconnected card, reset the threshold instead of canceling.                                                                                                    |

## **Batch Operations**

Log in to the **GSL console** and choose **SIM Cards** > **Card List** in the navigation pane. Click **Batch** above the list. **Table 1-5** lists the operations that can be performed on multiple SIM cards in batches. For details, see **Batch Operations**.

| Table | 1-5 | Batch | operations |
|-------|-----|-------|------------|
|-------|-----|-------|------------|

| Card<br>Type | Batch<br>Operation | Description                                                                                                    |
|--------------|--------------------|----------------------------------------------------------------------------------------------------|
| Physi<br>cal | Batch<br>Activate  | Activating containers in batches. The card statuses of these containers become <b>In use</b> after the activation. |
| SIM<br>cards | Batch<br>Resume    | Resuming containers in batches. The card statuses of these containers become <b>In use</b> after the resumption.   |

| Card<br>Type | Batch<br>Operation                                         | Description                                                                                                    |
|--------------|------------------------------------------------------------|----------------------------------------------------------------------------------------------------|
|              | Batch<br>Suspend                                           | Suspending containers in batches. The card statuses of these containers become <b>Suspended</b> after the suspension.                                          |
|              | Transferring<br>physical SIM<br>cards in<br>batches        | Transferring SIM cards of containers to other GSL account in batches.                                                                                          |
|              | Batch Rebind<br>Card                                       | Rebinding SIM cards of containers to IoT devices in batches.                                                                                                   |
|              | Batch Set<br>Threshold for<br>Auto<br>Disconnectio<br>n    | Setting auto disconnection thresholds for containers in batches.                                                                                               |
|              | Batch Cancel<br>Threshold for<br>Auto<br>Disconnectio<br>n | Canceling auto disconnection thresholds for containers in batches.                                                                                             |
|              | Batch<br>Deregister                                        | Deregistering containers in batches.                                                                                                    |
| All<br>SIM   | Batch Tags<br>Setting                                      | Setting tags for containers in batches. Multiple tags can be added or deleted at a time.                                                                       |
| cards        | Batch<br>Custom<br>Attributes<br>Setting                   | Setting custom attributes for containers in batches.<br>Multiple attributes can be added, modified or deleted at<br>a time. Target attributes must be enabled. |
|              | Batch Add-<br>on<br>Subscription                           | Subscribing to add-ons for containers in batches.                                                                                                    |

## 1.7.2.2 Status Check

GSL provides the SIM card status check for network diagnosis and fault locating.

- 1. Log in to the **GSL console** and choose **SIM Cards** > **Status Check** in the navigation pane.
- 2. Enter a container ID, MSISDN, or IMEI, and click **Check**.

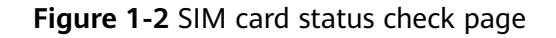

|          | Container ID ^ | Enter a container ID. | Check |
|----------|----------------|-----------------------|-------|
| $\smile$ | Container ID   |                       |       |
|          | MSISDN         |                       |       |
|          | IMEI           |                       |       |

3. The result page is displayed. You can view the basic information and check results of the SIM card.

Figure 1-3 Result page

| tatus Check                                                                                                    | S Notice | Documentation | Buy IoT Data |
|----------------------------------------------------------------------------------------------------|----------|---------------|--------------|
| Container (D v   655001 X Check                                                                                                    |          |               |              |
| Basic Info                                                                                                    |          |               |              |
| Contaner IU executi Indiana Indiana India |          |               |              |
| Results 💿                                                                                                    |          |               |              |
| SMM Card Status 🕥 🔹 In use                                                                                                    |          |               |              |
| Connection Status () • Ottime Last communication Apr 7, 2020 00:00:00 ip 210.111 223.104 apr. ctim82                                                                                                    |          |               | Q            |
| Device-SM Status 🕜 🛛 🖲 Bound                                                                                                    |          |               | 0            |
| Network Disconnection Status 🎯 Network Disconnection Cause of Network Disconnection for SIM-device separate.                                                                                                    |          |               |              |
| Restricted Area Status 🕥                                                                                                    |          |               | Q            |
| Frezen     Frezen     Course Manage frezer     Course Manage frezer     Frezen Timer Mar 22, 2019 16 59 10 GMT-00.00                                                                                                    |          |               | Q            |

Table 1-6 Result parameters

| Parameter                 | Description                                                                                                    |
|---------------------------|----------------------------------------------------------------------------------------------------|
| SIM Card Status           | The SIM card status.                                                                                                    |
| Connection<br>Status      | The status of the bound device.                                                                                                    |
| Device-SIM<br>Status      | Whether the SIM card is bound to a device IMEI.                                                                                                    |
| Network<br>Disconnection  | Network status of the SIM card (connected or disconnected).                                                                                                    |
| Status                    | Causes: policy-based restriction, data use-up, data pool/<br>shared data (remaining allocation) use-up, proactive<br>disconnection (CMIOT system), proactive disconnection<br>(third-party system), abnormal data, usage limit, IoV<br>control, auto disconnection threshold, manual<br>disconnection, customer-level device-SIM rebinding,<br>device-SIM rebinding, transfer to a non-restricted area,<br>and first-call device-SIM rebinding. |
| Restricted Area<br>Status | Whether the SIM card is used in a restricted area.                                                                                                    |

| Parameter       | Description                                                                                                    |
|-----------------|----------------------------------------------------------------------------------------------------|
| Restricted Area | The restricted area of the SIM card.                                                                                                    |
| Frozen          | <ul><li>Only available for China Unicom and China Mobile SIM cards.</li><li>China Unicom: You cannot change the status of a frozen card.</li></ul> |
|                 | <ul> <li>China Mobile: You cannot use a frozen card or<br/>change its status.</li> </ul>                                                           |

## 1.7.2.3 Batch Operations

You can perform batch operations on SIM cards on the GSL console, including activating, suspending, resuming, transferring, rebinding, and deregistering cards, setting/canceling threshold for auto disconnection, setting tags or custom attributes, and purchasing add-ons for cards.

## **Batch Activation**

You can activate multiple physical SIM cards in the **Activatable** or **Testable** status in batches to turn them to the **In use** status.

- 1. Log in to the **GSL console** and choose **SIM Cards** > **Card List** in the navigation pane.
- On the displayed page, click Batch > Physical SIM > Batch Activate.
   Card List Card List Ca

| Card List                                                                               |                          | C Notice Documentation Buy loT Data |
|-----------------------------------------------------------------------------------------|--------------------------|-------------------------------------|
| Export ~ Batch ~ Subscribe to Add-on (?)                                                | Container ID v           | Q (Advanced Search V) (Reset Q ()   |
| Containe Physical SIM > Batch Activate                                                  | Used Data (MB) 🕥 🖯       | Remaining Data Operation            |
| 77711111 eSIM/vSIM     Batch Resume                                                     | 46,080 📿                 | -46,080 ⑦ Plan   Resume   More ~    |
| Batch Tags Setting Batch Suspend 1000000 Batch Custom Attributes Setting Batch Transfer | 46,080 🗘                 | -46,080 (?) Plan   Suspend   More ~ |
| C4B2401 Batch Add-on Subscription Batch Rebind Card                                     | dustrial: 30 MB/mont 0 📿 | 30 Plan   Suspend   More ~          |

3. In the displayed dialog box, click **Download Template**.

## **Batch Activate**

| Download Templat     | e, enter data as instructed, and upload the te | mplate.     |
|----------------------|------------------------------------------------|-------------|
| Tips:                |                                                |             |
| 1. Download a tem    | plate.                                         |             |
| 2. Upload an XLSX    | ( file.                                        |             |
| 3. Only the first sh | eet in the file will be uploaded.              |             |
| 4. Max file size: 10 | MB.                                            |             |
| 5. Max rows: 100,0   | 000.                                           |             |
| 6. Target cards will | turn from activatable to in use.               |             |
|                      |                                                |             |
| ★ Upload File        | Select a file.                                 | Select File |
|                      |                                                |             |
|                      |                                                | Cancel OK   |

- 4. Enter the IDs of the target containers in the downloaded template, save the template, and click **Select File** to upload the template.
- 5. After the verification is successful, click **OK** to submit the request.

The request will be processed within one or two working days. The card status becomes **In use** after the request is processed.

### **Batch Resumption**

You can resume multiple physical SIM cards in the **Suspended** status in batches to turn them to the **In use** status.

### **NOTE**

China Mobile SIM cards that are suspended due to violations or device-SIM separation cannot be resumed. Use device-SIM rebinding instead.

- 1. Log in to the **GSL console** and choose **SIM Cards** > **Card List** in the navigation pane.
- On the displayed page, click Batch > Physical SIM > Batch Resume.
   Card List

|          |                                                       |                                 |                      |                    | 11             | Buy for Data            |
|----------|-------------------------------------------------------|---------------------------------|----------------------|--------------------|----------------|-------------------------|
| Export ~ | Batch Add                                             | on Ø                            | Container ID 🗸 🗸     |                    | Q (Advanc      | ed Search v Reset Q 🛞   |
| Containe | Physical SIM                                          | Batch Activate                  |                      | Used Data (MB) 🕐 🔶 | Remaining Data | Operation               |
| 77711111 | eSIM/vSIM >                                           | Batch Resume                    |                      | 46,080 📿           | -46,080 ⑦      | Plan   Resume   More ~  |
| 1000000  | Batch Tags Setting<br>Batch Custom Attributes Setting | Batch Suspend<br>Batch Transfer |                      | 46,080 🖓           | -46,080 ⑦      | Plan   Suspend   More ~ |
| c4B2401  | Batch Add-on Subscription                             | Batch Rebind Card               | dustrial: 30 MB/mont | 0 🕞                | 30             | Plan   Suspend   More ~ |

3. In the displayed dialog box, click **Download Template**.

Х

## **Batch Resume**

Х

|--|

Tips:

- 1. Download a template.
- 2. Upload an XLSX file.
- 3. Only the first sheet in the file will be uploaded.
- 4. Max file size: 10 MB.
- 5. Max rows: 10,000.
- 6. Target cards will turn from suspended to in use.

7. China Mobile SIM cards that are suspended due to violations or device-SIM separation cannot be resumed. Use device-SIM rebinding instead.

| ★ Upload File | Select a file. | Select File |
|---------------|----------------|-------------|
|               |                | Cancel OK   |

- 4. Enter the IDs of the target containers in the downloaded template, save the template, and click **Select File** to upload the template.
- 5. After the verification is successful, click **OK** to submit the request.

The request will be processed within one or two working days. The card status becomes **In use** after the request is processed.

### **Batch Suspension**

You can suspend multiple physical SIM cards in the **In use** status in batches to turn them to the **Suspended** status.

- 1. Log in to the **GSL console** and choose **SIM Cards** > **Card List** in the navigation pane.
- 2. On the displayed page, click **Batch** > **Physical SIM** > **Batch Suspend**.

| Card List                                          |                                 |                      |                    | 51 N           | lotice Documentation Buy IoT Data |
|----------------------------------------------------|---------------------------------|----------------------|--------------------|----------------|-----------------------------------|
| Export ~ Batch ^ Subscribe to Add                  | -on ⑦                           | Container ID V       |                    | Q Advanc       | red Search v Reset Q ()           |
| Containe Physical SIM >                            | Batch Activate                  |                      | Used Data (MB) ③ 🔶 | Remaining Data | Operation                         |
| □ 77711111 eSIM/vSIM >                             | Batch Resume                    |                      | 46,080 🖓           | -46,080 🧿      | Plan   Resume   More ~            |
| Batch Tags Setting Batch Custom Attributes Setting | Batch Suspend<br>Batch Transfer |                      | 46,080 🗘           | -46,080 ⑦      | Plan   Suspend   More ~           |
| C482401 Batch Add-on Subscription                  | Batch Rebind Card               | dustrial: 30 MB/mont | 0 🖓                | 30             | Plan   Suspend   More 🗸           |

3. In the displayed dialog box, click **Download Template**.

Х

# **Batch Suspend**

| Download Templa     | <mark>ate,</mark> enter data as instru | cted, and upload th | e template. |             |
|---------------------|----------------------------------------|---------------------|-------------|-------------|
| Tips:               | _                                      |                     |             |             |
| 1. Download a te    | mplate.                                |                     |             |             |
| 2. Upload an XLS    | SX file.                               |                     |             |             |
| 3. Only the first s | heet in the file will be up            | loaded.             |             |             |
| 4. Max file size: 1 | 0 MB.                                  |                     |             |             |
| 5. Max rows: 10,0   | 000.                                   |                     |             |             |
| 6. Target cards w   | ill turn from in use to su             | spended.            |             |             |
| ★ Upload File       | Select a file.                         |                     |             | Select File |
|                     |                                        |                     | C           | Cancel OK   |

- 4. Enter the IDs of the target containers in the downloaded template, save the template, and click **Select File** to upload the template.
- 5. After the verification is successful, click **OK** to submit the request.

The request will be processed within one or two working days. The card status becomes **Suspended** after the request is processed.

## **Batch Transfer**

On the GSL platform, you can transfer physical SIM cards by order, segment, tag, pool, file, and IDs.

- 1. Log in to the **GSL console** and choose **SIM Cards** > **Card List** in the navigation pane.
- 2. On the displayed page, click **Batch** > **Physical SIM** > **Batch Transfer**.

| Card List          |                                                       |                                                                            |                                                       |                                         |                                              |                         |                                  |                  |       |       | 🕼 Notice 🛛 🗋 Documentation 🛛 Buy IoT Data |
|--------------------|-------------------------------------------------------|----------------------------------------------------------------------------|-------------------------------------------------------|-----------------------------------------|----------------------------------------------|-------------------------|----------------------------------|------------------|-------|-------|-------------------------------------------|
| 8 Billing cycle is | by calendar month for China Mobila/Chin               | a Telecom. China Unicom bills from the 27th of the pro                     | vicus month to the 26th of the current month. The SIM | card status and data statistics are upo | lated at 24.00 yesterday. To check real-time | data usage, click the f | refresh icon in the used data or | um.              |       |       | ×                                         |
| (Depet ~)          | Batch Add                                             | 0 ()                                                                       |                                                       |                                         |                                              |                         |                                  | Container ID     | ~     | Q     | Advanced Bearth ~ Reset G @               |
| Costa              | Physical SIM >                                        | Eatch Activate                                                             | Plan Name 🖓                                           | Used Data (MB) ① 🕀                      | Remaining Data (MB) 💮 🖯                      | Teg 🐨                   | Betch No.                        | Validity ()      | 366   | test3 | Operation                                 |
| . 1999             | esmvsiv >                                             | Eatch Resume                                                               | China Unicom Commercial: 100 MB/month for a           | 0                                       | 100                                          | _                       | 53173                            | 166 days until e | + AM  | + Add | Plan   Activate   More   +                |
|                    | Batch Tags Setting<br>Batch Custam Attributes Setting | Batch Suspend                                                              | China Unicom Commercial: 100 MB/month for a           | 0 G                                     | 100                                          |                         | 53173                            | 378 days until e | + AM  | + A00 | Plan   Suspend   Nove ~                   |
| 0 89961            | Batch Add-on Subscription                             | Batch Rebind Card                                                          | China Talecon Commercial: 100 MB/month for            | 0 0.                                    | 190                                          | _                       | 53173                            | 413 days until e | + Add | + A00 | Plan   Suspend   Nove +                   |
| . 89981            | • In use                                              | Batch Apply for Replacements<br>Betch Set Threshold for Auto Disconnection | China Talecom Commercial: 100 MB/month for            | 0 G                                     | 100                                          |                         | 53173                            | 201 days until e | + AM  | + A00 | Plan   Suspend   Nore ~                   |
| 0 89990            | • Suiper                                              | Batch Cancel Threshold for Auto Disconnection                              | China Mobile Commercial: 100 MB/month for a           | • G.                                    | 100                                          |                         | 53173                            | 252 days until e | + Add | + Add | Plan   Resume   More ~                    |
|                    | • In 199                                              | Eatch Deregister                                                           | China Mobile Commercial: 100 MB/month for a           | • G.                                    | 100                                          | _                       | 52173                            | 250 days until e | + Add |       | Plan   Suspend   Mare +                   |

– By order:

In the displayed dialog box, choose **Order**, enter the target Huawei Cloud account and the order batch number as required, and click **OK**.

| Batch Transfer                                                                                                    |                                                                                                    |  |  |  |  |  |  |
|----------------------------------------------------------------------------------------------------|----------------------------------------------------------------------------------------------------|--|--|--|--|--|--|
| Only physical SIM cards of the same carrier can be involved in a single operation. Physical SIM cards ×<br>in the forward data pool support only the operations at forward data pool level. The transferred<br>physical SIM cards cannot be transferred again. Physical SIM cards in a backward data pool<br>cannot be transferred. After a physical SIM card is transferred, its previous tags and custom<br>attributes will be cleared. |                                                                                                    |  |  |  |  |  |  |
| ★ By                                                                                                    | Order         Segment         Tag         Pool         File         IDs           Transfers all physical SIM cards of the entered batch number to the target account. |  |  |  |  |  |  |
| ★ Target Account                                                                                                    | Enter a Huawei Cloud account.                                                                                                    |  |  |  |  |  |  |
| * Batch No.                                                                                                    | Obtain Batch No.                                                                                                    |  |  |  |  |  |  |
|                                                                                                    | Cancel                                                                                                    |  |  |  |  |  |  |

- By segment:

a. In the displayed dialog box, choose **Segment**, enter the target Huawei Cloud account and the start number and end number as required, and click **OK**.

D NOTE

- Start number: start container ID of the number segment. This ID must exist and be smaller than the end number.
- End number: start container ID of the number segment. This ID must exist and be larger than the start number.

#### Batch Transfer

| <ol> <li>Only physical SIM<br/>in the forward data<br/>physical SIM cards<br/>cannot be transferr<br/>attributes will be or</li> </ol> | sical SIM cards of the same carrier can be involved in a single operation. Physical SIM cards<br>ward data pool support only the operations at forward data pool level. The transferred<br>SIM cards cannot be transferred again. Physical SIM cards in a backward data pool<br>a transferred. After a physical SIM card is transferred, its previous tags and custom<br>s will be cleared. |                       |                        |                       |                         |    |  |
|----------------------------------------------------------------------------------------------------|----------------------------------------------------------------------------------------------------|-----------------------|------------------------|-----------------------|-------------------------|----|--|
| * Ву                                                                                                    | Order Segment<br>Transfers physical SIM car<br>numbers.                                                                                                    | Tag<br>rds to the tar | Pool<br>rget account a | File<br>ccording to t | IDs<br>heir start and e | nd |  |
| ★ Target Account                                                                                                    | Enter a Huawei Cloud a                                                                                                    | ccount.               |                        |                       |                         |    |  |
| * Container ID                                                                                                    | Start Number                                                                                                    |                       | End Numbe              | er                    |                         |    |  |
|                                                                                                    |                                                                                                    |                       |                        | (                     | Cancel                  | ок |  |

- By tag:
  - i. In the displayed dialog box, choose **Tag**, enter the target Huawei Cloud account, and click **Add**.

 $\times$ 

| Batch Transfer                                                                                                   |                                                                                                    | ×  |
|----------------------------------------------------------------------------------------------------|----------------------------------------------------------------------------------------------------|----|
| Only physical SIM c<br>in the forward data<br>physical SIM cards<br>cannot be transferre<br>attributes will be c | ards of the same carrier can be involved in a single operation. Physical SIM cards<br>bool support only the operations at forward data pool level. The transferred<br>cannot be transferred again. Physical SIM cards in a backward data pool<br>vd. After a physical SIM card is transferred, its previous tags and custom<br>leared. | ×  |
| <b>*</b> By                                                                                                    | Order         Segment         Tag         Pool         File         IDs           Transfers physical SIM cards with the selected tag to the target account.                                                                                                    |    |
| ★ Target Account                                                                                                 | Enter a Huawei Cloud account.                                                                                                    |    |
| ★ Tag                                                                                                    | + Add                                                                                                    | or |

ii. On the Select Tag page, select a tag and click OK.

| Select Tag                | ^                  |
|---------------------------|--------------------|
|                           | Enter Tag Name Q Q |
| Tag Name                  | Status             |
| test123                   | Unused             |
| Total Records: 1 10 V (1) | Cancel OK          |

- By pool:

In the displayed dialog box, choose **Pool**, enter the target Huawei Cloud account and the pool ID as required, and click **OK**.

| Batch Transfer                                                                                       |                                                                                                    | × |  |  |  |  |  |  |
|----------------------------------------------------------------------------------------------------|----------------------------------------------------------------------------------------------------|---|--|--|--|--|--|--|
| Only physical SII<br>in the forward da<br>physical SIM car<br>cannot be transfi<br>attributes will b | Only physical SIM cards of the same carrier can be involved in a single operation. Physical SIM cards ×<br>in the forward data pool support only the operations at forward data pool level. The transferred<br>physical SIM cards cannot be transferred again. Physical SIM cards in a backward data pool<br>cannot be transferred. After a physical SIM card is transferred, its previous tags and custom<br>attributes will be cleared. |   |  |  |  |  |  |  |
| ★ By                                                                                                 | Order         Segment         Tag         Pool         File         IDs           Transfers all physical SIM cards in the entered forward data pool to the target account.                                                                                                    |   |  |  |  |  |  |  |
| ★ Target Account                                                                                     | Enter a Huawei Cloud account.                                                                                                    |   |  |  |  |  |  |  |
| * Pool ID                                                                                            | Enter Pool ID Obtains Pool ID.                                                                                                    |   |  |  |  |  |  |  |
|                                                                                                    | Cancel                                                                                                    | ) |  |  |  |  |  |  |

#### - By file:

i. In the displayed dialog box, choose **File** and click **Download Template**.

| Batch Transfer                                                                                                    |                                                     |                                         |               |               |                 |          | >  |
|----------------------------------------------------------------------------------------------------|-----------------------------------------------------|-----------------------------------------|---------------|---------------|-----------------|----------|----|
| • Only physical SIM cards of the same carrier can be involved in a single operation. Physical SIM cards × in the forward data pool support only the operations at forward data pool level. The transferred physical SIM cards cannot be transferred again. Physical SIM cards in a backward data pool cannot be transferred. After a physical SIM card is transferred, its previous tags and custom attributes will be cleared. |                                                     |                                         |               |               |                 |          |    |
| ★ By                                                                                                    | Order                                               | Segment                                 | Tag           | Pool          | File            | IDs      |    |
|                                                                                                    | Transfers ph                                        | ysical SIM car                          | ds to the tar | get account l | based on the fi | le.      |    |
| Download Template         enter data           Tips:         1. Download a template.           2. Upload an XLSX file.         3. Only the first sheet in the file           4. Max file size: 10 MB.         5. Max rows: 10,000.           6. Batch transfer is only available         3. Only available                                                                                                    | a as instructe<br>e will be uploa<br>ble for physic | d, and upload<br>ided.<br>al SIM cards. | the template  | i.            |                 |          |    |
| ★ Target Account                                                                                                    | Enter a Hu                                          | lawei Cloud ac                          | count.        |               |                 |          |    |
| ★ Upload File                                                                                                    | Select a fi                                         | e.                                      |               |               | Sele            | ect File |    |
|                                                                                                    |                                                     |                                         |               |               | C               | Cancel   | ОК |

ii. In the first column of the file, enter the container IDs of the cards to be transferred.

| А            | В | С |
|--------------|---|---|
| Container ID |   |   |
| 93608:       |   |   |
|              |   |   |
|              |   |   |
|              |   |   |
|              |   |   |
|              |   |   |
|              |   |   |
|              |   |   |
|              |   |   |
|              |   |   |
|              |   |   |

iii. Modify the file and upload it.

 $\times$ 

#### Batch Transfer

| Only physical SIM cards of the same carrier can be involved in a single operation. Physical SIM cards<br>in the forward data pool support only the operations at forward data pool level. The transferred<br>physical SIM cards cannot be transferred again. Physical SIM cards in a backward data pool<br>cannot be transferred. After a physical SIM card is transferred, its previous tags and custom<br>attributes will be cleared. |                 |                        |               |               |                  |          | ×  |
|----------------------------------------------------------------------------------------------------|-----------------|------------------------|---------------|---------------|------------------|----------|----|
|                                                                                                    |                 |                        |               |               |                  |          |    |
| ★ By                                                                                                    | Order           | Segment                | Tag           | Pool          | File             | IDs      |    |
|                                                                                                    | Transfers ph    | ysical SIM card        | ds to the tar | get account b | ased on the file | e.       |    |
| Tips:<br>1. Download a template.<br>2. Upload an XLSX file.<br>3. Only the first sheet in the file<br>4. Max file size: 10 MB.<br>5. Max rows: 10,000.<br>6. Batch transfer is only available                                                                                                    | e will be uploa | ided.<br>al SIM cards. |               |               |                  |          |    |
| ★ Target Account                                                                                                    | Enter a Hu      | iawei Cloud ac         | count.        |               |                  |          |    |
| ★ Upload File                                                                                                    | Select a fil    | e.                     |               |               | Sele             | ect File |    |
|                                                                                                    |                 |                        |               |               | C                | Cancel   | ок |

By IDs:

In the displayed dialog box, choose **IDs**, enter the target Huawei Cloud account and container IDs as required, and click **OK**.

#### NOTICE

A maximum of 100 container IDs can be entered at a time. Separate them with commas (,).

| <ul> <li>Only physical SIM cards of the same carrier can be involved in a single operation. Physical SIM cards in the forward data pool support only the operations at forward data pool level. The transferred physical SIM cards cannot be transferred again. Physical SIM cards in a backward data pool cannot be transferred. After a physical SIM card is transferred, its previous tags and custom attributes will be cleared.</li> <li>* By</li> <li>Order Segment Tag Pool File IDS Transfers physical SIM cards to the target account based on input IDs.</li> <li>* Target Account Enter a Huawei Cloud account.</li> <li>* Container ID Enter Container ID List</li> </ul> | <ul> <li>Only physical SIM cards of the same carrier can be involved in a single operation. Physical SIM cards in the forward data pool support only the operations at forward data pool level. The transferred physical SIM cards cannot be transferred again. Physical SIM cards in a backward data pool cannot be transferred. After a physical SIM card is transferred, its previous tags and custom attributes will be cleared.</li> <li>* By</li> <li>Order Segment Tag Pool File IDS Transferse physical SIM cards to the target account based on input IDS.</li> <li>* Target Account</li> <li>Enter a Huawei Cloud account.</li> </ul> | <ul> <li>Only physical SIM cards of the same carrier can be involved in a single operation. Physical SIM cards in the forward data pool support only the operations at forward data pool level. The transferred physical SIM cards cannot be transferred again. Physical SIM cards in a backward data pool cannot be transferred. After a physical SIM card is transferred, its previous tags and custom attributes will be cleared.</li> <li>* By</li> <li>Order Segment Tag Pool File IDS</li> <li>Transfers physical SIM cards to the target account based on input IDs.</li> <li>* Target Account</li> <li>Enter a Huawei Cloud account.</li> <li>* Container ID</li> </ul> | Batch Transfer                                                                                                    |                                                                                                    |
|----------------------------------------------------------------------------------------------------|----------------------------------------------------------------------------------------------------|----------------------------------------------------------------------------------------------------|----------------------------------------------------------------------------------------------------|----------------------------------------------------------------------------------------------------|
| * By     Order     Segment     Tag     Pool     File     IDs       Transfers physical SIM cards to the target account based on input IDs.       * Target Account       Enter a Huawei Cloud account.       * Container ID   Enter Container ID List                                                                                                    | * By     Order     Segment     Tag     Pool     File     IDs       Transfers physical SIM cards to the target account based on input IDs.       * Target Account       * Target Account       Enter a Huawei Cloud account.       * Container ID   Enter Container ID List                                                                                                    | * By     Order     Segment     Tag     Pool     File     IDs       Transfers physical SIM cards to the target account based on input IDs.       * Target Account       Enter a Huawei Cloud account.                                                                                                    | Only physical SIM of<br>in the forward data<br>physical SIM cards<br>cannot be transferre<br>attributes will be of | cards of the same carrier can be involved in a single operation. Physical SIM cards<br>pool support only the operations at forward data pool level. The transferred<br>cannot be transferred again. Physical SIM cards in a backward data pool<br>red. After a physical SIM card is transferred, its previous tags and custom<br>cleared. |
| * Target Account     Enter a Huawei Cloud account.     * Container ID     Enter Container ID List                                                                                                    | * Target Account     Enter a Huawei Cloud account.      * Container ID     Enter Container ID List                                                                                                    | * Target Account     Enter a Huawei Cloud account.      * Container ID     Enter Container ID List                                                                                                    | <b>★</b> Ву                                                                                                    | Order Segment Tag Pool File IDs<br>Transfers physical SIM cards to the target account based on input IDs.                                                                                                    |
|                                                                                                    |                                                                                                    | 0/2 100                                                                                                    | * Target Account<br>* Container ID                                                                                 | Enter a Huawei Cloud account.                                                                                                    |

S Notice Documentation Buy IoT Data

Х

## **Batch Device-SIM Rebinding**

GSL provides the device-SIM rebinding function. Two modes are available: Fixed device-SIM rebinding binds the SIM card to the device with the specified IMEI; ordinary device-SIM rebinding binds the SIM to the device it was inserted into.

#### **NOTE**

- The operation is available for China Telecom SIM cards in use. Each SIM card can be rebound max twice a month. If the rebinding fails, contact Huawei technical support.
- The operation is available for China Mobile SIM cards suspended due to violations. Request will be processed within three working days. Only ordinary device-SIM rebinding can be performed.
- China Unicom SIM cards do not support device-SIM rebinding and will be automatically unbound.
- 1. Log in to the **GSL console** and choose **SIM Cards** > **Card List** in the navigation pane.
- 2. On the displayed page, click **Batch** > **Physical SIM** > **Batch Rebind Card**.

| Card | List |
|------|------|
|      |      |

| Export ~ | Batch Add                                             | -on ?                           | Container ID 🗸 🗸     |                          | Q (Advanc      | ed Search v Reset Q 🛞   |
|----------|-------------------------------------------------------|---------------------------------|----------------------|--------------------------|----------------|-------------------------|
| Containe | Physical SIM                                          | Batch Activate                  |                      | Used Data (MB) 🕐 \ominus | Remaining Data | Operation               |
| 77711111 | eSIM/vSIM >                                           | Batch Resume                    |                      | 46,080 📿                 | -46,080 ⑦      | Plan   Resume   More ~  |
| 1000000  | Batch Tags Setting<br>Batch Custom Attributes Setting | Batch Suspend<br>Batch Transfer |                      | 46,080 📿                 | -46,080 (?)    | Plan   Suspend   More ~ |
| c4B2401  | Batch Add-on Subscription                             | Batch Rebind Card               | dustrial: 30 MB/mont | 0 Q                      | 30             | Plan   Suspend   More ~ |

3. In the displayed dialog box, click **Download Template**.

## **Batch Rebind Card**

| Download Template                                          | e, enter data as instructed, and upload the ter                | mplate.                         |
|------------------------------------------------------------|----------------------------------------------------------------|---------------------------------|
| Tips:                                                      | -                                                              |                                 |
| 1. Download a tem                                          | plate.                                                         |                                 |
| 2. Upload an XLSX                                          | í file.                                                        |                                 |
| 3. Only the first she                                      | eet in the file will be uploaded.                              |                                 |
| 4. Max file size: 10                                       | MB.                                                            |                                 |
| 5. Max rows: 10,00                                         | 0.                                                             |                                 |
| <ol> <li>The operation is<br/>max twice a month</li> </ol> | available for China Telecom SIM cards in use                   | e. Each SIM card can be rebound |
| 7. The operation (or suspended due to be                   | rdinary device-SIM rebinding only) is available<br>violations. | e for China Mobile SIM cards    |
| ★ Upload File                                              | Select a file.                                                 | Select File                     |
|                                                            |                                                                | Cancel OK                       |

- In the downloaded template, enter the container ID and binding type. Enter the IMEI for fixed device-SIM rebinding. Save the template and click Select File to upload it.
  - Ordinary device-SIM rebinding binds the SIM card to the device it was inserted into.

- Fixed device-SIM rebinding binds the SIM card to the device with the specified IMEI.
- 5. After the verification is successful, click **OK** to submit the request. Wait until the request is processed.

## **Batch Auto Disconnection Threshold Setting**

Based on container IDs, you can set data usage thresholds for when multiple SIM cards will disconnect automatically. The quotas are restored in the next month. Any remaining data of the current month will not be rolled over to the next month.

### NOTICE

- Only available for pooled cards of China Unicom and China Mobile and all China Telecom physical cards.
- Due to the delay in data update, the actual usage may exceed the preset threshold when a card is suspended.
- 1. Log in to the **GSL console** and choose **SIM Cards** > **Card List** in the navigation pane.
- On the displayed page, click Batch > Physical SIM > Batch Set Threshold for Auto Disconnection.

|                                                                                                    | Press Provention                     |  |  |  |  |  |  |
|----------------------------------------------------------------------------------------------------|--------------------------------------|--|--|--|--|--|--|
| Elling spoks to y cannot arrest for One Model One A Model One A Model One |                                      |  |  |  |  |  |  |
| Content D v                                                                                                    | Q (Advanced Search v) (Reset) (Q (B) |  |  |  |  |  |  |
| Contal Physical SML → Batch Activate Plan Name 7 Used Data (MR) ① ⊕ Remaining Data (MR) ② ⊕ Tag 7 Batch No. Validity ⊕ test                                                                                                    | test3 Operation                      |  |  |  |  |  |  |
| END/C #SMUSEM 3 Batch Resume Chita Uncore Commercial 100 MB/month for a. 0 100 531775 596 days will e + Add                                                                                                    | + Add Plan   Activate   More ~       |  |  |  |  |  |  |
| Bitty Start Start Start         Bitty Start Start Start         Bitty Start Start Start         Start Start Start         Start Start Start         Start Start         Start         Start         Start                                                                                                    | + Add Plan   Suspend   More ~        |  |  |  |  |  |  |
| Bitto Transfer         Batto Transfer           Bitto Transfer         Batto Transfer           Bitto Transfer         Batto Adde in Station Station Sta                                                                                                  | + Add Plan   Suspend   More ~        |  |  |  |  |  |  |
| Hom         Bit Addy for Processing         Cone Telecon Conversion 500 MEnvents for 0 G         100         53173         201 days write i + Add                                                                                                    | + Add Plan   Suspend   More ~        |  |  |  |  |  |  |
| Experie Eastro. Cancel Threaded for Adua Disconnectors: 300 MEDirem for # a . 0 () 100 53172 202 days east # . + Add                                                                                                    | + Add Plan   Resume   More ~         |  |  |  |  |  |  |
| 1900     10     100     100     100     100     100     100     100     100     100     100     100     100     100     100     100     100     100     100     100     100     100     100     100     100     100     100     100     100     100     100     100     100     100     100     100     100     100     100     100     100     100     100     100     100     100     100     100     100     100     100     100     100     100     100     100     100     100     100     100     100     100     100     100     100     100     100     100     100     100     100     100     100     100     100     100     100     100     100     100     100     100     100     100     100     100     100     100     100     100     100     100     100     100     100     100     100     100     100     100     100     100     100     100     100     100     100     100     100     100     100     100     100     100     100     100     100     100     100     100     100     100     100     100     100     100     100     100     100     100     100     100     100     100     100     100     100     100     100     100     100     100     100     100     100     100     100     100     100     100     100     100     100     100     100     100     100     100     100     100     100     100     100     100     100     100     100     100     100     100     100     100     100     100     100     100     100     100     100     100     100     100     100     100     100     100     100     100     100     100     100     100     100     100     100     100     100     100     100     100     100     100     100     100     100     100     100     100     100     100     100     100     100     100     100     100     100     100     100     100     100     100     100     100     100     100     100     100     100     100     100     100     100     100     100     100     100     100     100     100     100     100     100     100     100     100     100     100     100     100     100     100     100     100     1 | 111111 Plan   Suspend   More ~       |  |  |  |  |  |  |

### 3. In the displayed dialog box, click **Download Template**.

 $\times$ 

## Batch Set Threshold for Auto Disconnection

| <ol> <li>Sets a data us<br/>resume the di<br/>which means<br/>China Mobile</li> </ol>                                                                      | sage limit for when SIM cards will shutdown automatically. To<br>sconnected card, set a higher threshold or set the limit value to -1,<br>no limit. Only available for pooled cards of China Unicom and<br>and all China Telecom cards. | ×  |
|----------------------------------------------------------------------------------------------------|----------------------------------------------------------------------------------------------------|----|
| Download Template,<br>Tips:<br>1. Download a templa<br>2. Upload an XLSX fil<br>3. Only the first sheet<br>4. Max file size: 10 Mi<br>5. Max rows: 10,000. | enter data as instructed, and upload the template.<br>te.<br>e.<br>in the file will be uploaded.<br>B.                                                                                                    |    |
| ★ Data Threshold                                                                                                    | Enter the data threshold. MB                                                                                                    |    |
| ★ Upload File                                                                                                    | Select a file. Select File Cancel                                                                                                    | OK |

4. In the first column of the file, enter the container IDs of the cards to be operated.

| А            | В | С |
|--------------|---|---|
| Container ID |   |   |
| 93608:       |   |   |
|              |   |   |
|              |   |   |
|              |   |   |
|              |   |   |
|              |   |   |
|              |   |   |
|              |   |   |
|              |   |   |
|              |   |   |
|              |   |   |

- 5. Modify the file and upload it.
- 6. Click **OK**.

## **Batch Auto Disconnection Threshold Canceling**

You can cancel the auto disconnection thresholds for SIM cards.

### NOTICE

- Only available for pooled cards of China Unicom and China Mobile and all China Telecom physical cards.
- To resume a disconnected card, reset the threshold instead of canceling.
- 1. Log in to the **GSL console** and choose **SIM Cards** > **Card List** in the navigation pane.
- 2. On the displayed page, click **Batch** > **Physical SIM** > **Batch Cancel Threshold for Auto Disconnection**.

| Card List          | G Notice 🗅 Documentation 🗈 Documentation                                                                                                    |                                                                            |                                             |                    |                         |       |           |                  |       |       |                          |
|--------------------|----------------------------------------------------------------------------------------------------|----------------------------------------------------------------------------|---------------------------------------------|--------------------|-------------------------|-------|-----------|------------------|-------|-------|--------------------------|
| Billing cycle is t | Early cycle is by calendar most for Driva Maked Driva Telecon. Chea Liketon Tele Dhin 1 the 20th of the convect month. The SIM cale challs are data classed can caleded all XM petertary. To check matching age, data feedemic convert month frame data course. X |                                                                            |                                             |                    |                         |       |           |                  |       |       |                          |
| Expet ~            | Batch Add                                                                                                    | . 0                                                                        |                                             |                    |                         |       |           | Container 6      | • •   | ٩     | Advanced Search > Reset  |
| Costal             | Physical SIM >                                                                                                    | Ratch Activate                                                             | Plan Name 🍸                                 | Used Data (MR) 🕤 🖯 | Remaining Data (MB) 💮 🖯 | Teg 😨 | Batch No. | Validity ()      | test  | test3 | Operation                |
| _ 1999X            | eSMVSIV >                                                                                                    | Batch Resume                                                               | China Unicom Commercial: 100 MB/month for a | 0                  | 100                     |       | 53173     | 166 days until e | + Add | + Add | Plan   Activate   More ~ |
|                    | Batch Tags Satting<br>Batch Custom Athributes Setting                                                                                                    | Batch Suspend                                                              | China Unicom Commercial: 100 MB/month for a | 0 G.               | 100                     | _     | 53173     | 378 days until e | + Add | + Add | Plan   Suspend   Nore +  |
| 899611             | Batch Add-on Subscription                                                                                                    | Batch Rebind Card                                                          | China Telecon Commercial: 100 MB/month for  | 0 G.               | 100                     | _     | 53173     | 413 days until e | + Add | + Add | Plan   Suspend   Nove ~  |
| . 89981            | • In use                                                                                                    | Batch Apply for Replacements<br>Batch Set Threshold for Auto Disconnection | China Talecom Commercial: 100 MB/month for  | 0 Q.               | 100                     | _     | 53173     | 201 days until e | + Add | + A00 | Plan   Suspend   Nore ~  |
|                    | • Surper                                                                                                    | Batch Cancel Threshold for Auto Disconnection                              | China Mobile Commercial: 100 MB/month for a | • G.               | 100                     |       | 53173     | 352 days until e | + A66 | + Add | Plan   Rosume   More +   |
|                    | • in use                                                                                                    | Batch Deregister                                                           | China Mobile Commercial: 100 MB/month for a | 0.0                | 100                     |       | 53173     | 200 days until e | + Add |       | Plan   Suspend   More ~  |

3. In the displayed dialog box, click **Download Template**.

## **Batch Cancel Threshold for Auto Disconnection**

 $\times$ 

| Ca<br>dis<br>po | ancels the<br>sconnecte<br>ooled card | e set threshold<br>ed card, reset t<br>Is of China Uni | for auto dis<br>he threshol<br>com and Cl | connection<br>d instead (<br>hina Mobil | n of the SII<br>of cancelin<br>e and all C | M card.<br>g. Only<br>China Te | To res<br>availal<br>lecom | ume a<br>ble for<br>cards. | ×      |
|-----------------|---------------------------------------|--------------------------------------------------------|-------------------------------------------|-----------------------------------------|--------------------------------------------|--------------------------------|----------------------------|----------------------------|--------|
| Download        | l Template                            | enter data as                                          | s instructed.                             | and uploa                               | ad the tem                                 | plate.                         |                            |                            |        |
| Tips:           |                                       |                                                        |                                           | ,                                       |                                            |                                |                            |                            |        |
| 1. Downloa      | ad a temr                             | plate.                                                 |                                           |                                         |                                            |                                |                            |                            |        |
| 2. Upload       | an XLSX                               | file.                                                  |                                           |                                         |                                            |                                |                            |                            |        |
| 3. Only the     | e first she                           | et in the file wi                                      | ill be upload                             | led.                                    |                                            |                                |                            |                            |        |
| 4. Max file     | size: 10                              | MB.                                                    |                                           |                                         |                                            |                                |                            |                            |        |
| 5. Max rov      | ws: 10,000                            | 0.                                                     |                                           |                                         |                                            |                                |                            |                            |        |
|                 |                                       |                                                        |                                           |                                         |                                            |                                |                            |                            |        |
| 🛨 Upload        | I File                                | Select a file.                                         |                                           |                                         |                                            |                                |                            | Select                     | File ) |
|                 |                                       |                                                        |                                           |                                         |                                            |                                |                            |                            |        |
|                 |                                       |                                                        |                                           |                                         |                                            |                                |                            | _                          |        |
|                 |                                       |                                                        |                                           |                                         |                                            | (                              | Cano                       | cel)                       | OK     |

4. In the first column of the file, enter the container IDs of the cards to be operated.

| Α            | В | С |
|--------------|---|---|
| Container ID |   | V |
| 93608:       |   |   |
|              |   |   |
|              |   |   |
|              |   |   |
|              |   |   |
|              |   |   |
|              |   |   |
|              |   |   |
|              |   |   |
|              |   |   |
|              |   |   |

- 5. Modify the file and upload it.
- 6. Click **OK**.

## **Batch Deregistration**

You can deregister SIM cards in batches by container ID. Card deregistration cannot be undone. Exercise caution when performing this operation.

- 1. Log in to the **GSL console** and choose **SIM Cards** > **Card List** in the navigation pane.
- 2. On the displayed page, click **Batch** > **Physical SIM** > **Batch Register**.

| Card List                                                                                                    |                                                      |                                                                            |                                             |                    |                         |       |           |                  |       |       | C Notce Documentation Bay to T Data |
|----------------------------------------------------------------------------------------------------|------------------------------------------------------|----------------------------------------------------------------------------|---------------------------------------------|--------------------|-------------------------|-------|-----------|------------------|-------|-------|-------------------------------------|
| Entry cycle is ty cateful reader and to Ohio Materia. Other Materia Materia Control Materia Materia Mater |                                                      |                                                                            |                                             |                    |                         | ×     |           |                  |       |       |                                     |
| Expet ~                                                                                                    | Batch ~ Subscribe to Add                             | • 0                                                                        |                                             |                    |                         |       |           | Container ID     | *     | ۵     | Advanced Search v Reset G ()        |
| Costal                                                                                                    | Physical SIM                                         | Eatch Activate                                                             | Plan Name 💡                                 | Used Data (MR) 🕤 🖯 | Remaining Data (MB) 💮 🖯 | Tep 😗 | Batch No. | Validity ()      | test  | test3 | Operation                           |
| 0 8888                                                                                                    | eSIM/VSIV >                                          | Batch Resume                                                               | China Unicom Commercial: 100 MB/month for a | 0                  | 100                     |       | 53173     | 166 days until e | + Add | + Add | Plan   Activate   More ~            |
| D 1995X                                                                                                    | Batch Tags Setting<br>Batch Custam Athibutes Setting | Batch Suspend<br>Rates Transfer                                            | China Unicom Commercial: 100 MB/month for a | 0 G.               | 100                     | _     | 53173     | 378 days until e | + AM  | + Add | Plan   Suspend   Mare +             |
| <b>B88611</b>                                                                                                    | Batch Add-an Subscription                            | Batch Rebind Card                                                          | China Telecom Commercial: 100 NB/month for  | 0 0                | 100                     |       | 53173     | 413 days until e | + Add | + Add | Plan   Suspend   More ~             |
| C 89061                                                                                                    | • In use                                             | Batch Apply for Replacements<br>Batch Set Threshold for Auto Disconnection | China Telecom Commercial: 100 MB/month for  | 0 Q.               | 100                     |       | 53173     | 201 days until e | + Add | + A00 | Plan   Suspend   Mare ~             |
| 0 89990                                                                                                    | • Surper                                             | Batch Cancel Threshold for Auto Disconnection                              | China Mobile Commercial: 100 MB/month for a | • G.               | 100                     |       | 53173     | 352 days until e | + Add | + Add | Plan   Rosame   More ~              |
|                                                                                                    | • in use                                             | Batch Deregister                                                           | China Mobile Commercial: 100 MB/month for a | 0 0                | 100                     | _     | 53173     | 260 days until e | + AM  |       | Plan   Suspend   Nove >             |

3. In the displayed dialog box, click **Download Template**.

### **Batch Deregister**

| Download Templa      | te, enter data as instructed, and upload the t | emplate.                      |
|----------------------|------------------------------------------------|-------------------------------|
| Tips:                | -                                              |                               |
| 1. Download a ten    | nplate.                                        |                               |
| 2. Upload an XLS     | X file.                                        |                               |
| 3. Only the first sh | eet in the file will be uploaded.              |                               |
| 4. Max file size: 10 | D MB.                                          |                               |
| 5. Blank line or du  | plicate IDs not allowed. Max rows: 10,000.     |                               |
| 6. Do not enter the  | e information of deregistered SIM cards.       |                               |
| 7. Card deregistra   | tion cannot be undone. Exercise caution wh     | en performing this operation. |
|                      |                                                |                               |
| ★ Upload File        | Select a file.                                 | Select File                   |
|                      |                                                |                               |
|                      |                                                |                               |

Cancel

 $\times$ 

4. In the first column of the file, enter the container IDs of the cards to be deregistered.

| А            | В | С |
|--------------|---|---|
| Container ID |   |   |
| 936083       |   |   |
|              |   |   |
|              |   |   |
|              |   |   |
|              |   |   |
|              |   |   |
|              |   |   |
|              |   |   |
|              |   |   |
|              |   |   |
|              |   |   |

5. Modify the file and upload it.

### **Batch Deregister**

 $\times$ 

Download Template, enter data as instructed, and upload the template.

Tips:

- 1. Download a template.
- 2. Upload an XLSX file.
- 3. Only the first sheet in the file will be uploaded.
- 4. Max file size: 10 MB.
- 5. Blank line or duplicate IDs not allowed. Max rows: 10,000.
- 6. Do not enter the information of deregistered SIM cards.
- 7. Card deregistration cannot be undone. Exercise caution when performing this operation.

| ★ Upload File | Select a file. |    | Select File |
|---------------|----------------|----|-------------|
|               |                | Ca | ancel       |

## 

Only SIM cards in **Inactive**, **Activatable**, **In use**, and **Suspended** statuses can be deregistered.

6. Click OK.

 $\times$ 

### **Batch Deregister**

Download Template, enter data as instructed, and upload the template.

#### Tips:

- 1. Download a template.
- 2. Upload an XLSX file.
- 3. Only the first sheet in the file will be uploaded.
- 4. Max file size: 10 MB.
- 5. Blank line or duplicate IDs not allowed. Max rows: 10,000.
- 6. Do not enter the information of deregistered SIM cards.
- 7. Card deregistration cannot be undone. Exercise caution when performing this operation.

| ★ Upload File | BatchExceedCutNetTe | (18.96KB) | ×          | Select File           |
|---------------|---------------------|-----------|------------|-----------------------|
|               |                     |           | 100.00% Ve | erification completed |
|               |                     |           | $\subset$  | Cancel OK             |

### **Batch Tag Setting**

You can attach or delete one or multiple tags for cards by container ID.

- 1. Log in to the **GSL console** and choose **SIM Cards** > **Card List** in the navigation pane.
- 2. On the displayed page, click **Batch** > **Batch Tags Setting**.

| Card List |                                                       |              |        |                    |                    |                    | S N            | otice Documentation     | Buy loT Data |
|-----------|-------------------------------------------------------|--------------|--------|--------------------|--------------------|--------------------|----------------|-------------------------|--------------|
| Export ~  | Batch > Subscribe to                                  | Add-on ?     | )      |                    | Container ID V     |                    | Q (Advanc      | ed Search v Reset       | 00           |
| Containe  | Physical SIM                                          | > 7          | MSISDN | Plan Name 🍸        |                    | Used Data (MB) ⑦ 🖯 | Remaining Data | Operation               |              |
| 77711111  | eSIM/vSIM                                             | > a used up) | -      | -                  |                    | 46,080 🔾           | -46,080 ⑦      | Plan   Resume   More ~  |              |
| 1000000   | Batch Tags Setting<br>Batch Custom Attributes Setting |              |        | -                  |                    | 46,080 🔾           | -46,080 ⑦      | Plan   Suspend   More ~ |              |
| c4B2401   | Batch Add-on Subscription                             |              | -      | China Unicom Indus | strial: 30 MB/mont | 0 Q                | 30             | Plan   Suspend   More ~ |              |

3. In the displayed dialog box, click **Download Template**.

X

# **Batch Tags Setting**

| Download Templat     | e, enter data as instructed, and upload the temp | olate.      |
|----------------------|--------------------------------------------------|-------------|
| Tips:                | _                                                |             |
| 1. Download a tem    | iplate.                                          |             |
| 2. Upload an XLSX    | K file.                                          |             |
| 3. Only the first sh | eet in the file will be uploaded.                |             |
| 4. Max file size: 10 | ) MB.                                            |             |
| 5. Set tags for up t | to 10,000 numbers at a time.                     |             |
|                      |                                                  |             |
| ★ Upload File        | Select a file.                                   | Select File |
|                      |                                                  |             |
|                      |                                                  | Cancel OK   |

- 4. In the downloaded template, set parameters as instructed, save the settings, and click **Select File** to upload the template.
- 5. After the verification is successful, click **OK** to submit the request.

## **Batch Custom Attributes Setting**

You can set custom attributes in batches by container ID. You can add, modify, or delete multiple enabled custom attributes at a time.

- 1. Log in to the **GSL console** and choose **SIM Cards** > **Card List** in the navigation pane.
- 2. On the displayed page, click **Batch** > **Batch Custom Attributes Setting**.

| Card List                                                 |            |                                     |                    | S Notice Documentation Buy loT Data |
|-----------------------------------------------------------|------------|-------------------------------------|--------------------|-------------------------------------|
| Export ~ Batch ^ Subscribe to Add                         | -on        | Container ID 🔷                      |                    | Q (Advanced Search V) (Reset Q ()   |
| Containe Physical SIM >                                   | MSISDN     | Plan Name 🛛                         | Used Data (MB) ⑦ ⇔ | Remaining Data Operation            |
| □ 77711111 eSIM/vSIM >                                    | a used up) | -                                   | 46,080 🔾           | -46,080 ⑦ Plan   Resume   More ~    |
| Batch Tags Setting D00000 Batch Custom Attributes Setting | -          | -                                   | 46,080 🔾           | -46,080 ⑦ Plan   Suspend   More ~   |
| C4B2401 Batch Add-on Subscription                         | -          | China Unicom Industrial: 30 MB/mont | 0 Q                | 30 Plan   Suspend   More ~          |

3. In the displayed dialog box, click **Download Template**.

 $\times$ 

## **Batch Custom Attributes Setting**

| Download Templa                                                                               | <mark>te,</mark> enter data as instructed, and          | upload the template. |
|-----------------------------------------------------------------------------------------------|---------------------------------------------------------|----------------------|
| Tips:<br>1. Download a ter<br>2. Upload an XLS<br>3. Only the first sh<br>4. Max file give: 1 | nplate.<br>X file.<br>eet in the file will be uploaded. |                      |
| 5. Set custom attr                                                                            | butes for up to 10,000 numbers                          | at a time.           |
| ★ Upload File                                                                                 | Select a file.                                          | Select File          |
|                                                                                               |                                                         | Cancel               |

- 4. In the downloaded template, set parameters as instructed, save the settings, and click **Select File** to upload the template.
- 5. After the verification is successful, click **OK** to submit the request.

### **Batch Add-on Subscription**

You can purchase add-ons in batches by container ID. For details, see **Subscribing** to a Card Add-on.

## 1.7.3 Orders and Renewal

Log in to the **GSL console** and choose **Orders and Renewal** in the navigation pane. The basic information of all orders is displayed. You can click <sup>(2)</sup> in the upper right corner to select fields to be displayed. You can also renew physical SIM cards on this page.

| Orders and Renewal |           |                                   |                               |                  | S No                  | tice 🛛 🖪 Documentation | Buy loT Data |
|--------------------|-----------|-----------------------------------|-------------------------------|------------------|-----------------------|------------------------|--------------|
| Renew              |           |                                   |                               |                  | Enter a batch number. | Q Reset                | 0            |
| Batch No.          | Order No. | Plan Name                         | Physical SIM Type 🍸           | Order Type 🍸 Or  | rder Status Operation |                        |              |
| 5827233            | CS240603  | China Unicom Global Commercial: 5 | Commercial plug-in 3-in-1 SIM | Card purchase Sh | hipped                |                        |              |

#### Table 1-7 Basic information of orders

| Parameter | Description                                                                                                    |
|-----------|----------------------------------------------------------------------------------------------------|
| Batch No. | A batch number uniquely identifies an order. It is an attribute of<br>the SIM card and data pool, which indicates the association<br>between the order and the SIM card or data pool. |
|           | Click a batch number to go to the order details page. You can view the order status and logistics information.                                                                        |

| Parameter            | Description                                                                                                    |
|----------------------|----------------------------------------------------------------------------------------------------|
| Order No.            | An order number uniquely identifies an order.<br>Click an order number to go to the <b>Billing Center</b> page and view<br>the order payment information.                                                                                                    |
| Plan Name            | Monthly data plan specifications of a single SIM card. It is an attribute of the SIM card and data pool.                                                                                                    |
| Physical<br>SIM Type | <ul> <li>There are several types of physical SIM cards.</li> <li>Commercial plug-in SIM: common SIM (2FF).</li> <li>Commercial plug-in 2-in-1 SIM: common (mini) SIM and micro SIM, excluding nano SIM.</li> <li>Commercial plug-in 3-in-1 SIM: common (mini) SIM, micro SIM, and nano SIM.</li> <li>Consumer SMD SIM: 5 mm x 6 mm and 2 mm x 2 mm SMD SIM, which can be welded to devices.</li> <li>Industrial plug-in SIM: common SIM (2FF).</li> <li>Industrial plug-in 2-in-1 SIM: common (mini) SIM and micro SIM, excluding nano SIM.</li> <li>Industrial plug-in SIM: 5 mm x 6 mm and 2 mm x 2 mm SMD SIM, excluding nano SIM.</li> <li>Industrial SMD SIM: 5 mm x 6 mm and 2 mm x 2 mm SMD SIM, excluding nano SIM.</li> </ul> |
| Order Type           | <ul> <li>Order types include:</li> <li>Card purchase: order generated when you purchase physical SIM cards on the GSL platform. The order can be renewed.</li> <li>Renewal by order: order generated when you renew SIM cards by order or card expiration time. The order cannot be renewed.</li> <li>Renewal by card: order generated when you renew SIM cards by file. The order cannot be renewed.</li> <li>Card transfer: order generated when you transfer physical SIM cards in batches. The order can be renewed.</li> <li>Card add-on: order generated when you subscribe to add-ons for SIM cards.</li> <li>Pool add-on: order generated when you subscribe to add-ons for forward data pools.</li> </ul>                     |

| Parameter            | Description                                                                                                    |
|----------------------|----------------------------------------------------------------------------------------------------|
| Order                | Order statuses include:                                                                                                    |
| Status               | Reviewing: The generated order is under review.                                                                                                    |
|                      | Approved: The order is approved.                                                                                                    |
|                      | • <b>To Be Shipped (Renewing)</b> : For a card purchase order, the SIM cards are waiting for delivery. For a renewal order, the renewal request is being processed by GSL.                                                                                                    |
|                      | Shipped: The purchased cards have been shipped.                                                                                                    |
|                      | • <b>Completed</b> : All the processes required for different types of orders have been successfully completed.                                                                                                    |
|                      | • <b>Canceled</b> (not applicable to physical SIM cards): The order is canceled.                                                                                                    |
|                      | • <b>Failed</b> : Part of the processes required for the order failed. In this case, contact Huawei technical support.                                                                                                    |
|                      | Rejected: The order is rejected by Huawei.                                                                                                    |
|                      | • <b>Processing</b> : The add-on order is being processed by GSL.                                                                                                    |
|                      | Unsubscribed: The order is unsubscribed.                                                                                                    |
| Model                | Communication modules need to be purchased by enterprises.                                                                                                    |
| Network<br>Standard  | The network standard can be 3G or 4G.                                                                                                    |
| Courier              | The logistics company that delivers the cards of the order. It is displayed only when the order status is <b>Shipped</b> or <b>Completed</b> .                                                                                                    |
| Tracking<br>No.      | The logistics order number for the cards of the order. It is displayed only when the order status is <b>Shipped</b> or <b>Completed</b> .                                                                                                    |
| Shipment<br>Date     | The date when the cards of the order are shipped.                                                                                                    |
| Quantity             | The quantity of cards in the order.                                                                                                    |
| Data Type            | Data type used by the cards. Options: <b>General data</b> and <b>Dedicated data</b> .                                                                                                    |
| Required<br>Duration | The purchased duration for the cards of the order.                                                                                                    |
| Test Period          | For physical SIM cards from carriers outside the Chinese mainland,<br>a test period of six months is provided. This period will not be<br>counted into the validity period. When a SIM card gets manually<br>activated (getting inserted into a device and powered on or<br>activated on the console) within the test period or automatically<br>activated after six months, the system starts to calculate the card<br>usage time. |

| Parameter             | Description                                                                                                    |
|-----------------------|----------------------------------------------------------------------------------------------------|
| Inactive<br>Period    | Generally, the inactive period of physical SIM cards is six months.<br>This period will not be counted into the validity period. Physical<br>SIM cards of carriers outside the Chinese mainland do not have<br>the inactive period. When a SIM card gets manually activated<br>(getting inserted into a device and powered on or activated on the<br>console) within the inactive period or automatically activated after<br>six months, the system starts to calculate the card usage time. |
| Pooled                | Values: Not pooled, Forward data pool, and Backward data pool.                                                                                                    |
| Pool ID               | A pool ID uniquely identifies a data pool.                                                                                                    |
| Activated<br>Cards    | The number of activated SIM cards in the order.                                                                                                    |
| Original<br>Batch No. | The batch number of the order as the operation object.                                                                                                    |
| Failed For            | Failure cause of an order.                                                                                                    |
| Created               | The order creation time.                                                                                                    |
| Remarks               | The order remarks.                                                                                                    |

## **Renewing Physical SIM Cards**

**Step 1** Select the orders you want to renew.

Log in to the **GSL console** and choose **Orders and Renewal** in the navigation pane. Select **one or more** orders and click **Renew** above the list.

| Orders and Renewal  |                                   |                      |               | S Notice Documentation Buy IoT Data |
|---------------------|-----------------------------------|----------------------|---------------|-------------------------------------|
| Renew               |                                   |                      |               | Enter a batch number. Q Reset Q (   |
| Batch No. Order No. | Plan Name                         | Physical SIM Type 🍸  | Order Type 🍸  | Order Statu: Operation              |
| 582723 CS24060      | China Unicom Global Commercial: 5 | Commercial plug-in 3 | Card purchase | Shipped                             |

### **NOTE**

Only orders that meet the renewal requirements can be renewed. If you click **Renew** without selecting an order, the system selects all qualified orders by default.

Renewal is only available for physical SIM cards from a completed **Card purchase** or **Card transfer** order that is not part of a backward data pool. The selected orders that cannot be renewed will be filtered by the system.

You can select up to 10 orders for renewal at a time. If you want to renew all orders in the account (without specifying any one), ensure that the number of orders that meet the renewal requirements does not exceed 50, or an error will occur.

- Step 2 Select an operation mode.
  - If you do not select any order, click **Renew** to renew all orders that meet the renewal requirements and contain qualified cards.

- By order: In this mode, the system renews all qualified physical SIM cards in the target order.

| Renew         |                                                         |                          |                               | ×  |
|---------------|---------------------------------------------------------|--------------------------|-------------------------------|----|
| 1 You can ren | ew only physical SIM cards that are in use, not expired | d, and not deregistered. |                               | ×  |
| ★ By          | Order File Card<br>Card to expire within 90 days        | to expire within 30 days | Card to expire within 60 days |    |
|               | Renew all SIM cards in all orders.                      |                          | Cancel                        | ок |

- By file: In this mode, the system renews qualified physical SIM cards in the target order based on the file. Click **Renewable**, select items from the list of renewable container IDs on demand.

| Renew                                  |                                                                                                    |                                                                                                    |                                    | ~  |
|----------------------------------------|----------------------------------------------------------------------------------------------------|----------------------------------------------------------------------------------------------------|------------------------------------|----|
| <ol> <li>You can renew only</li> </ol> | physical SIM cards that are in use, not                                                                                                    | expired, and not deregistered.                                                                                                    |                                    | ×  |
| ★ By                                   | Order File<br>Card to expire within 90 days<br>Renews specified physical SIM card                                                                                                    | Card to expire within 30 days                                                                                                    | Card to expire within 60 days      |    |
| ★ Upload File                          | Download a template based on the s<br>Renewable Card to Expire Within 3<br>Tips:<br>1. Download a template.<br>2. Upload an XLSX file.<br>3. Only the first sheet in the file will b<br>4. Max file size: 10 MB.<br>5. The renewal duration of each IoT | Select File<br>ite requirements and upload the file.<br>10 Days   Card to Expire Within 60 Da<br>10 uploaded.<br>card cannot exceed six years. | ys   Card to Expire Within 90 Days |    |
|                                        | <ul> <li>Renew up to 100,000 numbers at<br/>selected orders.</li> </ul>                                                                                                    | a time. Select the cards from this list                                                                                                    | Cancel                             | OK |

Modify the Excel file and upload it.

| Renew                                    |                                                                                                    |       |
|------------------------------------------|----------------------------------------------------------------------------------------------------|-------|
| <ol> <li>You can renew only p</li> </ol> | physical SIM cards that are in use, not expired, and not deregistered.                                                                                                    | ×     |
| ★ By                                     | Order File Card to expire within 30 days Card to expire within 60 days                                                                                                    |       |
|                                          | Card to expire within 90 days                                                                                                    |       |
|                                          | Renews specified physical SIM cards in all orders based on the file.                                                                                                    |       |
| ★ Upload File                            | Select File                                                                                                    |       |
|                                          | Download a template based on the site requirements and upload the file.                                                                                                    |       |
|                                          | Renewable   Card to Expire Within 30 Days   Card to Expire Within 60 Days   Card to Expire Within 90 Days                                                                                                    |       |
|                                          | Tips:<br>1. Download a template.<br>2. Upload an XLSX file.<br>3. Only the first sheet in the file will be uploaded.<br>4. Max file size: 10 MB.<br>5. The renewal duration of each IoT card cannot exceed six years.<br>6. Renew up to 100,000 numbers at a time. Select the cards from this list of physical SIM cards available for renewal fror<br>selected orders. | n the |
|                                          | Cancel                                                                                                    | К     |

 By card expiration time: In this mode, the system renews qualified physical SIM cards that will expire within 30/60/90 days in the target order. You can use tags and SIM card status as filtering conditions.  $\times$ 

Cancel OK

| Renew               |                            |                                                |                                | × |
|---------------------|----------------------------|------------------------------------------------|--------------------------------|---|
| () You can renew on | ly physical SIM cards that | at are in use, not expired, and not deregister | red.                           | × |
| ★ By                | Order                      | File Card to expire within 30 da               | Card to expire within 60 days  |   |
|                     | Card to expire             | e within 90 days                               |                                |   |
|                     | Renew all physical         | SIM cards that meet conditions in all orders a | nd will expire within 30 days. |   |
| Container ID        | MSISDN                     | SIM Card Status 🛛                              | Tag 🖓                          |   |
|                     |                            |                                                |                                |   |
|                     |                            | No data available.                             |                                |   |
|                     |                            |                                                |                                |   |
|                     |                            |                                                |                                |   |
|                     |                            |                                                |                                |   |

• If you select one or more orders, click **Renew** to renew them. The selected orders that cannot be renewed will be filtered by the system. You can check the batch numbers of the orders left. You can also renew cards by order, file, and card expiration time.

| - | By order               |                                     |                                    |                               |    |
|---|------------------------|-------------------------------------|------------------------------------|-------------------------------|----|
|   | Renew                  |                                     |                                    |                               | ×  |
|   | 1 You can renew only p | physical SIM cards that are in use, | not expired, and not deregistered. |                               | ×  |
|   | * Batch No.            | 55479                               |                                    |                               |    |
|   | ★ By                   | Order File                          | Card to expire within 30 days      | Card to expire within 60 days |    |
|   |                        | Card to expire within 90 d          | ays                                |                               |    |
|   |                        | Renew all SIM cards in selected     | d orders.                          |                               |    |
|   |                        |                                     |                                    | Cancel                        | ОК |
| - | By file                |                                     |                                    |                               |    |

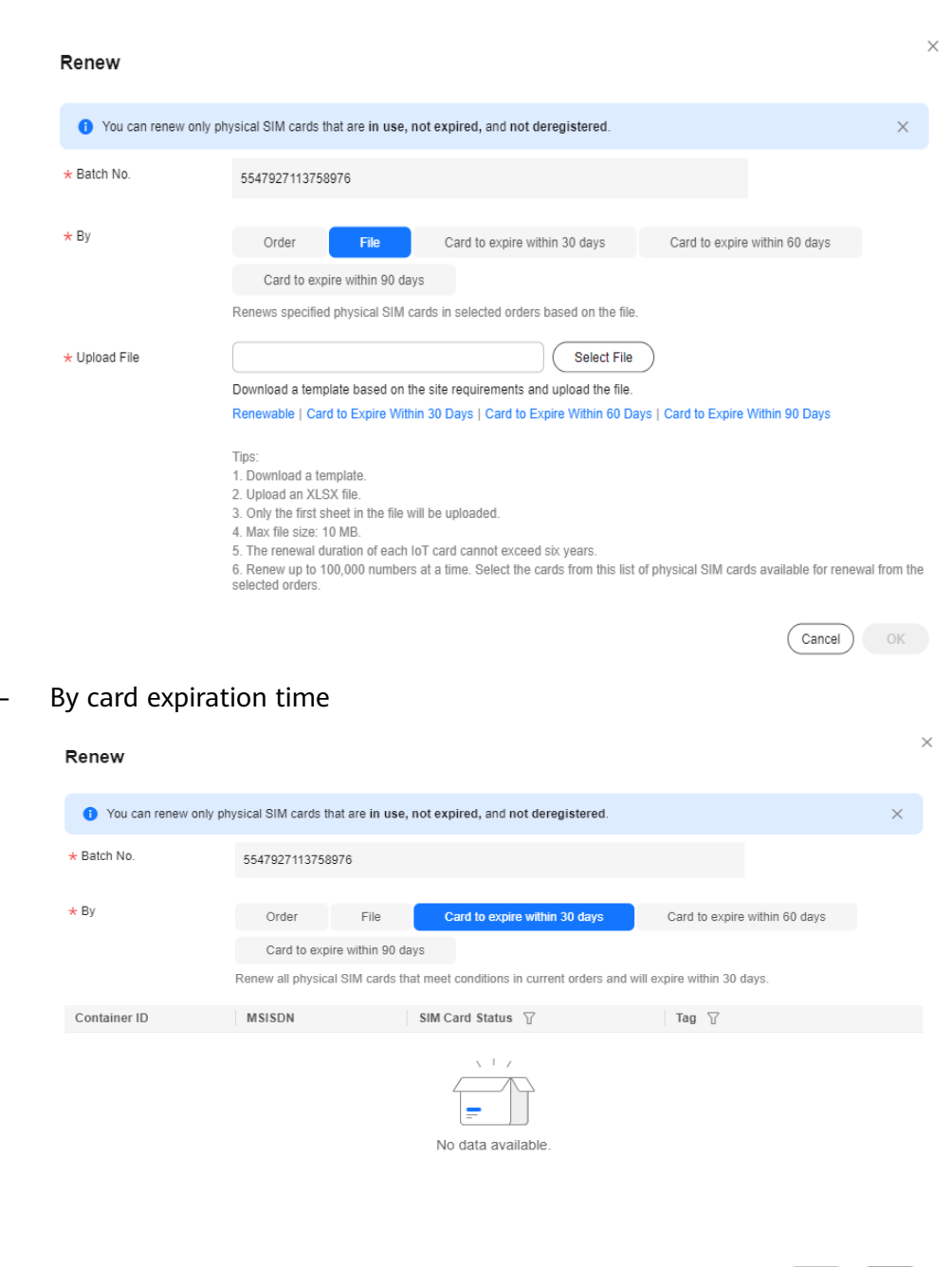

| ок |
|----|
|    |

**Step 3** Confirm the order information.

Click **OK**. In the displayed page, select the required duration of the order. Check the renewal order details.

If you have any question, contact Huawei technical support.

| 391 Plan                                             |                  |                               |            |                  |       |         |
|------------------------------------------------------|------------------|-------------------------------|------------|------------------|-------|---------|
| an 🕲 Conten Order (3) Pay                            |                  |                               |            |                  |       |         |
|                                                      |                  |                               |            |                  |       |         |
| neer Decars                                          |                  |                               |            |                  |       | 1 march |
| HOREST HERE                                          | Spectrozeros     | Commercial plan in 2 in 2 984 | Cenel woon | Negared Daration | drawa | PROF    |
|                                                      | Carrier          | Commercial plagan can risky   |            |                  |       |         |
| GSL Plan                                             | Network Shandard | 40                            | Cre-off    | t year 🔍 🗸       | 2     | 55.00   |
|                                                      | Data Plan Per SM | 10048                         |            |                  |       |         |
|                                                      |                  |                               |            |                  |       |         |
| retorol                                              |                  |                               |            |                  |       |         |
| I have read and smes to the Ochel SIM Link Declaimer |                  |                               |            |                  |       |         |
|                                                      |                  |                               |            |                  |       |         |
|                                                      |                  |                               |            |                  |       |         |
|                                                      |                  |                               |            |                  |       |         |
|                                                      |                  |                               |            |                  |       |         |
|                                                      |                  |                               |            |                  |       |         |
|                                                      |                  |                               |            |                  |       |         |
|                                                      |                  |                               |            |                  |       |         |
|                                                      |                  |                               |            |                  |       |         |

**Step 4** Pay for the order.

After confirming the order information, click **Go to Online Payment** to complete the payment.

**Step 5** Track the renewal order status until it is complete.

On the **Orders and Renewal** page, click the batch number to go to the order details page. You can view the list of SIM cards involved in the renewal. (Currently, the list is displayed only after the renewal order is approved.)

| Renew       Enter a batch number.       Q       Reset       Q       Image: Constraint of the state of the state | Orders and Renewal  |                                   |                      |               | G Notice Documentation Buy loT Data |
|----------------------------------------------------------------------------------------------------|---------------------|-----------------------------------|----------------------|---------------|-------------------------------------|
| Batch No.     Order No.     Plan Name     Physical SIM Type 7     Order Type 7     Order Statu:     Operation       5827233     CS2406C     China Unicom Global Commercial. 5     Commercial plug-in 3     Card purchase     Shipped                                                                                                    | Renew               |                                   |                      |               | Enter a batch number. Q Reset Q     |
| 5827233 CS2406C China Unicom Global Commercial: 5 Commercial plug-in 3 Card purchase Shipped                                                                                                    | Batch No. Order No. | Plan Name                         | Physical SIM Type 🍸  | Order Type 🍸  | Order Statu: Operation              |
|                                                                                                    | 5827233 CS24060     | China Unicom Global Commercial: 5 | Commercial plug-in 3 | Card purchase | Shipped                             |

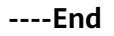

### **Order Details**

You can click a batch number to go to the order details page.

| <   Order                                                                                                    | Details                                 |                                                                                                    |             |              |                                                                                                    |                                                                                                    |                                     |             |          |  |  |  |  |
|----------------------------------------------------------------------------------------------------|-----------------------------------------|----------------------------------------------------------------------------------------------------|-------------|--------------|----------------------------------------------------------------------------------------------------|----------------------------------------------------------------------------------------------------|-------------------------------------|-------------|----------|--|--|--|--|
|                                                                                                    |                                         |                                                                                                    |             |              |                                                                                                    |                                                                                                    |                                     |             |          |  |  |  |  |
| Batch M                                                                                                    | Batch Number: 603768743                 |                                                                                                    |             |              |                                                                                                    |                                                                                                    |                                     |             |          |  |  |  |  |
|                                                                                                    | (1) or                                  | der Placed                                                                                                   | 2 Reviewing | (3) Approved | (1) To Be Shipped                                                                                                    | (Renewing) ————                                                                                                    | (5) Shipped            Sep 16, 2024 | 6 Completed |          |  |  |  |  |
| Basic In                                                                                                    | fo                                      |                                                                                                    |             |              |                                                                                                    |                                                                                                    |                                     |             |          |  |  |  |  |
| Order No.<br>SIM Type<br>Physical S<br>Network S<br>Auto Rene<br>Test Perio<br>Data Type<br>Activated I<br>Failed For | IM Type<br>tandard<br>w ③<br>d<br>Cards | CS24091<br>Physical SIM<br>Commercial play-in 3-in-1 SIM<br>3/3/4/6<br>No<br>—<br>Dedicated data<br>100<br>— |             |              | Plan Name<br>Order Type<br>Order Status<br>Effective ⑦<br>Required Duration<br>Inactive Period ⑦<br>Pooled<br>Original Batch No.<br>Suspensions Reserved For | China Unicom Commercial: 30 MB<br>Card purchase<br>Completed<br>Effective upon use<br>1 year<br>6 months<br>Forward data pool<br> | Jimonth for a year                  |             |          |  |  |  |  |
| Remarks<br>Recipier<br>Recipient I<br>Delivery A<br>Courier                                                           | <b>It Info</b><br>Name<br>ddress        | <br>SF Express                                                                                               |             |              | Recipient Phone<br>Postal Code<br>Tracking No.                                                                                                    | -                                                                                                    |                                     |             |          |  |  |  |  |
|                                                                                                    |                                         |                                                                                                    |             |              |                                                                                                    |                                                                                                    |                                     | Quart       | tity 100 |  |  |  |  |

## **Fixed Address Information**

If you configure dedicated data for your IoT SIM cards, they can only access preset platforms or systems. Currently, dedicated data cannot be configured for physical SIM cards provided by carriers outside the Chinese mainland.

On the **Fixed Address Info** tab page of the order details page, you can add, modify, and delete fixed addresses as required. For details, see **Configuring a Fixed Domain Name/IP Address**.

### **NOTE**

Fixed address is only available for physical SIM cards of a card purchase/transfer order with dedicated data.

| ixed | Address Info SIM Ca | rd List            |                       |                                         |                   |                     |                                 |         |           |   |
|------|---------------------|--------------------|-----------------------|-----------------------------------------|-------------------|---------------------|---------------------------------|---------|-----------|---|
|      | Add Fixed Address   | Add Historical Fix | ed Address Max addres | ises: 10. Up to 5 China Telecom IP addr | esses are allowed | . Number of address | ses added: 8.                   |         |           | 0 |
|      | Address Type        | Protocol           | Wildcard Supported    | Fixed Address Info                      | Port No.          | Status              | Created                         | Remarks | Operation |   |
|      | Domain name         | HTTP               | No                    | http                                    | 80                | Configuring         | Nov 10, 2023 16:43:14 GMT+08:00 |         |           |   |

# 1.7.4 Tags

You can create, modify, and delete tags and attach them to SIM cards. A tag that is attached to a SIM card is **In use**.

### Precautions

- Up to 10,000 tags can be created for an account.
- Up to 10 tags can be attached to a single SIM card.
- After a tag is deleted, information about the tag is deleted from all SIM cards to which the tag is attached.

## Procedure

- **Step 1** Log in to the **GSL** console.
- **Step 2** In the navigation pane, choose **Tags**.
- **Step 3** Perform the following operations as required.
  - Adding a tag
    - a. In the upper left corner of the page, click **Add Tag**.

| Tag | gs      |          |          |                 | S Notice | Documentation | Buy IoT Data |
|-----|---------|----------|----------|-----------------|----------|---------------|--------------|
|     | Add Tag |          |          | Enter a tag na  | ame.     | Q Reset       | 00           |
|     | Tag ID  | Tag Name | Status 🗑 | Operation       |          |               |              |
|     | 527163  | test123  | Unused   | Modify   Delete |          |               |              |

b. In the displayed dialog box, enter a tag name.

Enter a unique name using only digits, letters, underscores (\_), and hyphens (-). Maximum: 100 characters.

|   |               | Add Tag               |                     |                     |                           |                            |                            |                       |                      | ×          |
|---|---------------|-----------------------|---------------------|---------------------|---------------------------|----------------------------|----------------------------|-----------------------|----------------------|------------|
|   |               | ★ Tag Name            |                     | Tag N               | lame                      |                            |                            |                       |                      |            |
|   |               |                       |                     | Enter a<br>(_), and | unique nai<br>I hyphens ( | ne with onl<br>-). Max: 10 | y digits,<br>0 charac      | letters, und<br>ters. | lerscores            |            |
|   |               |                       |                     |                     |                           |                            | Clo                        | se                    | Submit               |            |
|   | C.            | Click <b>Submit</b> . |                     |                     |                           |                            |                            |                       |                      |            |
| • | Мо            | difying a tag         |                     |                     |                           |                            |                            |                       |                      |            |
|   | a.            | Locate the ta         | rget tag an         | d click             | Modify                    | in the <b>O</b>            | perati                     | i <b>on</b> colui     | mn.                  |            |
|   | b.            | In the display        | ed dialog b         | oox, ch             | ange the                  | e tag nan                  | ne.                        |                       |                      |            |
|   | c.            | Click Submit.         | j.                  | - , -               | J                         |                            |                            |                       |                      |            |
|   | Tags          |                       |                     |                     |                           |                            |                            | G Notice              | Documentation     Bu | y loT Data |
|   | Ad            | Tag                   |                     |                     |                           |                            |                            | Enter a tag name.     | Q Reset              | 3          |
|   | Tag I<br>5271 | 0                     | Tag Name<br>test123 |                     | Status 🗑                  |                            | Operation<br>Modify Delete |                       |                      |            |
| • | Del           | eting a tag           |                     |                     |                           |                            |                            |                       |                      |            |
|   | a.            | Locate the ta         | rget tag an         | d click             | Delete                    | in the <b>O</b>            | perati                     | <b>on</b> colur       | nn.                  |            |
|   | b.            | In the display        | ed dialog b         | oox, cli            | ck <b>OK</b> to           | delete t                   | he tag                     | I <b>.</b>            |                      |            |

| Tags     |          |          | 😴 Notice 📑 Documentation 🛛 Buy IoT Data |
|----------|----------|----------|-----------------------------------------|
| Add Tag  |          |          | Enter a tag name. Q Reset Q (S)         |
| Tag ID   | Tag Name | Status 🖓 | Operation                               |
| 52716393 | test123  | Unused   | Modify Delete                           |

----End

# 1.7.5 Data Pools

## 1.7.5.1 Forward Data Pools

SIM cards that have subscribed to the same data plan can form a forward data pool to share data.

## **Buying a Pool**

When purchasing data plans for SIM cards, you can create a forward data pool or add cards to an existing one.

| Buy GSL Plan                                                                                                    |                                                                                                    |                                                                                                    | Chinese Mainland    | Global |
|----------------------------------------------------------------------------------------------------|----------------------------------------------------------------------------------------------------|----------------------------------------------------------------------------------------------------|---------------------|--------|
| 1 Configure (2) Co                                                                                                    | nfirm Order ③ Pay                                                                                                    |                                                                                                    |                     |        |
| <ul> <li>Only IoT SIM cards of local</li> <li>China Telecom is phasing o</li> <li>China Mobile IoT SIM cards</li> <li>Do not use an IoT SIM card</li> </ul> | carriers can be used in Xinjiang, Tibet, Guang<br>ut 2G/3G networks. Before purchasing a China<br>only support 4G networks. Only purchase for<br>in a phone. It will be suspended or all cards u | d, Yurnan, and Inner Mongolia. View Details This page cannot be used for these regions.<br>Telecom IoT SIM card, check that your device does not support 2G/3G. If it does, contact sales perso<br>4G-only devices.<br>Ider this account will be disabled. | onnel.              |        |
| Basic Information                                                                                                    |                                                                                                    |                                                                                                    |                     |        |
| * Usage Scenario                                                                                                    | Video surveillance V                                                                                                    |                                                                                                    |                     |        |
| SIM Type 💿                                                                                                    | Commercial plug-in 3-in-1 SIM                                                                                                    |                                                                                                    |                     |        |
| Carrier                                                                                                    | China Mobile China Telecom                                                                                                    | China Unicom                                                                                                    |                     |        |
| Network Standard                                                                                                    | 4G                                                                                                    |                                                                                                    |                     |        |
| Data Type                                                                                                    | Dedicated data General data                                                                                                    |                                                                                                    |                     |        |
| Data/Month Per SIM                                                                                                    | 30 MB ~                                                                                                    |                                                                                                    |                     |        |
| Required Duration                                                                                                    | 1 year 🗸 🗸                                                                                                    |                                                                                                    |                     |        |
| * Forward Data Pool                                                                                                    | Neither ^                                                                                                    |                                                                                                    |                     |        |
|                                                                                                    | Existing forward data pool                                                                                                    | share data.                                                                                                    |                     |        |
|                                                                                                    | New forward data pool                                                                                                    | rmi, am is shiri carus win be suspended unui next month.<br>can form a forward data pool.                                                                                                    |                     |        |
|                                                                                                    | Neither                                                                                                    | ol during card purchase process. Carriers may not support pooling after purchase.                                                                                                    |                     |        |
|                                                                                                    | Tou nood a livea aomain namenn adaress lo                                                                                                    | dedicated data. Configure up to 10 fixed domain names/IP addresses. Your request will be processed                                                                                                    | I within six weeks. |        |

## 

- All SIM cards in the same forward data pool share data.
- Once the pool is at its monthly data usage limit, all its SIM cards will be suspended until next month.
- Only orders with the same carrier, data type, and plan can form a forward data pool.
- It is recommended that you create a data pool during card purchase process. Carriers may not support pooling after purchase.
- For a pooled SIM card with 30 MB general data plan, the monthly data usage cannot exceed 100 MB, or the card will be suspended.
- Any remaining data of the current month will not be rolled over to the next month.
- Once at the plan data threshold, the network will be disconnected and resumed in the next month.

### **Checking Basic Information**

Log in to the **GSL** console and choose **Data Pools** > **Forward Data Pools** in the navigation pane.

The basic information of all forward data pools is displayed on the page. You can

click <sup>(2)</sup> in the upper right corner to select fields to be displayed. You can also change the forward data pool name and refresh the usage data on this page. Click a pool ID to go to the pool details page. You can view the pool information, activate cards of the pool in batches, add cards to the pool, and buy an add-on for the pool.

| Table 1-8 Basic information about the for | ward data pool |
|-------------------------------------------|----------------|
|-------------------------------------------|----------------|

| Parameter                   | Description                                                                                                    |
|-----------------------------|----------------------------------------------------------------------------------------------------|
| Pool ID                     | A pool ID uniquely identifies a data pool. You can click a pool ID to go to the pool details page and view the list of activated members.                                                                                                    |
| Pool Name                   | You can click 🖉 to change the name of the forward data pool.                                                                                                    |
| Total Cards                 | Total number of cards in the forward data pool. You can<br>use SIM cards in one or more orders to form a forward<br>data pool.                                                                                                    |
| Effective Cards             | Total number of activated cards in the forward data pool.<br>Data of inactive SIM cards cannot be shared.                                                                                                    |
| Plan                        | Monthly data plan specifications of a single SIM card. It is an attribute of the SIM card and data pool.                                                                                                    |
| Effective Data<br>(MB)      | Effective data = Number of activated SIM cards in the forward data pool x Monthly data plan specifications of a single SIM card                                                                                                    |
| Remaining/Used<br>Data (MB) | Effective data = Remaining data + Used data. If the<br>remaining data is less than or equal to 0, the plan quota of<br>the forward data pool is used up. In this case, all cards in<br>the forward data pool are suspended and automatically<br>resumed in the next month. |
|                             | You can click the refresh icon to refresh the data usage information.                                                                                                    |
| Batch No.                   | The batch number is an attribute of an order. For data pools, this field identifies the orders (one or more) that form the data pool.                                                                                                    |
| Billing Cycle               | You can click $\overline{\mathcal{V}}$ in the <b>Billing Cycle</b> column to select a month to view the data usage.                                                                                                    |
| Status                      | A data pool can be in use or disabled. After all cards in the order corresponding to the data pool are deregistered, the data pool status changes to disabled.                                                                                                    |
|                             | You cannot add a member, subscribe to a data pool add-<br>on, or activate a physical SIM card for a disabled data pool.                                                                                                    |
| Updated                     | Time when the data usage data of the selected billing cycle is updated.                                                                                                    |
| Billing Cycle Starts        | Start time of the selected billing cycle.                                                                                                    |
|                             | A billing cycle starts in the first day of a calendar month<br>for China Telecom, China Mobile, and carriers outside the<br>Chinese mainland, and on the 27th day of the previous<br>month for China Unicom.                                                               |

| Parameter          | Description                                                                                                    |
|--------------------|----------------------------------------------------------------------------------------------------|
| Billing Cycle Ends | End time of the selected billing cycle.<br>A billing cycle ends in the last day of a calendar month for<br>China Telecom, China Mobile, and carriers outside the<br>Chinese mainland, and on the 26th of the current month<br>for China Unicom. |

## Changing the Pool Name

On the **Forward Data Pools** page, click  $\swarrow$  next to the pool name, enter a name as required, and click **Submit**.

| Forward Data Pools                                     |                                  |                                                                                                    |        |                          |           | S Notice                | Documentation        | Buy loT Data |
|--------------------------------------------------------|----------------------------------|----------------------------------------------------------------------------------------------------|--------|--------------------------|-----------|-------------------------|----------------------|--------------|
| Does not count data of unactivated SIM cards. Activate | cards in their operation column. |                                                                                                    |        |                          |           |                         |                      | ×            |
| Create Pool                                            | Change Pool Name                 | ×                                                                                                    |        |                          |           | Enter a pool name.      | Q Reset              |              |
| Pool ID Pool Name                                      | * Pool Name                      | 202                                                                                                    | a (MB) | Remaining/Used Data (MB) | Batch No. | Billing Cycle Operation |                      |              |
| 52680 2023                                             | •                                | Enter a unique name using only digits, letters, underscores<br>(_), and hyphens (-). Max: 100 characters |        | ul- Q                    | 523378    | 2024-06 Batch Activat   | e   Add Card   Buy A | dd-on        |
| Total Records: 1 10 V ( 1 )                            |                                  | Close Submit                                                                                             |        |                          |           |                         |                      |              |

## **Checking Pool Details**

/ Entward Real Dataila

Click a pool ID to go to the pool details page. You can view the basic information, SIM card statistics, data statistics, data pool members (cards), and pool add-ons.

| bi ID: 58380                                                                                                    | SIM Card Statistics                                    | Data Statistics                                   |
|----------------------------------------------------------------------------------------------------|--------------------------------------------------------|---------------------------------------------------|
| Xiame         Z           Name         China Telecom Commarcial: 100 MB/month for a year           No.         5830           g Cycle         2024-40           Cycle Emited         Augr 27, 2024 00 00:00 GMT+08:00           g Cycle Emited         Jun 28, 2024 23:59.59 GMT+08:00 | 50 (10%)<br>50<br>Total SIM Cards<br>© SIM to activate | 256,000<br>(fifective Data (ME)<br>Used Data (ME) |
|                                                                                                    |                                                        |                                                   |
| ts Add-ons<br>                                                                                                    |                                                        |                                                   |
| activated Cards                                                                                                    |                                                        | inter a container ID. Q. (Reset) (Q. (@)          |
| ts Addions Addivated Cards Container ID                                                                                                    | Used Data (ME)                                         | inter a container ID. Q. Reset Q. O.              |
| 5 Add ons<br>Activated Cards                                                                                                    | Used Data (ME)<br>0                                    | inter a container ID Q Reset Q @                  |

## Pooling

### Creating a pool

On the **Forward Data Pools** page, click **Create Pool** above the list and select unpooled physical SIM card orders to form a new forward data pool. The cards in the same pool share data.

Only orders with the same carrier and plan can form a forward data pool. The request will be processed within five working days.

| - 0000 Hot Could  | com or and carding of a card | 0 Te       | The request for forming  | a a fanuard data nael will be process | of within five working | a days. Release the page test cards in the order with the |          |                 |                                        |
|-------------------|------------------------------|------------|--------------------------|---------------------------------------|------------------------|-----------------------------------------------------------|----------|-----------------|----------------------------------------|
| Create Pool       |                              | sa         | me plan when pooling. Ca | arrier plan and pricing changes may a | ffect pooling.         | vays. Select the homest cards in the order with the       |          | Enter a po      | ol name. Q Reset Q @                   |
| Pool ID           | Pool Name                    |            |                          |                                       |                        | Enter a batch number. Q Q 🔕                               |          | Billing Cycle 🍟 | Operation                              |
| 5807319           | 0520 <i>L</i>                | 0 selected | Clear                    |                                       |                        |                                                           | 4261569  | 2024-06         | Batch Activate   Add Card              |
| 5710457           | 10245 0                      |            | Batch No.                | Plan Name                             | Quantity               | Created                                                   | ex100000 | 2024.08         | Datab Aslinda   Add Card               |
| 5/1305/           | 10315 22                     |            | 6000                     | China Mobile: 1 GB                    | 20                     | Sep 10, 2021 14:35:22 GMT+08:00                           | 0120200  | 2024-00         | - Delcli Activelle   Add Cello         |
| 5682957           | .0222 <i>d</i> .             |            | 6000                     | China Mobile: 1 GB                    | 20                     | Sep 10, 2021 14:35:22 GMT+08:00                           | 6601024  | 2024-06         | Batch Activate   Add Card              |
| 5623858           | -0111 <i>L</i>               |            | 6000                     | China Mobile: 1 GB                    | 20                     | Sep 10, 2021 14:35:22 GMT+08:00                           | 8077760  | 2024-06         | Batch Activate   Add Card              |
| 5555537           | a                            |            | 5826                     | China Telecom Co                      | 100                    | Jun 3, 2024 14:55:00 GMT+08:00                            | 67006    | 2024-06         | Batch Activate   Add Card              |
| 5551012           | U                            |            | 5806                     | China Mobile Com                      | 2                      | May 20, 2024 10:37:40 GMT+08:00                           | 7896704  | 2024-06         | Batch Activate   Add Card   Buy Add-on |
| 5542526           | :1119 🏾                      |            | 5682                     | China Mobile Com                      | 10                     | Feb 22, 2024 22:11:06 GMT+08:00                           | 8086977  | 2024-06         | Batch Activate   Add Card              |
| 5529643           | :1106 <i>d</i>               |            | 5660                     | China Mobile Com                      | 100                    | Feb 7, 2024 10:24:10 GMT+08:00                            | 3990528  | 2024-06         | Batch Activate   Add Card              |
| 5505388           | n001 d                       |            | 5630                     | China Mobile Com                      | 100                    | Jan 16, 2024 14:43:51 GMT+08:00                           | 4200384  | 2024-06         | Batch Activate   Add Card              |
| 5376769           | :1105 <i>L</i>               |            | 5614                     | China Mobile: 30 M                    | 100                    | Jan 5, 2024 09:21:54 GMT+08:00                            | 8990528  | 2024-06         | Batch Activate   Add Card              |
| Total Records: 47 |                              |            | 5564                     | China Telecom Co                      | 100,000                | Dec 1, 2023 08:38:39 GMT+08:00                            |          |                 |                                        |
|                   |                              | Total Racy | wrde: 1 024              | ( 1 2 2 4 5                           | 6 104                  |                                                           |          |                 |                                        |

#### Adding a card to an existing data pool

On the **Forward Data Pools** page, click **Add Card** in the **Operation** column to add unpooled physical SIM card orders to the pool. Only orders with the same carrier and plan can be selected.

### Tips:

- Only orders with the same carrier, data type, and plan can form a forward data pool.
- Carrier plan and pricing changes may affect pooling.
- After the pool is successfully created, the pool takes effect in the next month at the latest.
- Test cards cannot form data pools.
- For China Telecom SIM cards, you can only specify the data pool when placing an order.
- For SIM cards of China Mobile and China Unicom, it is recommended that you create a data pool during card purchase process. Carriers do not support pooling after purchase.
- If the pooling fails, contact Huawei technical support.
- Newly purchased China Mobile/Unicom/Telecom physical SIM cards can no longer be added to forward data pools that were formed before November 27, 2024.

### **Activating Cards in Batches**

The total effective data of the forward data pool depends on the number of activated cards. You can activate physical SIM cards in the pool in batches.

On the Forward Data Pools page, click Batch Activate in the Operation column.

| Forward Data Pools                                   |                                                                                                    |                  | S Notice Documentation Buy IoT Data                                |
|------------------------------------------------------|----------------------------------------------------------------------------------------------------|------------------|--------------------------------------------------------------------|
| Does not count data of unactivated SIM cards. Activa | e cards in their operation column.                                                                               |                  | X                                                                  |
| Create Pool                                          | Batch Activate                                                                                                   | ×                | Enter a pool name. Q Reset Q (                                     |
| Pool ID Pool Name<br>526804 202 &                    | Operation only available for activatable physical SIM cards. The request will be process<br>or two working days. | sed within one X | Billing Cycle Operation 2001-00 Eatch Activate Add Card Buy Add-on |
| Total Records: 1 10 v (1)                            | * By Pool Segment File Activates all inactive physical SIM cards in the pool.                                    | IDs              |                                                                    |
|                                                      | * Pool ID 5256041869233728                                                                                       |                  |                                                                    |
|                                                      | (                                                                                                    | Cancel OK        |                                                                    |

GSL provides four batch activation modes.

| Table | 1-9 | Batch | activation | modes |
|-------|-----|-------|------------|-------|
|       |     |       |            |       |

| Mode    | Description                                                                                                    |
|---------|----------------------------------------------------------------------------------------------------|
| Pool    | In this mode, the system activates all inactive physical SIM cards in the pool. Click <b>OK</b> and wait for the request to be processed.                                                                                                    |
| Segment | In this mode, the system activates physical SIM cards in the pool according to their start and end numbers. Enter the start number and end number as required, click <b>OK</b> , and wait for the request to be processed.                                                                                                    |
|         | <b>NOTE</b><br>Enter only digits. The container IDs between the start number and end<br>number must be consecutive and the corresponding cards cannot be<br>activated.                                                                                                    |
| File    | In this mode, the system activates physical SIM cards in the pool<br>based on the file. Download the template file, edit and upload it<br>as required, click <b>OK</b> , and wait for the request to be processed.<br><b>NOTE</b><br>The <b>SIM Card Status</b> column in the template is for reference only. The<br>system activates SIM cards in batches based on the uploaded <b>Container</b> |
|         | ID column.                                                                                                    |
| IDs     | In this mode, the system activates physical SIM cards in the pool based on input IDs. Enter container IDs as required, click <b>OK</b> , and wait for the request to be processed.<br><b>NOTE</b>                                                                                                    |
|         | A container ID can contain only digits.                                                                                                    |

## 1.7.5.2 Backward Data Pools

For a backward data pool, you do not need to subscribe to basic plans for IoT SIM cards in the pool. All cards in the pool share data and are charged based on the actual data usage.

Currently, backward data pools are only available for China Telecom SIM.

## **Buying a Backward Data Pool**

When purchasing data plans for SIM cards, you can create a backward data pool or add cards to an existing one. The backward data pool is charged based on the number of activated SIM cards and the actual data used in the current month.

## 

- The backward data pool can be used only in the Chinese mainland.
- Once purchased, backward data pools are not refundable.

| Buy Backward Data Pool                                                                                                    |  |  |  |  |  |
|----------------------------------------------------------------------------------------------------|--|--|--|--|--|
| Configure ② Contron Order ③ Pay                                                                                                    |  |  |  |  |  |
| Only 107 SNL cards of local carteries can be used in Xoplang. Taket, Celangoui, Vunnan, and Inner Mongolia, Velan Direkti, Theip page cannot be used for these regions.     Const Taketorn a phasery out 20200 familiers. Beliese particularies a Const Taketorn in Status and a United Taketorn and United Taketorn and United T |  |  |  |  |  |
| Basic Information                                                                                                    |  |  |  |  |  |
| Billing Mode Pary por une                                                                                                    |  |  |  |  |  |
| Beckward Data Post New backward data pool v                                                                                                    |  |  |  |  |  |
|                                                                                                    |  |  |  |  |  |
| SM Type Commercial 3-In 1 SM Commercial 3-In 1 SM Commercial SMD SM (5 x 8 mm) Industrial SMD SM                                                                                                    |  |  |  |  |  |
| Carrier China Meccan                                                                                                    |  |  |  |  |  |
| Network Standard 40                                                                                                    |  |  |  |  |  |
| * Fixed Address Mit 0 Africed domain mananets/# address is required when purchasing an IoT SIM card with >100 MIS data plans. Configure up to 10 fixed domain manastr# addresses. The configuration request will be processed                                                                                                    |  |  |  |  |  |
| Type Protocol Wildcard Supported Fixed Address Info Port Number Operation                                                                                                    |  |  |  |  |  |
| Domiain name HTTP No http://www.sad.com Edit. Defete                                                                                                    |  |  |  |  |  |
| S Add New S Add Existing (1/10)                                                                                                    |  |  |  |  |  |
| Quantity Unit 1.000 v                                                                                                    |  |  |  |  |  |
| Cuantly - 1 +                                                                                                    |  |  |  |  |  |
| Renarts Enter remarks.                                                                                                    |  |  |  |  |  |
|                                                                                                    |  |  |  |  |  |
| Preaklins                                                                                                    |  |  |  |  |  |
| 1. The second deviation of a data data data data data data data d                                                                                                    |  |  |  |  |  |
| Function \$3,000,00,115D                                                                                                    |  |  |  |  |  |

## **Basic Information**

Log in to the **GSL** console and choose **Data Pools** > **Backward Data Pools** in the navigation pane.

The basic information of all backward data pools is displayed on the page. You

can click O in the upper right corner to select fields to be displayed. You can also click a pool ID to go to the pool details page.

| Parameter   | Description                                                                                                    |
|-------------|----------------------------------------------------------------------------------------------------|
| Pool ID     | A pool ID uniquely identifies a data pool. You can click a pool ID to go to the pool details page and view the list of activated members. |
| Pool Name   | This feature facilitates backward data pool management.                                                                                   |
| Status      | Backward data pool status. For details, see Lifecycle.                                                                                    |
| Total Cards | Total number of cards in the backward data pool. You can<br>use SIM cards in one or more orders to form a backward<br>data pool.          |

Table 1-10 Basic information about the backward data pool

| Parameter            | Description                                                                                                    |  |  |
|----------------------|----------------------------------------------------------------------------------------------------|--|--|
| Effective Cards      | Total number of activated cards in the backward data pool Data of inactive SIM cards cannot be shared.                                                                                                    |  |  |
| Used Data (MB)       | Total monthly used data of all activated SIM cards in the backward data pool.                                                                                                    |  |  |
|                      | You can click the refresh icon to refresh the data usage information.                                                                                                    |  |  |
| Batch No.            | The batch number is an attribute of an order. For data pools, this field identifies the orders (one or more) that form the data pool.                                                                        |  |  |
| Billing Cycle        | You can click $\overline{\mathcal{V}}$ in the <b>Billing Cycle</b> column to select a month to view the data usage.                                                                                          |  |  |
| Updated              | Time when the data usage data of the selected billing cycle is updated.                                                                                                    |  |  |
| Billing Cycle Starts | Start time of the selected billing cycle.                                                                                                    |  |  |
|                      | A billing cycle starts in the first day of a calendar month<br>for China Telecom, China Mobile, and carriers outside the<br>Chinese mainland, and on the 27th day of the previous<br>month for China Unicom. |  |  |
| Billing Cycle Ends   | End time of the selected billing cycle.                                                                                                    |  |  |
|                      | A billing cycle ends in the last day of a calendar month for<br>China Telecom, China Mobile, and carriers outside the<br>Chinese mainland, and on the 26th of the current month<br>for China Unicom.         |  |  |

## **Pool Details**

Click a pool ID to go to the pool details page. You can view the basic information, SIM card statistics, used data statistics, and data pool members (cards).

| < │ Backward Data Pool Details                                                                                             |                                             |                           |  |  |
|----------------------------------------------------------------------------------------------------|---------------------------------------------|---------------------------|--|--|
| Pool ID: 555101                                                                                                    | SIM Card Statistics                         | Used Data Statistics O    |  |  |
| Pour Name bado gody m1 d2<br>Bath No. 2021<br>Billing Crycla 2024 09<br>Billing Crycla Stathet -<br>Billing Crycla Ended - | 14,044<br>Tetal SIM Cards<br>BM to activate | 0<br>Used Data (MB)       |  |  |
| Cants                                                                                                    |                                             |                           |  |  |
| Card List                                                                                                    |                                             |                           |  |  |
| Batch Activate                                                                                                    | Enter a co                                  | ntainer ID. Q Reset Q (3) |  |  |
| Container ID                                                                                                    | Used Data (MB)                              |                           |  |  |
| did2022                                                                                                    | 0                                           |                           |  |  |
| dd2022                                                                                                    | 0                                           |                           |  |  |
| did2022                                                                                                    | 0                                           |                           |  |  |
| cid202.                                                                                                    | 0                                           |                           |  |  |
#### Lifecycle

The lifecycle status of the backward data pool is displayed in the **Status** column. The following table describes pool lifecycle stages.

| Status        | Description                                                                                                    |
|---------------|----------------------------------------------------------------------------------------------------|
| In use        | The backward data pool is generated and is in use.                                                                                  |
| Suspende<br>d | The pool is suspended when your account is in the <b>retention period</b> or when the pool data threshold is met.                   |
| Disabled      | If you fail to pay the outstanding amount when the <b>retention period</b> ends, your backward data pools will be <b>Disabled</b> . |

#### Changing the Name of a Backward Data Pool

On the **Backward Data Pools** page, click  $\swarrow$  next to the pool name, enter a name as required, and click **Submit**.

| Backward Data Po   | ackward Data Pools 🖓 Notea 🗈 Decumentation 🖉 Bayleti Data                                                                                                    |                  |                                                       |         |            |                 |         | Buy IoT Data       |         |    |
|--------------------|----------------------------------------------------------------------------------------------------|------------------|-------------------------------------------------------|---------|------------|-----------------|---------|--------------------|---------|----|
| 1 Tips: The backwa | Tex: The backward data pool is charged based on the number of activated SML cards and the actual data used in the current motifs. For details, see Billing Details. |                  |                                                       |         |            |                 |         |                    | ×       |    |
|                    |                                                                                                    |                  |                                                       |         |            |                 |         | Enter a pool name. | Q Reset | 00 |
| Pool ID            | Pool Name                                                                                                    | Status Tota      | I Cards Effective Cards Used Data (MB                 | ) Batch | No.        | Billing Cycle 🍸 | Updated | Operation          |         |    |
| 7772(              | <i>a</i>                                                                                                    | Change Bool Name |                                                       | ×       | 119        | 2024-06         | -       | Batch Activate     |         |    |
| 77720              | æ                                                                                                    | Change Fool Name |                                                       |         | 119        | 2024-06         | -       | Batch Activate     |         |    |
| 77720              | l                                                                                                    | * Pool Name      | Enter a unique name using only digits, letters, under |         | 119        | 2024-06         | -       | Batch Activate     |         |    |
| 7772(              | l                                                                                                    |                  | (_), and hyphens (-). Max: 100 characters             |         | 119        | 2024-06         |         | Batch Activate     |         |    |
| 54691              | ź                                                                                                    |                  | Close Sub                                             | omit    | 1638214400 | 2024-06         | -       | Batch Activate     |         |    |

#### Enabling a Disabled Backward Data Pool

If your account is in arrears but is still in the retention period, your backward data pool resources are frozen. If you fail to pay the outstanding amount when the retention period ends, your backward data pools will be **Disabled**. The data of SIM cards in the data pools is not deleted. You can enable a **Disabled** backward data pool again within one month.

- **Step 1** Recharge for the disabled backward data pool.
- **Step 2** Log in to the **GSL** console, choose **Data Pools** > **Backward Data Pools** in the navigation pane, and click **Re-enable** in the **Operation** column.

| Backward Data Pool     | 5                                     |                                  |                         |                         |                         |            |                 |         | S Notice 🔒 Feedback | Documentation | Buy IoT Data |
|------------------------|---------------------------------------|----------------------------------|-------------------------|-------------------------|-------------------------|------------|-----------------|---------|---------------------|---------------|--------------|
| 1 Tips: The backward d | ata pool is charged based on the numb | er of activated SIM cards ar     | nd the actual data used | I in the current month. | For details, see Billin | g Details. |                 |         |                     |               | ×            |
|                        |                                       |                                  |                         |                         |                         |            |                 |         | Enter a pool name.  | Q Reset       |              |
| Pool ID                | Pool Name                             | Status                           | Total Cards             | Effective Cards         | Used Data (MB)          | Batch No.  | Billing Cycle 😽 | Updated | Operation           |               |              |
| 7772(                  | φt) d                                 | <ul> <li>Suspended ()</li> </ul> | 0                       | -                       | 0 Q                     |            | 2024-06         | -       | Re-enable           |               |              |

**Step 3** Click **OK**. The request will be processed within one or two working days. After the request is complete, the pool status changes from **Disabled** to **In use**, and statuses of the SIM cards in this pool change from **Suspended** to **In use**. Pay-per-use fees start to get charged again.

| Re-enable Pool                                                                                          |                            |                              |                             |                            |                                           |
|----------------------------------------------------------------------------------------------------|----------------------------|------------------------------|-----------------------------|----------------------------|-------------------------------------------|
| Re-enable data pool 77720                                                                               | ?                          |                              |                             |                            |                                           |
| Tips: This will change the pool status from disabled to in<br>processed within one or two working days. | n-use and change the suspe | ended cards in the pool fron | a suspended to in use. Fees | s will resume monthly chai | r <mark>ges</mark> . Your request will be |
| Pool Name                                                                                               | Total Cards                | Batch No.                    | Used Data (MB)              | Status                     | Updated                                   |
| China Telecom Commercial: tiered data pool                                                              | 0                          |                              | 0                           | Suspended                  | -                                         |
|                                                                                                    |                            |                              |                             |                            | Cancel OK                                 |

----End

### **1.7.6 Automation Rules**

Automation rules are used to monitor information about SIM cards and data pools. When the conditions are met, the system will send SMS or email notifications to you at the specified interval. Currently, you can monitor the number of days before the physical SIM card expires, as well as the used and remaining data of the SIM card or data pool.

#### Creating a Rule

Log in to the **GSL console** and choose **Automation Rules** in the navigation pane. Click **Create Rule**.

| Automation Rules : Rule I | list                         |                    |                                                  |               |                       | S Notice           | Documentation | Buy loT Data |
|---------------------------|------------------------------|--------------------|--------------------------------------------------|---------------|-----------------------|--------------------|---------------|--------------|
| Rule List Execution Re    | ecords Push Addresses        |                    |                                                  |               |                       |                    |               |              |
| Create Rule               |                              |                    |                                                  |               | Start Date - End Date | Enter a rule name. | Q Reset       | 00           |
| Rule Name                 | Status 🍸 Rule Type 🖓         | Trigger 🖓          | Condition                                        | Action        | Filter                |                    | Operation     |              |
| rule-test11               | Enabl Card status monitoring | Card status change | ([Old status] = Inactive) and ([New status] = Ac | SMS and Email | Custom tag=[          | 8];                | Disable       |              |

#### Table 1-11 Rule parameters

| Paramet<br>er | Description                                                                                                    |
|---------------|----------------------------------------------------------------------------------------------------|
| Rule<br>Name  | You can customize the name of a rule for easy management.                                                                                                    |
| Rule<br>Type  | Order management, Usage monitoring, Card status monitoring, and Data pool monitoring are available.                                                                                                    |
| Trigger       | <ul> <li>Triggers are classified into the following types:</li> <li>Plan expiration: trigger of the Order management rule</li> <li>Data usage per period: trigger of the Usage monitoring rule.</li> <li>Card status change: trigger of the Card status monitoring rule.</li> <li>Forward data pool usage: trigger of the Data pool monitoring rule.</li> <li>Backward data pool usage: trigger of the Data pool monitoring rule.</li> </ul> |

| Paramet<br>er | Description                                                                                                    |
|---------------|----------------------------------------------------------------------------------------------------|
| Conditio      | Trigger conditions are classified into the following types:                                                                                                    |
| n             | • Days to expiry: condition for triggering an <b>Order management</b> rule.                                                                                                    |
|               | <ul> <li>Remaining data (MB): condition for triggering a Usage<br/>monitoring rule or Data pool monitoring rule.</li> </ul>                                                                                                    |
|               | • Card status change (Inactive, Activatable, In use, Suspended, or <b>Deregistered</b> ): condition for triggering a Card status monitoring rule.                                                                                                    |
| Action        | After a rule is triggered, available notification modes are as follows:                                                                                                    |
|               | • SMS & Email:                                                                                                    |
|               | - Notify: You can set the notification period as required.                                                                                                    |
|               | displayed.                                                                                                    |
|               | API push:                                                                                                    |
|               | <ul> <li>API push address: You can specify an API push address. If no<br/>push address is available, go to the <b>Push Addresses</b> page and<br/>add one.</li> </ul>                                                                                                    |
|               | <ul> <li>Merged push: If you select Merge Events and Send, see API</li> <li>Merged Push Packet. If not, see API Push Packet.</li> </ul>                                                                                                    |
|               | <ul> <li>Notify: You can set the notification period as required.</li> </ul>                                                                                                    |
|               | <ul> <li>Push failure notification: If push failure notification is enabled,<br/>you will receive a notification in the Message Center when a<br/>push fails. Choose Message Receiving Management in the<br/>navigation pane, you can configure the recipients of SMS or<br/>email notifications for different message types.</li> </ul> |
| Filter        | By default, all SIM cards in your account are monitored. You can use a filter to specify the objects to be monitored.                                                                                                    |
|               | Plan: You can filter SIM cards by the purchased plan.                                                                                                    |
|               | Tag: You can filter SIM cards by the tag.                                                                                                    |
|               | • Forward data pool: You can filter SIM cards by the forward data pool name.                                                                                                    |
|               | • Backward data pool: You can filter SIM cards by the backward data pool name.                                                                                                    |

#### **Execution Records**

Log in to the **GSL console**, choose **Automation Rules** in the navigation pane, and click the **Execution Records** tab.

All rule execution records are displayed. You can view the cards that trigger the rule, triggering conditions, and email addresses or SMS recipients that receive notifications.

| Automation Ru | les : Execution Records          |                  |          |              |         |                             |                          | S Notice      | Documentation | Buy IoT Data |
|---------------|----------------------------------|------------------|----------|--------------|---------|-----------------------------|--------------------------|---------------|---------------|--------------|
| Rule List     | Execution Records Push Addresses |                  |          |              |         |                             |                          |               |               |              |
|               |                                  |                  |          |              |         | May 31, 2024 - Jun 06, 2024 | Rule Name V              |               | Q Reset       |              |
| Rule Name     | Triggered                        | Rule Type 🛛      | Event ID | Container ID | Pool ID | Trigger 🖓                   | Condition                | Action        | Filter        |              |
|               | May 31, 2024 01:00:36 GMT+08:00  | Order management | 5821     | 11085935     | -       | Plan expiration             | ([Days to expiry] <= 33) | SMS and Email |               |              |

#### Push Addresses

Log in to the **GSL console**, choose **Automation Rules** in the navigation pane, and click the **Push Addresses** tab. Click **Add Address**, enter information as required, and click **Test**.

You can view and manage existing push addresses on the **Push Addresses** page.

| Automation Rules : Push Addresses          |                       | C Notice Documentation Buy IoT Data |
|--------------------------------------------|-----------------------|-------------------------------------|
| Rule List Execution Records Push Addresses |                       |                                     |
| Add Address                                |                       | Q                                   |
| Push Address                               | Certificate File Name | Operation                           |
| https://                                   | cert                  | Edt   Delete                        |
| https://                                   | cert                  | Edt   Delete                        |
| https:/                                    | huaweicloud           | Edit   Delete                       |
| Total Records: 3 10 ~ < 1 >                |                       |                                     |

| Parameter                | Description                                                   |
|--------------------------|---------------------------------------------------------------|
| Push<br>Address          | URL of the push address.                                      |
| Certificate<br>File Name | Server certificate (in .pem format) corresponding to the URL. |

#### **API Push Packet**

#### Push body parameters

| Parameter | Туре   | Description                                                                                                    |  |  |
|-----------|--------|----------------------------------------------------------------------------------------------------|--|--|
| cid       | string | Container ID.                                                                                                    |  |  |
| ruleType  | int    | <ul> <li>Rule types:</li> <li>1: Order management</li> <li>2: Usage monitoring</li> <li>3: Data pool monitoring</li> <li>4: Card status monitoring</li> </ul> |  |  |

| Parameter      | Туре   | Description                                                                                                    |
|----------------|--------|----------------------------------------------------------------------------------------------------|
| templateName   | string | Template names:                                                                                                    |
|                |        | • api_rule_price_plan_expired:<br>template for SIM card plan expiration                                                                          |
|                |        | <ul> <li>api_rule_flow_usage_remain:<br/>template for data usage per period</li> </ul>                                                           |
|                |        | <ul> <li>api_rule_sim_status_modify:<br/>template for card status change</li> </ul>                                                              |
|                |        | • api_sim_pool_rule_flow_usage_rema<br>in: template for pool data usage per<br>period                                                            |
|                |        | <ul> <li>sim_pool_rule_flow_usage: email<br/>template for forward data pool</li> </ul>                                                           |
|                |        | • <b>sim_pool_rule_flow_usage_remain</b> :<br>email template for forward data pool                                                               |
|                |        | <ul> <li>back_pool_rule_flow_usage: email<br/>template for backward data pool</li> </ul>                                                         |
|                |        | • <b>api_back_pool_rule_flow_usage</b> : API push template for backward data pool data usage per period                                          |
| templateParams | list   | Template parameter set. It is<br>recommended that you parse the<br>parameter set based on the key value.<br>Other key values may be added later. |

#### SIM card plan expiration (api\_rule\_price\_plan\_expired)

[GSL] Dear {accountName}, your SIM card (container ID: {cid}, plan name: {pricePlanName}) will expire in {daysToExpire} days. Please renew it in time.

```
{
 "cid": "4441380627973120",
"ruleType": 1,
  "templateName": "api_rule_price_plan_expired",
  "templateParams": [
  {
"key": "cid",
"· "44
     "value": "4441380627973120"
   },
   {
     "key": "pricePlanName",
"value": "China Mobile: 30 MB/month"
   },
   {
     "key": "poolId",
"value": "0"
   },
   {
     "key": "daysToExpire",
"value": "9"
   }
 ]
}
```

#### Data usage per period (api\_rule\_flow\_usage\_remain)

[GSL] Dear {accountName}, your SIM card (container ID: {cid}, plan name: {pricePlanName}) has less than {remainFlow} MB data. Monitor your usage to avoid disconnection.

```
"cid": "4441380627973120",
 "ruleType": 1,
 "templateName": "api_rule_flow_usage_remain",
 "templateParams": [
    "key": "cid",
    "value": "4441380627973120"
  },
    "key": "pricePlanName",
    "value": "China Mobile: 30 MB/month"
  },
  {
    "key": "remainFlow",
    "value": "100"
  }
 ]
}
```

#### Card status change (api\_rule\_sim\_status\_modify)

[GSL] Dear {accountName}, your SIM card (container ID: {cid}) changed from {oldStatus} to {newStatus} at {modifyTime}.

```
{
    "cid":"2021080621060000T",
    "ruleType":4,
    "templateName":"api_rule_sim_status_modify",
    "templateParams":[
    {
        "key":"cid","value":"2021080621060000T"
     },
     {
        "key":"modifyTime","value":"2022-05-16 03:24:08"
     },
     {
        "key":"oldStatus","value":"Inactive"
     },
     {
        "key":"newStatus","value":"Activatable"
     }
]
```

#### Pool data usage per period (api\_sim\_pool\_rule\_flow\_usage\_remain)

[GSL] Dear {accountName}, your data pool (pool ID: {poolId}, pool name: {poolName}, plan name: {pricePlanName}) has less than {remainFlow} MB data. Monitor your usage to avoid disconnection.

```
"cid": "4441380627973120",
"ruleType": 1,
"templateName": "api_sim_pool_rule_flow_usage_remain",
"templateParams": [
{
    "key": "poolId",
    "value": "4441380627973120"
},
{
    "key": "poolName",
```

ł

}

```
"value": "xx data pool"
},
{
    "key": "pricePlanName",
    "value": "China Mobile: 30 MB/month"
},
{
    "key": "remainFlow",
    "value": "100"
}
]
```

#### Email template for forward data pool (sim\_pool\_rule\_flow\_usage)

[Huawei Cloud] Dear {Account}, your forward data pool (pool ID: {poolId}, pool name: {poolName}, plan name: {pricePlanName}) has used {usageFlow} MB data. Monitor your usage to avoid disconnection.

```
"cid": "null",
"ruleType": 3,
"templateName": "api_back_pool_rule_flow_usage_remain",
"templateParams": [
 {
   "key": "poolId",
   "value": "4441380627973120"
 },
 {
   "key": "poolName",
   "value": "xx data pool"
 },
 {
   "key": "pricePlanName",
   "value": "China Telecom Commercial: tiered data pool"
 }.
  Ł
   "key": "usageFlow",
   "value": "100"
 }
]
```

#### Email template for forward data pool (sim\_pool\_rule\_flow\_usage\_remain)

[Huawei Cloud] Dear {Account}, your forward data pool (pool ID: {poolId}, pool name: {poolName}, plan name: {pricePlanName}) has less than {remainFlow} MB data. Monitor your usage to avoid disconnection.

```
"cid": "4441380627973120",
"ruleType": 1,
"templateName": "api_sim_pool_rule_flow_usage_remain",
"templateParams": [
 ł
  "key": "poolId",
  "value": "4441380627973120"
 },
 {
  "key": "poolName",
  "value": "xx data pool"
 },
 {
  "key": "pricePlanName",
  "value": "China Mobile: 30 MB/month"
 },
 {
  "key": "remainFlow",
```

"value": "100" } ]

}

#### Email template for backward data pool (back\_pool\_rule\_flow\_usage)

[Huawei Cloud] Dear {Account}, your backward data pool (pool ID: {poolId}, pool name: {poolName}, plan name: {pricePlanName}) has used {usageFlow} MB data. Monitor your usage to avoid excessive fees.

```
{
 "cid": "null",
 "ruleType": 3,
 "templateName": "api_back_pool_rule_flow_usage_remain",
 "templateParams": [
  {
    "key": "poolId",
    "value": "4441380627973120"
  },
  {
    "key": "poolName",
    "value": "xx data pool"
  },
  {
    "key": "pricePlanName",
    "value": "China Telecom Commercial: tiered data pool"
  },
  {
    "key": "usageFlow",
    "value": "100"
  }
]
}
```

## API push template for backward data pool data usage per period (api\_back\_pool\_rule\_flow\_usage)

[Huawei Cloud] Dear {Account}, your backward data pool (pool ID: {poolId}, pool name: {poolName}, plan name: {pricePlanName}) has used {usageFlow} MB data. Monitor your usage to avoid excessive fees.

```
{
 "cid": "null",
 "ruleType": 3,
 "templateName": "api_back_pool_rule_flow_usage_remain",
 "templateParams": [
  ł
    "key": "poolId",
"value": "4441380627973120"
  },
  {
    "key": "poolName",
    "value": "xx data pool"
  },
  {
    "key": "pricePlanName",
    "value": "China Telecom Commercial: tiered data pool"
  },
  {
    "key": "usageFlow",
    "value": "100"
  }
 ]
}
```

#### **API Merged Push Packet**

#### Push body parameters

| Parameter                             | Туре   | Description                                                                                                    |
|---------------------------------------|--------|----------------------------------------------------------------------------------------------------|
| ruleType                              | int    | <ul> <li>Rule types:</li> <li>1: Order<br/>management</li> <li>2: Usage monitoring</li> <li>4: Card status<br/>monitoring</li> </ul>                                                                                                    |
| templateName                          | string | Template names:<br>api_rule_price_plan_exp<br>ired: template for SIM<br>card plan expiration<br>api_rule_flow_usage_re<br>main: template for data<br>usage per period<br>api_rule_sim_status_mo<br>dify: template for card<br>status change |
| templateParamsList                    | array  | A template parameter<br>set that contains<br>information about a<br>maximum of 500 cards.                                                                                                    |
| templateParamsList.tem<br>plateParams | array  | Template parameter set<br>for individual cards. It is<br>recommended that you<br>parse the parameter set<br>based on the key value.<br>Other key values may be<br>added later.                                                              |

#### SIM card plan expiration (api\_rule\_price\_plan\_expired)

```
{
    "ruleType": 1,
    "templateName": "api_rule_price_plan_expired",
    "templateParamsList": [
    {
        "templateParams": [
        {
        "key": "cid",
        "value": "4441380627973120"
    },
        {
        "key": "pricePlanName",
        "value": "China Mobile: 30 MB/month"
    },
        {
        "key": "daysToExpire",
        "value": "9"
    }
}
```

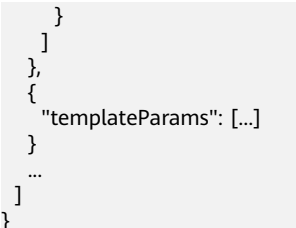

Data usage per period (api\_rule\_flow\_usage\_remain)

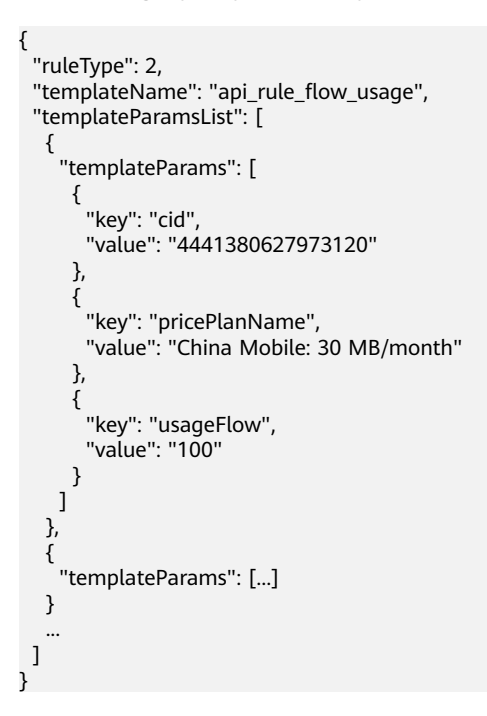

Card status change (api\_rule\_sim\_status\_modify)

```
ł
 "ruleType": 4,
 "templateName": "api_rule_sim_status_modify",
 "templateParamsList": [
  {
    "templateParams": [
     {
      "key": "cid",
      "value": "2021080621060000T"
     },
     {
      "key": "modifyTime",
      "value": "2022-05-16 03:24:08"
     },
     {
      "key": "oldStatus",
      "value": "Inactive"
     },
     {
      "key": "newStatus",
      "value": "Activatable"
     }
   ]
  },
  {
    "templateParams": [...]
  }
```

#### ] }

#### **API Push Failure Notification**

If you select **API push** as the notification type and enable the push failure notification, you will receive a notification in the **Message Center** when a push fails.

#### Example:

Dear {accountName}, API push of automation rule {ruleName} failed at {pushTime}. Push URL: {pushUrl}. For details, see the attachment. This email is automatically sent by the GSL system. Please do not reply. Thank you for your support.

#### **NOTE**

- If you select **API push** and **Merge Events and Send**, the packet is different from that when **Merge Events and Send** is not selected.
- Merged push is not available for data pool usage notifications.
- The attachment is the content of the packet that fails to be pushed.

#### 1.7.7 Request Management

#### 1.7.7.1 Request List

You can trace the request progress of various operations, including suspension and resumption of a single card or multiple SIM cards, batch transfer or activation of physical SIM cards (for all or specified cards), and creation of a data pool.

#### Precautions

The system stores request records for up to one year.

#### Procedure

- Step 1 Log in to the GSL console.
- Step 2 In the navigation pane, choose Requests > Request List.
- **Step 3** On the displayed page, you can view the basic information such as the request number, type, status, and result.

| Request I | List |                   |            |           |                                |                |                                 | S Notice            | Documentation | Buy loT Data |
|-----------|------|-------------------|------------|-----------|--------------------------------|----------------|---------------------------------|---------------------|---------------|--------------|
|           |      |                   |            |           |                                |                | Enter a requ                    | est number.         | Q Rese        | et 🔾 🛞       |
| No.       |      | Туре 🍸            | Status 🝸   | SIM Cards | Result                         | Request Doc    | Details                         |                     | Created       | Operation    |
| 603370    | C    | Batch activate/re | Failed     | 1         | Success 0, Failed 1, Processin | Scheduled task | Operation type: list, contained | er ID list: [12161. |               |              |
| 603370    | 0-   | Batch activate/re | Processing | 11        | Success 0, Failed 0, Processin | Scheduled task | Operation type: list, containe  | er ID list: (B240   | Sep 5, 2024 1 |              |

Only requests in the **Reviewing** status can be canceled.

| Request List |                  |             |            |                                |               |                 | S Notice                | Documentation    | Buy IoT Data |
|--------------|------------------|-------------|------------|--------------------------------|---------------|-----------------|-------------------------|------------------|--------------|
|              |                  |             |            |                                |               |                 | Enter a request number. | Q Res            | et 🔾 🛞       |
| No.          | Туре 🍸           | Status 🍸 SI | IM Cards F | Result                         | Request Doc   | Details         |                         | Created          | Operation    |
| 591750       | Create data pool | Reviewing 1 | s          | Success 0, Failed 0, Processin | User Action G | Batch No.:[5866 | 5798]                   | Aug 6, 2024 15:3 | Cancel       |

Step 4 Click a request No. to go to the Request Item List page and check details.

| Request Item List |                  |              |                       |                                                     |                     |            |                      | S Notice Docum | nentation Buy IoT Data |
|-------------------|------------------|--------------|-----------------------|-----------------------------------------------------|---------------------|------------|----------------------|----------------|------------------------|
|                   |                  |              |                       |                                                     | Creation Time Range |            | . v 6045378          | 9 × Q          | Reset Q 🛞              |
| No.               | Request Item No. | Container ID | Туре 🖓                | Details                                             |                     | Status 🍸   | Created              | Completed      | Error message          |
| 604537897         | 6045379051       | 1216112421   | Batch activate/resume | Operation type: list, container ID list: [121611242 | )                   | processing | Oct 8, 2024 10:30:20 |                | -                      |
|                   |                  |              |                       |                                                     |                     |            |                      |                |                        |

----End

#### 1.7.7.2 Request Item List

You can query the request type and handling status of SIM cards involved according to the request No. or container ID.

#### **Precautions**

You can query data of the last 12 months with a time span of one year.

#### Procedure

**Step 1** Log in to the **GSL** console.

Step 2 In the navigation pane, choose Requests > Request Item List.

Alternatively, access the **Request List** page and click a request No. to go to the **Request Item List** page.

**Step 3** Check the request type and handling status of SIM cards involved.

| Request Item List |                  |              |                                |                                                     |                     |          |                       | 🖓 Notice 🛛 🗋 Docum    | entation Buy IoT Data |
|-------------------|------------------|--------------|--------------------------------|-----------------------------------------------------|---------------------|----------|-----------------------|-----------------------|-----------------------|
|                   |                  |              |                                |                                                     | Creation Time Range | E No     | • •                   | Q                     | Reset 🔾 🛞             |
| No.               | Request Item No. | Container ID | Туре 🖓                         | Details                                             |                     | Status 🗑 | Created               | Completed             | Error message         |
| 5492586           | 54925868         | 100000       | Batch threshold setting for au | Operation type: file. Name of the uploaded file: Ba | tchCutNet1.xlsx,Re  | success  | Oct 11, 2023 11:24:00 | Oct 11, 2023 11:24:00 | -                     |
| 5492577           | 54925780         | 100000       | Set threshold for auto discon  | Container ID:1000 ,{"action":1                      | "quota":"30"}       | success  | Oct 11, 2023 11:15:00 | Oct 11, 2023 11:15:00 | -                     |
| 4928279           | 46505265         | cid4928      | Limit physical SIM rate        | Container ID:79303                                  |                     | • failed | Nov 26, 2023 00:18:3  | -                     | GSL.00013035          |

----End

#### 1.7.8 Custom Attributes

You can use custom attributes to add remarks to SIM cards. You can add, modify, enable, and disable custom attributes and set these attributes for SIM cards.

#### Precautions

- A user can create up to six custom attributes.
- Only enabled custom attributes can be edited and displayed on the SIM card list page.

#### Adding a Custom Attribute

- Step 1 Log in to the GSL console.
- Step 2 In the navigation pane, choose Custom Attributes.

| Custom Attributes    |          |                       | 🖓 Notice 🖸 Documentation 🛛 Buy lot Data    |
|----------------------|----------|-----------------------|--------------------------------------------|
| Add Custom Attribute |          |                       | Enter a custom attribute name. Q Reset Q ( |
| Default Name         | Status 🖓 | Custom Attribute Name | Operation                                  |
| Custom attribute 1   | Disabled | 232                   | Modify   Enable                            |
| Custom attribute 2   | Disabled | 111                   | Modify   Enable                            |

#### Step 3 Click Add Custom Attribute.

**Step 4** In the displayed dialog box, set the custom attribute name.

Enter up to 32 characters, including digits, letters, underscores (\_), and hyphens (-). The new name must be unique.

#### Step 5 Click Submit.

----End

#### **Managing Custom Attributes**

You can disable, enable, or modify an existing custom attribute.

**Step 1** Log in to the **GSL** console.

#### **Step 2** In the navigation pane, choose **Custom Attributes**.

- **Step 3** Perform the following operations as required.
  - Disabling a custom attribute
     Click **Disable** in the **Operation** column of the target attribute. The disabling is successful when the **Status** becomes **Disabled**.
  - Enabling a custom attribute

Click **Enable** in the **Operation** column of the target disabled attribute. The enabling is successful when the **Status** becomes **Enabled**.

Modifying a custom attribute

Click **Modify** in the **Operation** column of the target attribute. In the displayed dialog box, change the custom attribute name and click **Submit**.

Enter up to 32 characters, including digits, letters, underscores (\_), and hyphens (-). The new name must be unique.

----End

#### 1.7.9 Export Task List

You can view the task progress on the **Export Task List** page, and download the target data.

#### Procedure

**Step 1** Log in to the **GSL** console.

#### Step 2 In the navigation pane, choose Export Task List.

| Export Tasks      |                      |                                          |                      |                              |                              | S] Not                      | ce Documentation Buy loT Data |
|-------------------|----------------------|------------------------------------------|----------------------|------------------------------|------------------------------|-----------------------------|-------------------------------|
|                   |                      |                                          |                      |                              |                              | Apr 07, 2024 - Jun 06, 2024 | E Reset Q ()                  |
| Task ID           | Export Type 🛛        | File Name                                | Task Created         | Start Time                   | End Time                     | Export Status 🖓             | Operation                     |
| 5828105278337792  | Export Monthly Usage | SIM_CARD_MON_USAGE_LIST_ALL_582810527833 | Jun 4, 2024 11:50:58 | Jun 4, 2024 11:51:00 GMT+08: | Jun 4, 2024 11:51:00 GMT+08: | Successful                  | Download                      |
| 5828103049507584  | Export SIM Cards     | SIM_CARD_LIST_ALL_5828103049507584.xlsx  | Jun 4, 2024 11:48:42 | Jun 4, 2024 11:48:50 GMT+08: | Jun 4, 2024 11:48:50 GMT+08: | Successful                  | Download                      |
| 5828102698365696  | Export SIM Cards     | SIM_CARD_LIST_ALL_5828102698365696.xlsx  | Jun 4, 2024 11:48:21 | Jun 4, 2024 11:48:30 GMT+08: | Jun 4, 2024 11:48:31 GMT+08: | Successful                  | Download                      |
| 5827193650164480  | Export Monthly Usage | SIM_CARD_MON_USAGE_LIST_ALL_582719365016 | Jun 3, 2024 20:23:37 | Jun 3, 2024 20:23:40 GMT+08  | Jun 3, 2024 20:23:41 GMT+08  | Successful                  | Download                      |
| 5827193124664064  | Export SIM Cards     | SIM_CARD_LIST_ALL_5827193124664064.xlsx  | Jun 3, 2024 20:23:05 | Jun 3, 2024 20:23:10 GMT+08  | Jun 3, 2024 20:23:11 GMT+08: | Successful                  | Download                      |
| 5826952501208512  | Export SIM Cards     | SIM_CARD_LIST_ALL_5826952501208512.xlsx  | Jun 3, 2024 16:18:18 | Jun 3, 2024 16:18:20 GMT+08  | Jun 3, 2024 16:18:21 GMT+08  | Successful                  | Download                      |
| 5822415486915584  | Export SIM Cards     | SimDetailList_5822415486915584.xtsx      | May 31, 2024 11:23:0 | May 31, 2024 11:55:40 GMT+0  | May 31, 2024 11:55:40 GMT+0  | Successful                  | Download                      |
| 5797295074137856  | Export SIM Cards     | SimDetailList_5797295074137856.xlsx      | May 13, 2024 17:29:1 | May 13, 2024 17:29:20 GMT+   | May 13, 2024 17:29:20 GMT+   | Successful                  | Download                      |
| 5797290339145472  | Export SIM Cards     | SimDetailList_5797290339145472.xisx      | May 13, 2024 17:24:2 | May 13, 2024 17:24:40 GMT+   | May 13, 2024 17:24:41 GMT+   | Successful                  | Download                      |
| 5796938148871872  | Export SIM Cards     | SimDetailList_5796938148871872.xisx      | May 13, 2024 11:26:0 | May 13, 2024 11:26:10 GMT+0  | May 13, 2024 11:26:11 GMT+0  | Successful                  | Download                      |
| Total Records: 23 |                      |                                          |                      |                              |                              |                             |                               |

**Step 3** Click **Download** in the **Operation** column to download the target data.

----End

# **2** Permissions Management

## 2.1 Creating a User and Granting Permissions

This topic describes how to use **IAM** to implement fine-grained permissions control for your GSL resources. With IAM, you can:

- Create IAM users for employees from different departments of your enterprise. In this way, each IAM user has a unique security credential to use GSL resources.
- Grant users only the permissions required to perform a given task based on their job responsibilities.
- Entrust a Huawei Cloud account or cloud service to perform efficient O&M on your GSL resources.

If your Huawei Cloud account does not require individual IAM users, skip this section.

The following describes the procedure for assigning permissions (see Figure 2-1).

#### Prerequisites

Learn about the **system-defined policies** supported by GSL and select policies as required. For the permissions of other services, see **System Permissions**.

#### Process

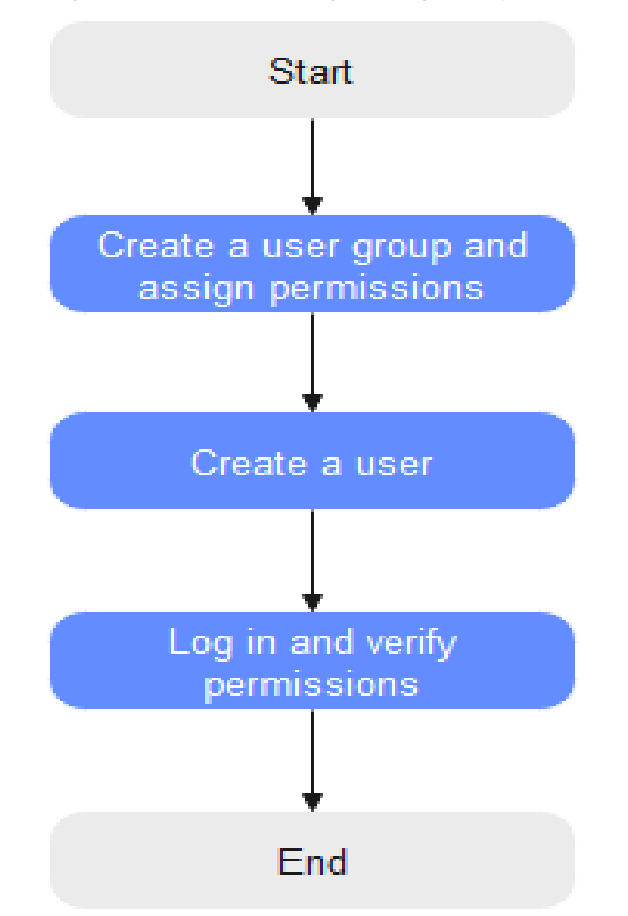

#### Figure 2-1 Process of granting GSL permissions

#### 1. Create a user group and assign permissions.

Create a user group on the IAM console and attach the **GSL FullAccess** policy to the group.

#### **NOTE**

Set the permission scope of **GSL FullAccess** to **All resources**. If other scopes such as **Global services** are used, when a user in the user group accesses the GSL console, a message is displayed indicating insufficient permissions.

#### 2. Create an IAM user and add it to the user group.

Create a user on the IAM console and add the user to the group created in 1.

3. Log in and verify permissions.

Log in to the console as the created user and verify all permissions.

 Choose Service List > Global SIM Link to go to the Dashboard page. If the Dashboard page is properly displayed, the GSL FullAccess policy has taken effect.

| SIM Card Status                 |                                                                                                    | C Data Usage Wa | ming                                          | Q          | Plan Expiration Statistics                 | Q                |
|---------------------------------|----------------------------------------------------------------------------------------------------|-----------------|-----------------------------------------------|------------|--------------------------------------------|------------------|
| 2<br>Total SIM Cards            | Testable     0%     0       Activatable     0%     0       Suspended     0%     0       In use     100,00% 2       Deregistered     0%     0 | (4)<br>•        | 100% used<br>90% used<br>70% used<br>60% used | 0          | Expire:     Within 30 days  Within 50 days | 2<br>0<br>0<br>0 |
| Data Usage Trend (Last 30 Days) |                                                                                                    |                 | Max: 0.00   Min: 0.00   Total                 | Q.<br>0.00 | Card Rankings by Data Usage This Month     | a                |
| 0.8                             |                                                                                                    |                 |                                               |            | ICCID                                      | Data Used (MB)   |
| 0.6                             |                                                                                                    |                 |                                               |            | 11669545670033733157                       | 0.00             |
| 0.4                             |                                                                                                    |                 |                                               |            | 898664031020220619                         | 0.00             |
| 0.2                             |                                                                                                    |                 |                                               |            | 69569403102020220616                       | 0.00             |
| 0 r<br>May 6                    | May 7                                                                                                    | May 8           | I                                             | May 9      |                                            |                  |
| Order Status                    |                                                                                                    |                 | C. Request Status                             |            |                                            | Q                |
| Reviewing 3                     | Approved                                                                                                    | •               | Reviewing                                     | 0 Approve  | ed 0                                       |                  |
| To Be Shipped (Renewing) 1      | Shipped                                                                                                    | 0               | Processing                                    | 0 Complet  | ted 0                                      |                  |
| Completed 4                     | Canceled                                                                                                    | 0               | Canceled                                      | 1 Rejecte  | d 0                                        |                  |
| Rejected 0                      | Failed                                                                                                    | 0               | Failed                                        | 4          |                                            |                  |

- Choose another service from the service list. If a message appears indicating that you have insufficient permissions to access the service, the **GSL FullAccess** policy has taken effect.

## **3**<sub>CTS</sub>

## 3.1 Overview

Cloud Trace Service (CTS) records operations performed on cloud resources in your account. The operation logs can be used to perform security analysis, track resource changes, perform compliance audits, and locate faults.

## 3.2 Key Operations Recorded by CTS

#### Scenarios

GSL supports CTS. With CTS, you can record operations associated with GSL for future query, audit, and backtracking.

#### Prerequisites

You have enabled **CTS**.

#### Key Operations Recorded by CTS

| Operation                                                                            | Resource Type | Trace Name          |
|--------------------------------------------------------------------------------------|---------------|---------------------|
| Exporting all cards info                                                             | sim-card      | createExportTask    |
| Downloading export result                                                            | sim-card      | downloadFile        |
| Canceling an order                                                                   | order         | cancelOrder         |
| Creating a snapshot of<br>a SIM card that meets<br>renewal conditions in<br>an order | order         | createOrderSnapshot |

#### Table 3-1 Operations that can be recorded by CTS

| Operation                                                                                  | Resource Type     | Trace Name             |
|--------------------------------------------------------------------------------------------|-------------------|------------------------|
| Verifying whether an<br>order meets the<br>requirements for<br>joining an existing<br>pool | order             | verifyOrder            |
| Creating an order                                                                          | order             | createOrder            |
| Adding a fixed address                                                                     | order-directional | createOrderDirectional |
| Modifying fixed<br>address information                                                     | order-directional | editOrderDirectional   |
| Deleting a fixed<br>address                                                                | order-directional | cancelOrderDirectional |
| Creating a rule                                                                            | rule              | createRule             |
| Editing a rule                                                                             | rule              | editRule               |
| Deleting a rule                                                                            | rule              | deleteRule             |
| Enabling a rule                                                                            | rule              | activateRule           |
| Disabling a rule                                                                           | rule              | deactivateRule         |
| Suspending a SIM card                                                                      | sim-card          | stopSimCard            |
| Resuming a SIM card                                                                        | sim-card          | resetSimCard           |
| Exporting selected cards info                                                              | sim-card          | exportSelected         |
| Exporting monthly usage of selected cards                                                  | sim-card          | exportSelectedMonUsage |
| Collecting monthly device usage statistics                                                 | sim-card          | showMonthUsages        |
| Transferring physical<br>SIM cards in batches                                              | work-order        | modifySimCardAccount   |
| Setting custom<br>attributes for a SIM<br>card                                             | sim-card          | setAttributeForSimCard |
| Resuming SIM cards in batches                                                              | work-order        | batchResetSimCards     |
| Suspending SIM cards in batches                                                            | work-order        | batchStopSimCards      |
| Setting custom<br>attributes in batches                                                    | sim-card          | batchBindAttributes    |

| Operation                                                             | Resource Type | Trace Name                       |
|-----------------------------------------------------------------------|---------------|----------------------------------|
| Activating a physical<br>SIM card                                     | sim-card      | enableSimCard                    |
| Activating physical<br>SIM cards in batches                           | work-order    | batchEnableSimCards              |
| Disconnecting/<br>Recovering the<br>network of a SIM card<br>manually | sim-card      | startStopSimCardNet              |
| Setting/Canceling the threshold for SIM card auto disconnection       | sim-card      | resumeSimCard                    |
| Rebinding a SIM card to a device                                      | sim-card      | bindDevice                       |
| Clearing real-name<br>authentication info                             | sim-card      | clearRealName                    |
| Limiting physical SIM speed                                           | sim-card      | setSpeedLimit                    |
| Verifying card add-on subscription                                    | sim-card      | verifySubPackageOrder            |
| Rebinding SIM cards to devices in batches                             | work-order    | batchBindDevices                 |
| Creating a forward<br>data pool                                       | work-order    | createSimPool                    |
| Changing the name of a forward data pool                              | sim-pool      | editSimPoolName                  |
| Activating some or all physical SIM cards in a forward data pool      | sim-pool      | activeSimPoolEntityCard          |
| Verifying forward data<br>pool add-on<br>subscription                 | sim-pool      | verifySimPoolOverlayPack-<br>age |
| Subscribing to a plan                                                 | package       | subscribePackage                 |
| Unsubscribing from a plan                                             | package       | unsubscribePackage               |
| Activating a plan                                                     | package       | activePackage                    |
| Subscribing to plans in batches                                       | work-order    | batchSubscribePackage            |
| Unsubscribing from plans in batches                                   | work-order    | batchUnsubscribePackage          |

| Operation                                                         | Resource Type | Trace Name                      |
|-------------------------------------------------------------------|---------------|---------------------------------|
| Querying physical SIM card data in batches                        | sim-card      | showFlowBySimCards              |
| Modifying a tag added to a SIM card                               | sim-card      | bindSimTags                     |
| Setting tags for SIM cards in batches                             | sim-card      | batchSetSimTags                 |
| Canceling a request                                               | work-order    | cancelWorkOrder                 |
| Activating some or all physical SIM cards in a backward data pool | back-pool     | enableBackPoolEntityCard        |
| Changing the name of<br>a backward data pool                      | back-pool     | updateBackPoolName              |
| Creating a push<br>address                                        | web-hook-url  | createWebhookUrl                |
| Modifying a push<br>address                                       | web-hook-url  | updateWebhookUrl                |
| Deleting a push<br>address                                        | web-hook-url  | deleteWebhookUrl                |
| Testing address<br>connectivity                                   | web-hook-url  | VerifyWebhookUrlConnec-<br>tion |
| Uploading a certificate                                           | web-hook-url  | UploadWebhookCert               |
| Adding a custom attribute                                         | attribute     | createAttribute                 |
| Modifying a custom attribute                                      | attribute     | editAttribute                   |
| Enabling a custom<br>attribute                                    | attribute     | enableAttribute                 |
| Disabling a custom<br>attribute                                   | attribute     | disableAttribute                |
| Adding a tag                                                      | sim-tag       | createCmTag                     |
| Modifying a tag                                                   | sim-tag       | editCmTag                       |
| Deleting a tag                                                    | sim-tag       | deleteCmTag                     |
| Accessing GSL                                                     | service       | openService                     |
| Placing an order<br>through the CBC<br>interface                  | service       | createCBCOrder                  |

| Operation                                   | Resource Type | Trace Name             |
|---------------------------------------------|---------------|------------------------|
| Querying CBC<br>interface plan<br>discounts | service       | showPromoteinformation |
| Uploading a file                            | sim-card      | uploadFile             |

## 3.3 Viewing Tracing Logs

For details about how to view audit logs, see **Querying Real-Time Traces**.